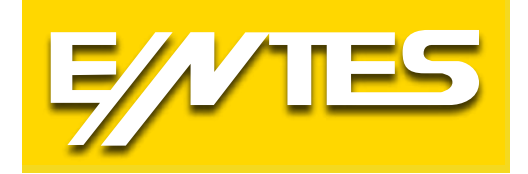

# MPR-60S Serisi

# Şebeke Analizörleri Kullanma Talimatı

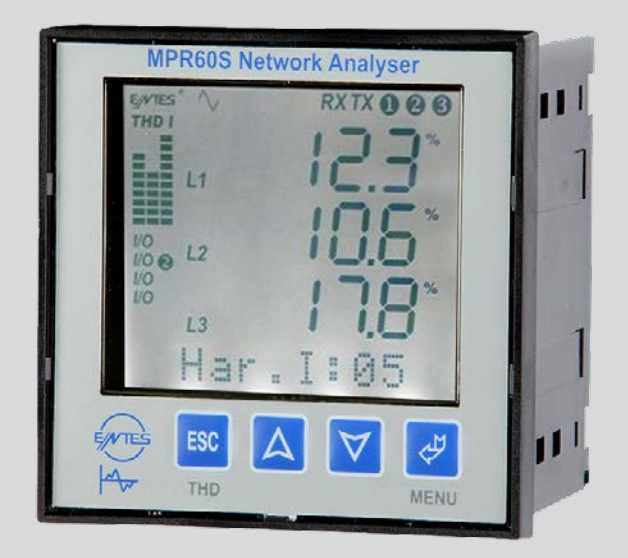

## İçindekiler

| ÖZELLİKLER                                                              | 4    |
|-------------------------------------------------------------------------|------|
| 1.1 GİRİŞ                                                               | 4    |
| 1.2 Ön Panel                                                            | 5    |
| Tuş Fonksiyonları                                                       | 5    |
| 1.3 Ön Panel Özellikleri                                                | 6    |
| 1.4 Arka Panel                                                          | 7    |
| 2. MONTAJ                                                               | 8    |
| 2.1 Boyutlar Ve Montaj                                                  | 8    |
| 2.2 Ortam Koşulları                                                     | 8    |
| 2.3 Elektriksel Bağlantılar                                             | 9    |
| 2.4 PC Bağlantısı                                                       | . 10 |
| 3. MODBUS RTU PROTOKOLÜ                                                 | . 10 |
| 3.1 Modbus Fonksiyonları                                                | . 11 |
| 3.2 Bağlantı için kullanılacak kablo özellikleri                        | . 12 |
| 3.3 I/O Röle Durum Registeri                                            | . 12 |
| 3.4 Cihaz Bilgilerinin Öğrenilmesi                                      | . 12 |
| 3.5 Cihazdan Veri Kayıtlarının Okunması                                 | . 13 |
| 3.6 Dosya Kayıt Bilgileri Tablosu                                       | . 14 |
| 3.7 Enerji Veri Kayıt Tablosu                                           | . 15 |
| 3.8 Hata Kodları                                                        | . 16 |
| 3.9 MPR-SW İzleme ve Kayıt Yazılımı                                     | . 16 |
| 3.10 16bit Veri Tablosu                                                 | . 17 |
| 3.11   32 bit Veri Tablosu                                              | . 18 |
| 3.12 16 bit Ayarlar Tablosu (MPR60S)                                    | . 19 |
| 3.13 16 bit Avarlar Tablosu (MPR60S-10)                                 | . 20 |
| 3.14 16 bit Ayarlar Tablosu (MPR60S-20)                                 | . 21 |
| 3.15 16 bit Avarlar Tablosu (MPR60S-21)                                 | . 22 |
| 3.16 16 bit Avarlar Tablosu (MPR60S-40)                                 | . 23 |
| 3.17 16 bit Ayarlar Tablosu (MPR60S-41)                                 | . 24 |
| 4. GENEL MENÜ                                                           | . 25 |
| 4.1 AYARLAR                                                             | . 25 |
| 4.2 Şebeke                                                              | . 25 |
| 4.3 Tarih ve Saatin Ayarlanması                                         | . 26 |
| 4.4 RS-485 (PC Haberleşme Ayarları)                                     | . 27 |
| 4.5 Enerji Sayaçları için Pals Çıkışları (Pals A ve Pals R)             | . 28 |
| (MPR60S/MPR60S-21/41)                                                   | . 28 |
| 4.6 Dijital Girişler (3. Giriş 1 / 4. Giriş 2) (Sadece MPR60S-10/20/40) | . 30 |
| 4.7 Ekran                                                               | . 31 |
| 4.8 Anlık Değerler                                                      | . 32 |
| 4.9 Enerji                                                              | . 35 |
| 4.10 Demand                                                             | . 37 |
| 4.11 Tarih ve Saat                                                      | . 42 |
| 4.12 Bilgi                                                              | . 42 |
| 4.13 Üretici-Üretim Bilgileri                                           | . 43 |
| 4.14 Şifre                                                              | .43  |
| 4.15 Parametreler Tablosu                                               | .45  |
| 4.16 Formüller                                                          | . 45 |
| 4.17 Analog Akım Çıkışı (0/4-20mA) (Sadece MPR60S-40/41'de)             | . 46 |
| 4.18 Analog Gerilim Çıkışı (0/2-10V) (Sadece MPR60S-20/21'de)           | . 47 |
| 4.19 Fabrika Çıkış Değerleri                                            | . 48 |
| 4.20 Teknik Özellikler                                                  | . 49 |
| 5. STANDARTLAR VE AÇIKLAMALARI                                          | . 50 |

## DİKKAT :

Bu kullanım kılavuzuna uyulması, arızasız bir çalışma ve garanti haklarının kaybolmaması için şarttır. Bu nedenle, cihaz devreye alınmadan önce bu kullanma talimatı dikkatlice okunmalıdır! Kullanma talimatında cihazın Ayarları ve fonksiyonları ile ilgili önemli bilgiler bulunduğundan, cihaza yakın bir yerde muhafaza edilmelidir.

## DOĞRU KULLANIM VE GÜVENLİK ŞARTLARI

- Aşağıdaki şartlar uyulmaması halinde ölüm ve ciddi yaralanmalar olabilir.
- Cihazı şebekeye bağlarken mutlaka bütün enerji kesilmelidir.
- Cihaz şebekeye bağlandığında ön panel çıkartılmamalıdır.
- Bütün bağlantıları kontrol ettikten sonra cihaz devreye alınmalıdır.
- Kullanılacak sigorta FF tipi olmalı ve akım sınır değeri 1 A olmalıdır.
- Cihaz sadece pano tipi montaj içindir.
- Cihaz rutubetli, titreşimli ve tozlu ortamlardan uzak tutulmalıdır.
- Cihazın çalışma Sıcaklığına dikkat edilmelidir.
- Hasar görmüş ürünler kesinlikle monte edilmemeli ve devreye alınmamalıdır.
- Cihazı solvent (tiner,benzin,asit vs.) içeren veya aşındırıcı temizlik maddeleri ile temizlenmemelidir.
- Sadece kuru bez kullanılmalıdır.
- Cihaz sadece yetkili servis tarafından tamir edilmelidir.
- Montaj ve elektriksel bağlantılar teknik personel tarafından kullanma kılavuzundaki talimatlara uygun olarak yapılmalıdır.

• Bu şartların dikkate alınmaması durumunda ortaya çıkacak sonuçlardan üretici firma yada yetkili satıcısı sorumlu değildir.

## ŞEBEKE BAĞLANTISI YAPARKEN DİKKAT EDILECEK NOKTA

Öncelikle besleme ve gerilim ölçme girişlerini bağlayın. Cihaza enerji ve ölçme gerilimi uygulayın. LCD ekranda 3 Fazında varlığını görün **1 2 3** ikazları görünmelidir. Şayet ekranda faz varlığı ikazlarının yanında ikazda (Faz sırası terstir.) yanıyorsa cihazın enerjisini ve ölçme gerilimini kapatın ve herhangi 2 fazın yönünü değiştirin ikazın sönmüş olmasına dikkat edin. Bundan sonraki adımda akım ve diğer bağlantıları bağlantı şemasında belirtildiği gibi bağlayabilirsiniz.

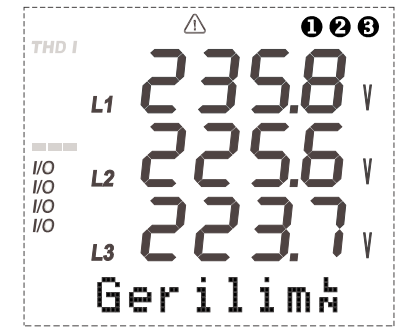

Şekil 1: LCD ekranda 3 Fazın varlığının görülmesi.

## 1.1 Giriş

Cihaz bir elektrik şebekesine ait tüm parametreleri ölçmek ve istenildiğinde kaydetmek amacıyla tasarlanmış DSP (Dijital Signal Processor) tabanlı üniversal bir cihazdır. Ölçülen parametreler 3,6 inç'lik LCD ekranda görüntülenmekte ve istenildiği taktirde karanlık ortamlarda ekran aydınlatma (ışık) aktif yapılarak kolay okunma sağlanabilmektedir. Cihaz MODBUS seri haberleşme arayüzüne sahiptir.

#### Cihaz ile Aşağıdaki Ölçümleri Yapabilirsiniz

- Parametreler tablosunda verilenlerin ölçüm değerleri LCD ekrandan izlenebilir.
- Akım ve Gerilim trafosu çeviri oranlarını değiştirebilir.
- 3 Faz+Nötürlü, 3 Faz Nötürsüz, Aron bağlantılı sistemlerde ölçüm yapılabilir.
- RS-485 Çıkışlarını kullanarak bilgisayarla veri alışverişinde bulunabilir.

• Istenilen parametreler cihazın 1MB Kalıcı belleğine tarih ve saatiyle birlikte, istenilen sıklıkta kaydedebilir.

• Kaydedilen bu parametreleri, gerekli yazılımı kullanarak bilgisayar ortamına aktarabilir.

• Istenilen parametreyi 0/4-20mA (Sadece MPR60S-40/41'de) veya 0/2-10V (Sadece MPR60S-20/21'de) Çıkışına atayıp bu çıkıştan değeri okunabilir.

• 1.Röle ve 2.Röle Çıkışına ayrı ayrı 3 adet parametre atayabilir, bu parametrelerin belirlenen Sınırların altında veya üstünde bir değer alması sonucunda ilgili rölenin kontak değiştirmesini sağlayabilir. (Bu Çıkışları uyarı, alarm amaçlı kullanabilirsiniz)

• 3.Pals-A Çıkışından Aktif Enerjinin (Imp.) değeriyle orantılı Pals alınabilir. (Sadece MPR60S/ MPR60S-21/41'de)

• 4.Pals-R Çıkışından Reaktif Enerjinin (Ind) değeriyle orantılı Pals alınabilir. (Sadece MPR60S/ MPR60S-21/41'de)

- 3. ve 4. Dijital girişler ile dış ortamdaki konumlar gözlenebilir. (Sadece MPR60S-10/20/40'da)
- Fazların varlığı LCD ekranın sağ üst köşesindeki V<sub>L1</sub>•, V<sub>L2</sub> •, V<sub>L3</sub>• sembollerinden her an izlenebilir.

• Akım veya Gerilimin Toplam Harmoniklerini (THD) LCD ekranın sol üst köşesindeki barlardan her an gözlemlenebilir.

• 1-2-3-4 girişlerinden / Çıkışlarından hangilerinin o an için aktif olduğunu LCD ekrandan her an takip edilebilir.

• Ayarlar-Demand ve Enerji menülerine 3 haneli bir Kullanıcı şifresi belirleyerek cihazın Ayarlarının yetkisiz kişilerce değiştirilmesini önleyebilir.

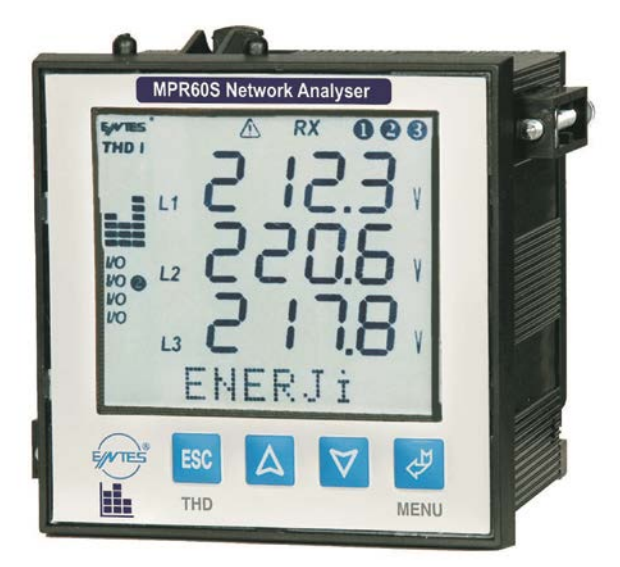

Şekil 2: Cihazın genel görüntüsü

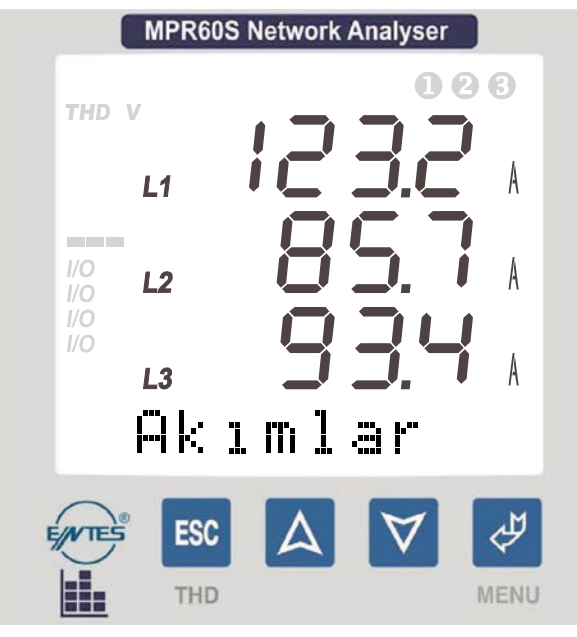

Şekil 3: Ekran ve tuşlar

4 Tuş yardımıyla menülere ulaşıp istenen parametreler ayarlanabilir ve ölçülen değerler ekrandan izlenebilir

## Tuş Fonksiyonları

| TUŞ       | FONKSİYON                                                                                        |
|-----------|--------------------------------------------------------------------------------------------------|
| ESC       | Herhangi bir menüden çıkmayı sağlar. (THD I veya THD V değerlerini harmonik barda geçişi sağlar) |
| Δ         | Sonraki menüye geçmeyi veya ilgili değeri arttırmayı sağlar.                                     |
| $\forall$ | Önceki menüye geçmeyi veya ilgili değeri azaltmayı sağlar.                                       |
| •         | Bir menüye girmeyi veya ilgili değeri kaydetmeyi sağlar                                          |

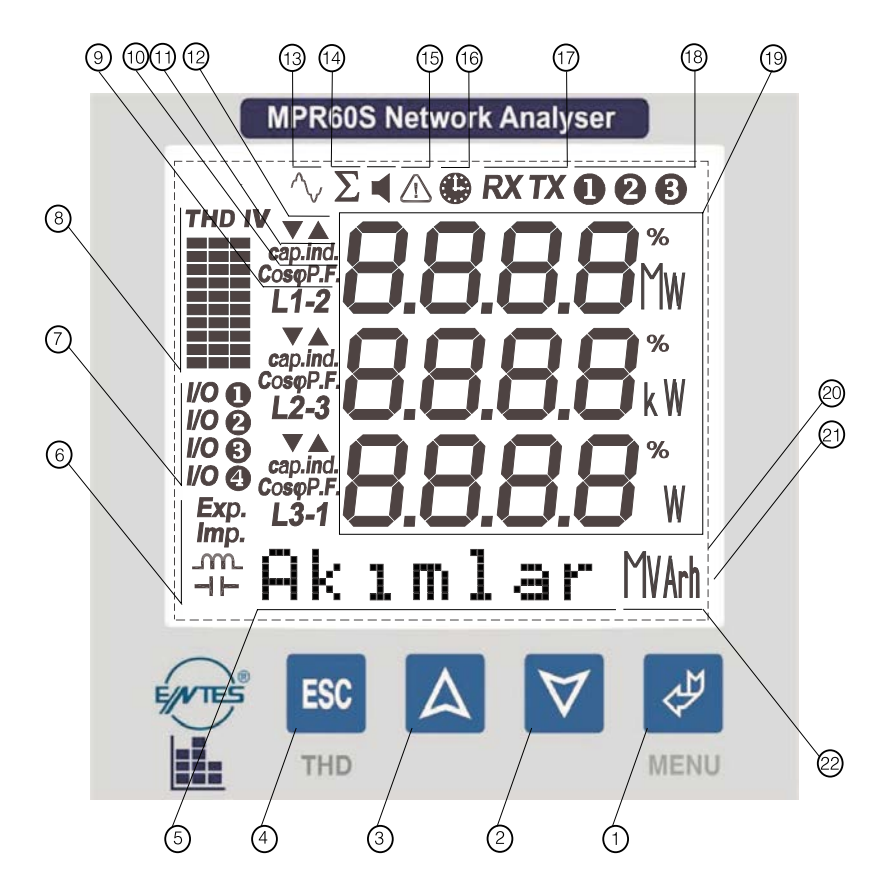

- 1..... Menü (ENTER) tuşu.
- 2..... Aşağı tuşu.
- 3..... Yukarı tuşu.
- 4..... ESC tuşu. Menüden çıkmak için kullanılır. (TDH I, TDH V seçimi yapar)
- 5..... Menü ve Enerji satırı. Hangi menüde olunduğunu gösterir. Ayrıca enerjiler bu satırda gösterilir.
- 6..... Enerji menüsünde gösterilen değerin; Export, Import, Indüktif veya Kapasitif olduğunu gösterir.
- 7..... Girişlerden / çıkışlardan hangisinin aktif olduğu gösterilir.
- 8..... Harmonik barları: 3 fazın toplam harmonikleri grafiksel olarak gösterilir. Sütunlar L1, L2, L3'ü. Her bir
- ..... basamak %10'u. V gerilimlerin harmoniğini, I akımların harmoniğini gösterir.
- 9.....Ölçülen parametrenin hangi faza/faz-faz arasına ait olduğunu ifade eder.
- 10...... Karşısındaki fazın  $Cos\phi$  veya PF (Güç Faktörü)'nün gösterildığını ifade eder.
- 11.......... Karşısındaki faza ait değerin yönünü gösterir. Kapasitif veya Indüktif. (PF, Cosφ, Reaktif güç ölçülürken belirir.)
- 12...... Minimum, Maksimum sembolleri. Demand menüsünde belirir.
- 13...... Harmonik sembolü. Ekranda harmoniklerin gösterildığını ifade eder.
- 14...... Toplam sembolü. Ekranda gösterilen parametrenin toplam olduğunu ifade eder.
- 15..... Faz sırası hatası
- 16..... Demand sembolü. Gösterilen parametrenin Demand olduğunu ifade eder.
- 17...... Bilgisayar ile haberleşme sembolleri. Cihazın bağlı olduğu hat üzerinde haberleşmenin varlığını gösterir.
- 18..... Faz varlığı sembolleri.
- 19...... Ölçülen parametrelerin gösterildiği satırlar ve parametrelere ait birimler.
- ...... (%, V, kV, MV, A, kA, MA, W, kW, MW, VA, kVA, MVA, VAr, kVAr, MVAr)
- 20...... 3,6 inç LCD ekran.
- 21..... Arka Plan Işıklandırması
- 22..... Solundaki satırda gösterilen enerji miktarının birimini gösterir. (kWh, kVArh, MWh, MVArh)

### 1.4 Arka Panel

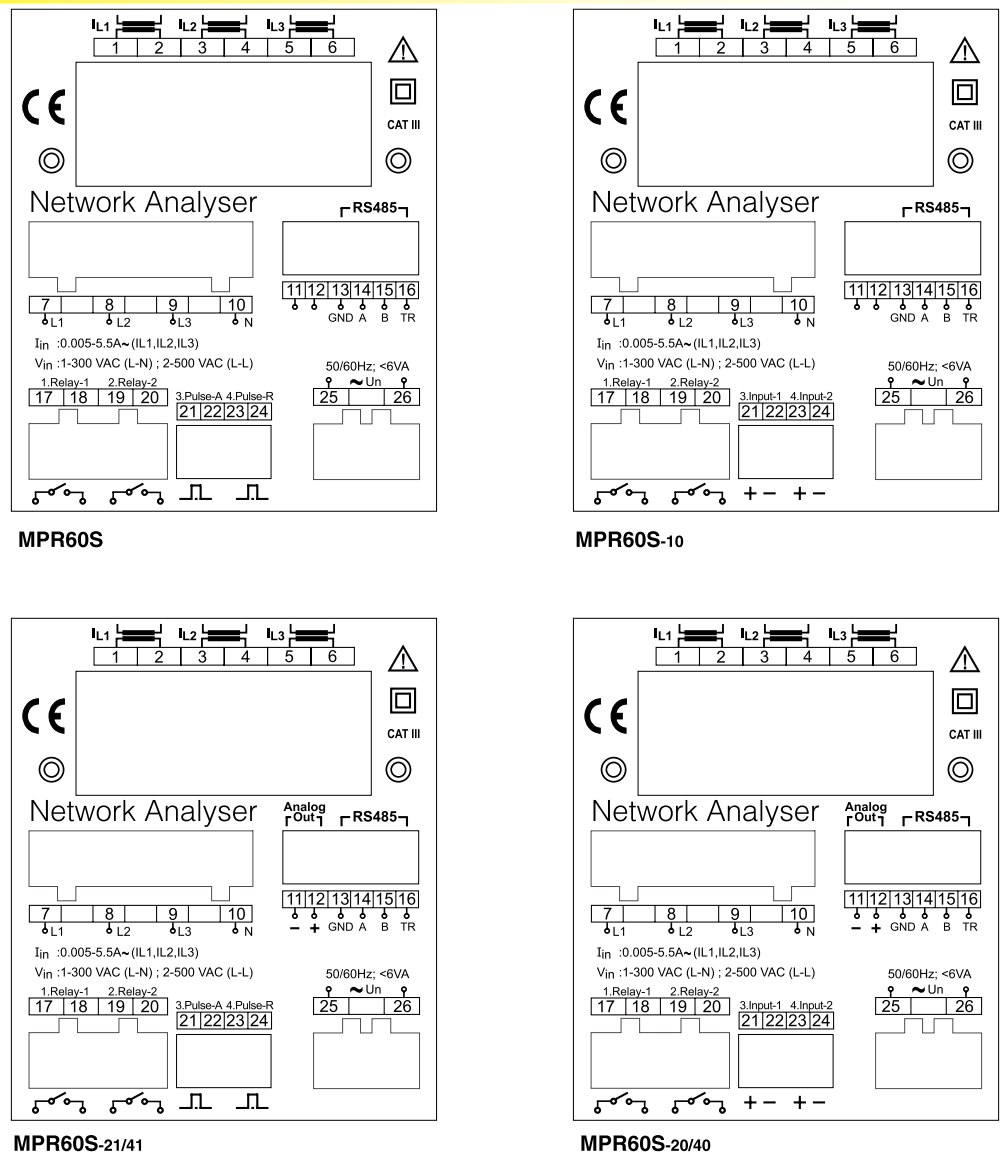

MPR60S-21/41

Şekil 4: Arka klemens bağlantıları

|                                                                            | Akım giriş klemensleri                                  |
|----------------------------------------------------------------------------|---------------------------------------------------------|
| 7 8 9 10<br>6 <sub>L1</sub> 6 <sub>L2</sub> 6 <sub>L3</sub> 6 <sub>N</sub> | Gerilim giriş klemensleri                               |
|                                                                            | Analog çıkış / RS-485 Çıkışı (Sadece MPR60S-            |
| – + GND A B TR                                                             | 20/21/40/41'de)                                         |
| [11]12]13]14]15]16]                                                        | RS-485 Çıkışı (Sadece MPR60S / MPR60S-10'da)            |
| 1.Relay-1 2.Relay-2<br>17 18 19 20                                         | Dijital çıkış / Alarm                                   |
| 3.Pulse-A 4.Pulse-R<br>21 22 23 24                                         | Enerji pals Çıkışları (Sadece MPR60S / MPR60S-21/41'de) |
| 3.lnput-1 4.lnput-2<br>21]22]23]24]                                        | Dijital girişler (Sadece MPR60S-10/20/40'da)            |
| 25 26                                                                      | Besleme girişi                                          |

## 2. MONTAJ

## 2.1 Boyutlar Ve Montaj

- 1. Cihaz kare şeklinde bir Tip 19 (91 mm x 91 mm) kesime sığdırılacaktır.
- 2. Cihazı monte etmeden önce tutucu kilitlerini çıkartınız.
- 3. Cihazı paneldeki kesime önden yerleştiriniz.
- 4. Cihazı monte etmek için tutucu kilitlerini takınız.

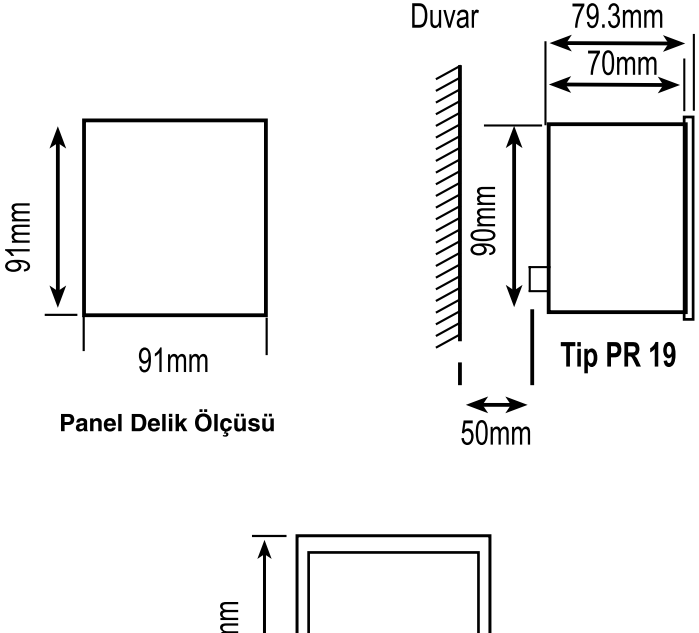

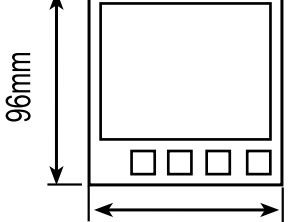

Şekil 5: Panel delik ölçüleri

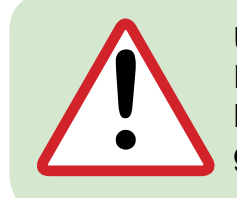

#### Uyarı:

Fazla kuvvet uygulanması cihaza zarar verebilir. Klemenslere takılı olan kabloların klemens vidalarının iyice sıkılı olması gerekmektedir.

## 2.2 Ortam Koşulları

Cihazınızı suya karşı koruyun ve tozlu ortamlardan uzak tutun. Çalışma ortam Sıcaklığı -5°C ve +50°C dir.

## 2.3 Elektriksel Bağlantılar

Akım ve voltaj giriş klemensleri 2,5 mm²'lik kablolar için tasarlanmıştır fakat toplam çap 4mm²'ye kadar olan kablolar için uygundur.

Pals çıkış klemensine max 1.5 mm²'lik kablo önerilir. RS-485 giriş klemensine kategori 5 kablosu önerilir.

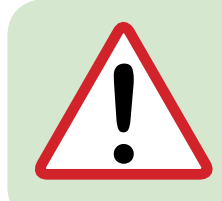

#### Uyarı:

Kullanılacak sigorta FF tipi olmalı ve akım sınır değeri 1A olmalıdır. 3 Faz Nötrlü bağlantı Nötrü bağlamak zorunludur. Aksi taktirde cihaz çalışmayacaktır. Akım trafosu polarıte yönlerinin doğruluğundan, akım ve gerilim kablolarının kendi aralarında doğru bağlı olduğundan emin olun.

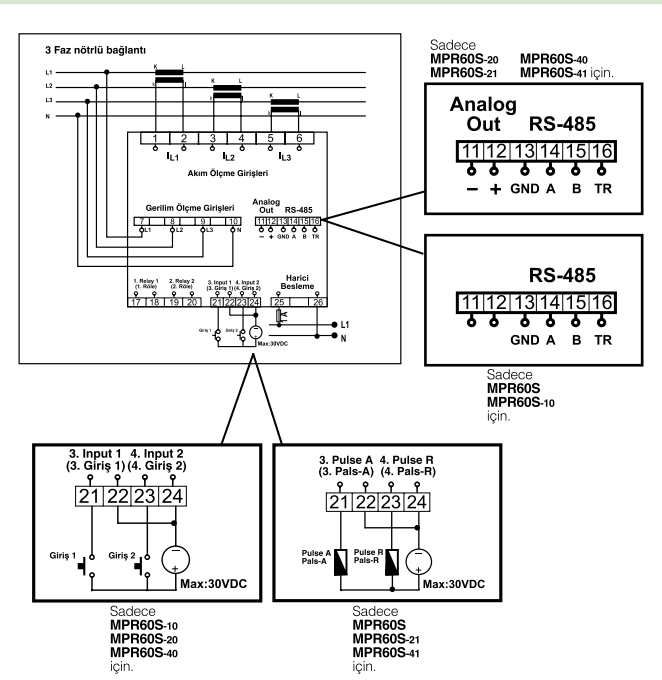

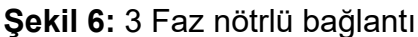

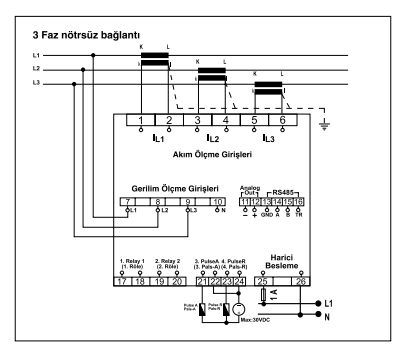

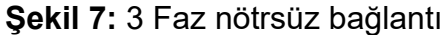

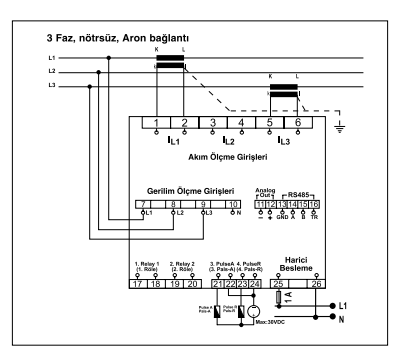

Şekil 8: 3 Faz nötrsüz, Aron bağlantı

## 2.4 PC Bağlantısı

Bilgisayar ile haberleşme için RS-485 / 232 veya RS-485 / USB dönüştürücü konvertör gereklidir.

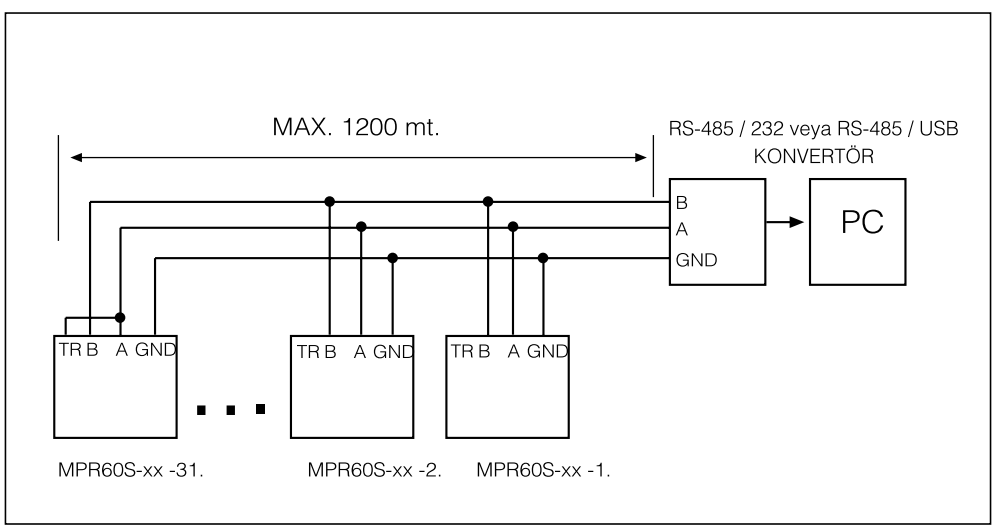

Şekil 9: Aynı hatta max. 31 cihaz bağlanabilir.

20 Adet cihazdan sonra bir kuvvetlendirici kullanarak data sinyalini güçlendirmeniz tavsiye edilir.

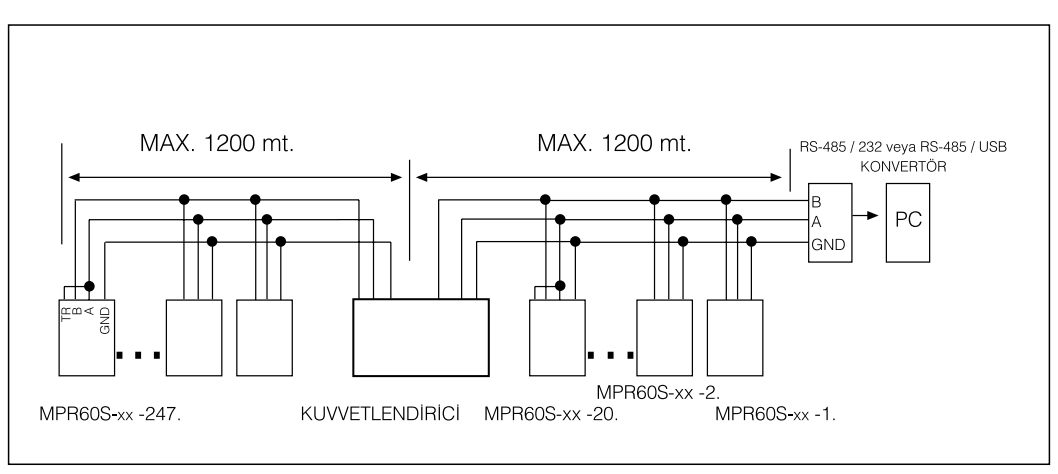

Şekil 10: Kuvvetlendirici kullanarak aynı hatta 247 cihaz bağlanabilir.

## 3. MODBUS RTU PROTOKOLÜ

#### MODBUS RTU PROTOKOLÜ

Standart MODBUS RTU mesaj formatı aşağıdaki şekildeki gibidir.

| Т | ADRES<br>8 BIT | FONKSİYON<br>8 BIT | DATA<br>N x 8 BIT | CRCH | CRCL | Т |
|---|----------------|--------------------|-------------------|------|------|---|
|---|----------------|--------------------|-------------------|------|------|---|

Başlangıç ve bitiş T zamanları (3.5 karakter süresi) hatta bağlı cihazların mesaj başlangıcı ya da sonu olarak değerlendirebilmeleri için data hatlarının değişmeden kalması gereken süredir. Adres alanı (1-247 arası) hatta bağlı cihazın seri adresini belirtir.

Data alanı slave'den master'a ya da master'den slave cihaza gönderilen datayı içerir. CRC MODBUS RTU protokolünde kullanılan hata tespit yöntemidir ve iki byte'tan oluşur.

## 3.1 Modbus Fonksiyonları

| 03H | REGISTER OKUMA       | 14H | VERİ KAYDI OKUMA      |
|-----|----------------------|-----|-----------------------|
| 06H | TEK REGISTER YAZMA   | 2BH | CIHAZ BİLGİLERİ OKUMA |
| 10H | ÇOKLU REGISTER YAZMA |     |                       |

Register okuma (03H) fonksiyonu ölçülen parametreleri ve trafo oranlarını okumak için kullanılır. Değerler dışında bir register okunmaya çalışılırsa cihaz hata mesajı gönderir. Örneğin: 1.Faz faz-nötr gerilimini okumak için cihaza gönderilmesi gereken mesaj;

01 Cihaz adresi 03 Fonksiyon 00 MSB adres 00 LSB adres 00 Register sayısı MSB 01 Register sayısı LSB 84 CRC MSB 0A CRC LSB

Tek register yazma komutu (06H) trafo oranlarını set etmek ya da min., max. veya demand değerlerinden herhangi birini silmek için kullanılır. Akım trafosu oranı 1-5000, gerilim trafosu oranı 1.0-4000 arasında girilebilir.

Demand registerlerine sadece 0 değeri girilebilir.

Akım trafosu oranını 100'e ayarlamak için:

01 Cihaz adresi 06 Fonksiyon 01 MSB adres 00 LSB adres 00 Data MSB 64 Data LSB 89 CRC MSB DD CRC LSB

Çoklu register yazma komutu (10H) birden fazla register değerini değiştirmek için kullanılır.

Akım trafosu oranını 100'e, gerilim trafosu oranını 2.0 ye set etmek için;

|                        | Cevap              |
|------------------------|--------------------|
| 01 Cihaz adresi        |                    |
| 10 Fonksiyon           | 01 Cihaz adresi    |
| 01 MSB adres           | 10 Fonksiyon       |
| 00 LSB adres           | 01 MSB adres       |
| 00 Register sayısı MSB | 00 LSB adres       |
| 02 Register sayısı LSB | 00 Register sayısı |
| <b>04</b> Byte sayısı  | 02 Register savisi |
| 00 Data MSB            | 40 CRC MSB         |
| 64 Data LSB            | 34 CRC I SB        |
| 00 Data MSB            |                    |
| C8 Data LSB            |                    |
| BE CRC MSB             |                    |
| 76 CRC LSB             |                    |

MSB LSB Parametreler 16 bit hex. olarak iletilir. Örneğin:

- Cihazdaki 230,6 V gerilim 2306 (0902H) olarak alınır ve (x 0.1) çarpanı ile çarpılarak gerçek değer bulunur.
- 1,907A akım 1907 (0773H) olarak alınır ve (x 0.001) çarpanı ile çarpılır.
- -0,780 P.F. değeri (FCF4H) olarak alınır. 16bit signed int
- Enerji değerleri 2 word gönderilir. 16bitlik tablodan gelen enerji değeri.
- Enerji değeri =(MSBx10000)+LSB

06237819 kWh=<u>026FH</u> <u>1E8BH</u> MSB LSB

### 3.2 Bağlantı için kullanılacak kablo özellikleri

#### - Ekranlı

- Karakteristik empedans 100 kHz de 100 ohm
- 24 AWG veya daha kalin
- Iki iletken arası kapasite =< 60 pF/m
- DC direnç =< 100 ohm/km
  - Bir iletkenle toprak arasındaki kapasite =< 120 pF/m

## 3.3 I/O Röle Durum Registeri

I/O Röle Durum registeri cihazın giriş ve Çıkışlarının durumunu izlemek ve kontrol etmek için kullanılabilir.

#### Adres: 004CH

|   | 15 | 14 | 13 | 12 | 2 1 | 11 | 10  | 9 | 8   | 7          | 6 | 5 | 4     | 3  | 2      | 1     | 0     |                              |
|---|----|----|----|----|-----|----|-----|---|-----|------------|---|---|-------|----|--------|-------|-------|------------------------------|
|   | 0  | 0  | 0  | 0  | C   | )  | 0   | 0 | 0   | 0          | 0 | 0 | 0     | 0  | 0      | Röle2 | Röle1 | (Sadece MPR60S/MPR60S-21/41) |
|   | 15 | 14 | 13 | 12 | 11  | 10 | ) 9 | 6 | 5 7 | <b>7</b> 6 | 5 | 4 | 3     |    | 2      | 1     | 0     | -                            |
| ſ | 0  | 0  | 0  | 0  | 0   | 0  | 0   | 0 | 0   | 0          | 0 | 0 | Giris | ş2 | Giriş1 | Röle2 | Röle1 | (Sadece MPR60S-10/20/40)     |

- 1. Röle çekili iken I/O Röle Durum registerin 0. biti "1" çekili değil iken "0" olarak okunur.
- 2. Röle çekili iken I/O Röle Durum registerin 1. biti "1" çekili değil iken "0" olarak okunur.
- Rölelerin dijital çıkış olarak kullanılabilmesi için röle fonksiyonu ayarlar register tablosundan (011AH ve 012DH) "*Dijital Çıkış"* olarak ayarlanmalıdır.
- Birinci röleyi çektirmek için I/0 registerinin birinci bitine "1" yazılmalıdır. Bıraktırmak için "0" yazılmalıdır.
- İkinci röleyi çektirmek için I/0 registerinin ikinci bitine "1" yazılmalıdır. Bıraktırmak için "0" yazılmalıdır.

Birinci röleyi çektirmek için **Örnek :** 01 06 00 4C **00 01** CRC Ikinci röleyi çektirmek için **Örnek :** 01 06 00 4C **00 02** CRC Her ikisini çektirmek için **Örnek :** 01 06 00 4C **00 03** CRC Röleleri bıraktırmak için **Örnek :** 01 06 00 4C **00 00** CRC

## 3.4 Cihaz Bilgilerinin Öğrenilmesi

Cihaz kodunu, program versiyonu, üretici adını ve üretici web sayfasını öğrenmek için aşağıdaki sorgu paketi cihaza gönderilir.

01 2B 0E 01 00 70 77

## 3.5 Cihazdan Veri Kayıtlarının Okunması

Cihaz bilgisayar ile bağlı olmadığı zamanlardaki ölçülen parametrelerin daha sonra bilgisayara aktarmak için Modbus RTU 14H fonksiyonu kullanılıyor.

#### 01 14 07 06 00 00 00 02 00 01 99 24 Cevap

01 Cihaz adresi 14 Fonksiyon 07 Byte adedi 06 Referans tipi 00 Dosya numarası MSB 00 Dosya numarası LSB 00 Kayıt numarası MSB 02 Kayıt numarası LSB 00 Kayıt uzunluğu MSB 01 Kayıt uzunluğu MSB 01 Kayıt uzunluğu LSB 99 CRC MSB 24 CRC LSB 01 Cihaz adresi 14 Fonksiyon 46 Veri uzunluğu 20 Kayıt uzunluğu 06 Referans tipi 00 Kayıt numarası MSB 02 Kayıt numarası LSB 02 Kayıt tarihi Gün 10 Kayıt tarihi Ay 05 Kayıt tarihi Yıl 19 Kayıt tarihi Saat 07 Kayıt tarihi Dakika 23 Kayıt tarihi Saniye 08 Veri 01 MSB BC Veri 01 LSB 08 Veri 02 MSB 95 Veri 02 LSB 00 Veri 28 MSB 00 Veri 28 LSB 71 CRC MSB **B0 CRC LSB** 

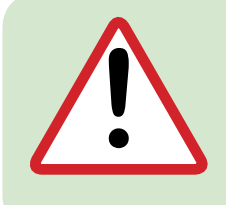

Uyarı: Veri kayıtlarının silinmesi. Kayıtlar her dosya için ayrı ayrı silinmeli Dosya 0 daki kayıtları silmek için aşağıdaki sorgu paketi cihaza gönderilir. Sorgu : 01 06 04 01 00 00 09 3A Cevap : 01 06 04 01 00 00 09 3A Kayıt sayısı

## 3.6 Dosya Kayıt Bilgileri Tablosu

Veri kayıtlarının bulunduğu dosyalardaki kayıt sayısını, açık olan dosyayı ve toplam kayıt adedini göstermektedir.

|    | Log format | Туре  | Aralık  |  |
|----|------------|-------|---------|--|
| 1  | Index Hi   | Word  | 0 000   |  |
|    | Index Lo   | vvoru | 0999    |  |
| 2  | Day Hi     | Word  | 131     |  |
| 2  | Month Lo   | vvoru | 112     |  |
| 2  | Year Hi    | Word  | 00.99   |  |
| 3  | Hour Lo    | vvora | 0023    |  |
| 4  | Minute Hi  | Word  | 0059    |  |
|    | Second Lo  | vora  | 0059    |  |
| 5  | Data 01 Hi | Word  | 0 65525 |  |
| 5  | Data 01 Lo | vvoru | 005555  |  |
| 6  | Data 02 Hi | Word  | 0 65525 |  |
| 0  | Data 02 Lo | vvoru | 005555  |  |
| :  | :          |       |         |  |
| 21 | Data 28 Hi | Word  | 0 65525 |  |
| 31 | Data 28 Lo | vvoru | 0000000 |  |
| 32 | CRC        | Word  | CRC16   |  |

| ADRES | AÇIKLAMA                        | BOYUT<br>(16bit) |
|-------|---------------------------------|------------------|
| 0400H | Şu an kaydedilen dosya (0-14)   | Word             |
| 0401H | 0. Dosyadaki kayıt adedi        | Word             |
| 0402H | 1. Dosyadaki kayıt adedi        | Word             |
| :     |                                 |                  |
| 0410H | Enerjiler dosyadaki kayıt adedi | Word             |
| 0411H | Toplam kayıt adedi              | Word             |

## 3.7 Enerji Veri Kayıt Tablosu

| INDEKS | AÇIKLAMA                     | BOYUT (16bit) | ÇARPAN            | ARALIK        | BIRIM           |
|--------|------------------------------|---------------|-------------------|---------------|-----------------|
| 1      | Indeks                       | Word          | Data              | 0999          | -               |
|        | Gün MSB                      | Word          | Dete              | 131           | d               |
| 2      | Ay LSB                       | Word          | Dala              | 112           | m               |
|        | YII MSB                      | Word          | Data              | 0099          | У               |
| 5      | Saat LSB                     |               | Dala              | 0023          | h               |
| 4      | Dakika MSB                   | Word          | Data              | 0059          | m               |
| 4      | Saniye LSB                   | Word          | Dala              | 0059          | S               |
| 5      | İmport Aktif Enerji LSB      | Word          | Data              | -             |                 |
| 6      | Import Aktif Enerji MSB      | Word          | Data x 10000      | 99999999      | KVVII/IVIVVII   |
| 7      | Export Aktif Enerji LSB      | Word          | Data              | -             |                 |
| 8      | Export Aktif Enerji MSB      | Word          | Data x 10000      | 99999999      | KVVII/IVIVVII   |
| 9      | İndüktif Reaktif Enerji LSB  | Word          | Data              | -             | kVArh/MVArh     |
| 10     | İndüktif Reaktif Enerji MSB  | Word          | Data x 10000      | 99999999      |                 |
| 11     | Kapasitif Reaktif Enerji LSB | Word          | Data              | -             | L//Arb/M/Arb    |
| 12     | Kapasitif Reaktif Enerji MSB | Word          | Data x 10000      | 99999999      | KVAIII/IVIVAIII |
| 13     | Gerilim Yüksek LN1           | Word          | Data x VT x 0.1   | 0Vmax         | V               |
| 14     | Gerilim Yüksek LN2           | Word          | Data x VT x 0.1   | 0Vmax         | V               |
| 15     | Gerilim Yüksek LN3           | Word          | Data x VT x 0.1   | 0Vmax         | V               |
| 16     | Akım Yüksek Demand L1        | Word          | Data x CT x 0.001 | 0Imax         | А               |
| 17     | Akım Yüksek Demand L2        | Word          | Data x CT x 0.001 | 0Imax         | A               |
| 18     | Akım Yüksek Demand L3        | Word          | Data x CT x 0.001 | 0Imax         | A               |
| 19     | Akımın Demandı L1            | Word          | Data x CT x 0.001 | 0Imax         | A               |
| 20     | Akımın Demandı L2            | Word          | Data x CT x 0.001 | 0Imax         | A               |
| 21     | Akımın Demandı L3            | Word          | Data x CT x 0.001 | 0Imax         | A               |
| 22     | Toplam Akım Yüksek Demand    | Word          | Data x CT x 0.001 | 0Imax         | A               |
| 23     | Enerji Sayaç Birimi          | Word          | Data              | 0:Kilo/1:Mega |                 |
| 24     | Toplam Akım Demand           | Word          | Data x CT x 0.001 | 0Imax         | А               |
| 25     | Toplam Aktif Güç Demand      | Signed Word   | Data x VT x CT    | 0±Ptmax       | W               |
| 26     | Toplam Reaktif Güç Demand    | Signed Word   | Data x VT x CT    | 0±Qtmax       | VAr             |
| 27     | Toplam Görünür Güç Demand    | Word          | Data x VT x CT    | 0Stmax        | VA              |
| 28     | Frekans                      | Word          | Data x 0.01       | 45.0065.00    | Hz              |
| 29     | Toplam Güç Faktörü           | Signed Word   | Data x 0.001      | -1.0001.000   | -               |
| 30     | Akım Trafosu Oranı           | Word          | Data              | 15000         | -               |
| 31     | Gerilim Trafosu Oranı        | Word          | Data x 0.1        | 14000.0       | -               |
| 32     | Enerji Paketinin CRC'si      | Word          | Data              | CRC 16        | -               |

## 3.8 Hata Kodları

## MODBUS RTU protokolünde uygun olmayan bir mesaj gönderildiğinde cihaz hata mesajı gönderir.

#### Hata kodları şunlardır.

#### 01 Geçersiz fonksiyon

Cihazın desteklemediği bir fonksiyonun kullanılması durumunda alınır.

#### Örnek:

Sorgu 01 07 04 01 00 00 CRC Cevap 01 Cihaz Adresi 87 80 h + 07h sabit Geçersiz Fonksiyon kodu

01 Hata Kodu82 CRC MSB30 CRC LSB

02 Geçersiz register :

Cihazın register tablolarında olmayan bir adrese erişmek istendiğinde alınır.

#### Örnek:

 Sorgu
 01
 06
 50
 00
 00
 CRC

 Cevap
 01
 Cihaz
 Adresi

 86
 80.b
 +
 06h

 sabit
 Fonksiyon
 kodu

02 Hata Kodu C3 CRC MSB A1 CRC LSB

#### 03 Geçersiz data :

Yazılmak istenen verinin olması gereken değerler içinde olmadığı zaman alınır.

#### Örnek

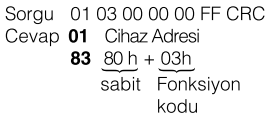

03 Hata Kodu01 CRC MSB31 CRC LSB

## 3.9 MPR-SW İzleme ve Kayıt Yazılımı

MPR-SW, cihaz ile birlikte kullanılmak için tasarlanmış kayıt alma ve analiz programıdır. MPR-SW ile ölçülen bütün parametreler aynı anda izlenebilir. Program otomatik olarak kayıt tutar ve bu kayıtlar grafiksel olarak incelenebilir. Grafik aylık, günlük veya saatlik olarak çizdirilebilir. Programın ana ekranında İndüktif / Aktif enerji ve kapasitif / Aktif enerji oranları sürekli olarak izlenebilir.

Enerji sayaç bilgileri istenen tarihler arasında incelenebilir. Ayrıca MPR-SW programı ile cihazın parametrelerini de değiştirmek mümkündür. Trafo oranları değiştirilebilir. Demand değerleri ve enerji Sayaçları sıfırlanabilir. Cihaz adresi değiştirilerek en fazla 247 cihaz ile haberleşebilir. Cihaz her periyotta 64 örnek almaktadır. Saniyede 50.0 Hz için 3200 örnek almaktadır; 60.0 Hz için 3840 örnek almaktadır.

## 3.10 16bit Veri Tablosu

| ADRES         | AÇIKLAMA                          | BOYUT<br>(16 bit) | ÇARPAN                          | ARALIK               | BIRIM         |
|---------------|-----------------------------------|-------------------|---------------------------------|----------------------|---------------|
| 0000H         | Gerilim LN1                       | Word              | Data x GT x 0.1                 | 0Vmax                | V             |
| 0001H         | Gerilim LN2                       | Word              | Data x GT x 0.1                 | 0 Vmax               |               |
| 0002H         | Gerilim LN3                       | Word              | Data x GT x 0.1                 |                      |               |
| 0003H         |                                   | Word              | Data x AT x 0.001               |                      | Â             |
| 0004H         | ARIM LINZ                         | Word              | Data $\times$ AT $\times$ 0.001 |                      | A             |
| 0005H         | Taplam Akim                       | Word              | Data $\times$ AT $\times$ 0.001 | 0 Imax               |               |
|               |                                   | Signed Int        | Data x GT x AT                  | 0 ±Pmax              |               |
|               | Aktif Güo L 2                     | Signed Int        | Data x GT x AT                  | 0 +Pmax              |               |
| 0009H         | Aktif Güc L3                      | Signed Int        | Data x GT x AT                  | 0 ±Pmax              | 10/           |
| 00000H        | Beaktif Güc L1                    | Signed Int        | Data x GT x AT                  | 0+Qmax               | VAr           |
|               | Beaktif Güc L2                    | Signed Int        | Data x GT x AT                  | 0 ±Qmax              |               |
| 000CH         | Reaktif Güc I 3                   | Signed Int        | Data x GT x AT                  | 0 ±Qmax              | VAr           |
|               | Görünür Güc I 1                   | Word              | Data x GT x AT                  | 0 Smax               |               |
| 000EH         | Görünür Güc L2                    | Word              | Data x GT x AT                  | 0Smax                |               |
|               | Görünür Güç L3                    | Word              | Data x GT x AT                  | 0 Smax               |               |
|               | Güc Eaktörü L 1                   | Signed Int        | Data x 0.001                    | -1,000 1,000         |               |
|               | Güç Faktörü L2                    | Signed Int        | Data x 0.001                    | -1.000 1.000         | -             |
| 00121         | Güc Faktörü I.3                   | Signed Int        | Data x 0.001                    | -1.000 1.000         | -             |
| 001211        |                                   | Signed Int        | Data x 0.001                    | -1.000 1.000         | -             |
|               | Cos L 2                           | Signed Int        | Data x 0.001                    | -1.000 1.000         | -             |
| 0015          |                                   | Signed Int        | Data x 0.001                    | -1.000 1.000         | -             |
| 0015H         | Gerilim L 12                      | Word              | Data x GT x 0.1                 | 0Vmax                |               |
|               | Gerilim L 23                      | Word              | Data x GT x 0.1                 | 0 Vmax               |               |
|               | Gerilim L 31                      | Word              | Data x GT x 0 1                 | 0 Vmax               |               |
|               | Gerilim LN (Ortalama)             | Word              | Data x GT x 0.1                 | 0 Vmax               |               |
| 0019H         | Gerilim LL (Ortalama)             | Word              | Data × GT × 0.1                 |                      |               |
|               | Frekans                           | Word              | Data $\times 0.01$              | 45.00 65.00          |               |
|               | Toplam Aktif Güo                  | Signed Int        |                                 | 0 +Pt max            |               |
|               | Toplam Roaktif Güo                | Signed Int        |                                 |                      |               |
|               | Toplam Görünür Güç                | Word              |                                 |                      |               |
| 001EH         |                                   | Word              | Data x 0.1                      | 0900                 | ~~~           |
| 0020H         | THD V2                            | Word              | Data x 0.1                      | 0900                 | %             |
| 0021H         | THD V3                            | Word              | Data x 0.1                      | 0900                 | %             |
| 0022H         | THD V3P                           | Word              | Data x 0.1                      | 0900                 | %             |
| 0023H         | THD I1                            | Word              | Data x 0.1                      | 0900                 | %             |
| 0024H         | THD 12                            | Word              | Data x 0.1                      | 0900                 | %             |
| 0025H         | THD 13                            | Word              | Data x 0.1                      | 0900                 | %             |
| 0026H         | THD I3P                           | Word              | Data x 0.1                      | 0900                 | %             |
| 0027H         | *Gerilim Yüksek LN1               | Word              | Data x GT x 0.1                 | 0 Vmax               | V             |
| 0028H         | *Gerilim Yüksek LN2               | Word              | Data x GT x 0.1                 | 0 Vmax               | V             |
| 0029H         | *Gerilim Yüksek LN3               | Word              | Data x GT x 0.1                 | 0 Vmax               | V             |
| 002AH         | *Gerilim Düşük LN1                | Word              | Data x GT x 0.1                 | 0Vmax                | V             |
| 002BH         | *Gerilim Düşük LN2                | Word              | Data x GT x 0.1                 | 0Vmax                | V             |
| 002CH         | *Gerilim Düşük LN3                | Word              | Data x GT x 0.1                 | 0Vmax                | V             |
| 002DH         | *Demand Akım Yüksek L1            | Word              | Data x AT x 0.001               | 0 Imax               | A             |
| 002EH         | *Demand Akım Yüksek I 2           | Word              | Data x AT x 0.001               | 0 Imax               | A             |
| 002EH         | *Demand Akim Yüksek L3            | Word              | Data x AT x 0.001               | 0 Imax               | A             |
| 0030H         | *Demand Akim Düsük L1             | Word              | Data x AT x 0.001               | 0 Imax               |               |
| 0031H         | *Demand Akim Düsük L2             | Word              | Data x AT x 0.001               | 0 Imax               | A             |
| 0032H         | *Demand Akim Düsük L3             | Word              | Data x AT x 0.001               | 0 Imax               | A             |
| 0033H         | *Demand Akim L 1                  | Word              | Data x AT x 0.001               | 0 Imax               |               |
| 0034H         | *Demand Akim L 2                  | Word              | Data x AT x 0.001               | 0 Imax               |               |
| 0035H         | *Demand Akim L3                   | Word              | Data x AT x 0.001               | 0 Imax               |               |
| 0036H         | *Demand Toplam Akim Yüksek        | Word              | Data x AT x 0.001               | 0 Imax               |               |
| 0037H         | *Demand Toplam Akim Düsük         | Word              | Data x AT x 0.001               | 0 Imax               |               |
| 0038H         | *Demand Toplam Akim               | Word              | Data x AT x 0.001               | 0 Imax               |               |
| 0039H         | *Demand Toplam Aktif Güc          | Sianed Int        | Data x GT x AT                  | 0.,Pt max            | Ŵ             |
| 0034H         | *Demand Toplam Beaktif Güc        | Signed Int        | Data x GT x AT                  | 0Qt max              | VAr           |
| 003BH         | *Demand Toplam Görünür Güc        | Word              | Data x GT x AT                  | 0St max              |               |
| 003CH         | *Import Aktif Enerji LSB          | Word              | (Data +                         | -                    | -             |
| 003DH         | *Import Aktif Enerji MSB          | Word              | Data x 10000)                   | 99999999             | kWh/MWh       |
| 003EH         | *Export Aktif Enerji LSB          | Word              | (Data +                         | -                    | -             |
| 003FH         | *Export Aktif Enerji MSB          | Word              | Data × 10000)                   | 99999999             | kWh / MWh     |
| 0040H         | *Indüktif Reaktif Enerji LSB      | Word              | (Data +                         | -                    | -             |
| 0041H         | *Indüktif Reaktif Enerji MSB      | Word              | Data × 10000)                   | 99999999             | kVArh / MVArh |
| 0042H         | *Kapasitif Reaktif Enerji LSB     | Word              | (Data +                         | -                    | -             |
| 0043H         | *Kapasitif Reaktif Enerji MSB     | Word              | Data × 10000)                   | 99999999             | kVArh / MVArh |
| 0044H         | Saat                              | Word              | Data                            | 023                  | sa.           |
| 0045H         | Dakika                            | Word              | Data                            | 059                  | dk.           |
| 0046H         | Saniye                            | Word              | Data                            | 059                  | sn.           |
| 0047H         | Gün                               | Word              | Data                            | 131                  | Gün           |
| 0048H         | Ау                                | Word              | Data                            | 112                  | Ay            |
| <u>0049</u> H | Yıl                               | Word              | Data                            | 0099                 | Yıl           |
| 004AH         | Akım Trafosu Oranı                | Word              | Data                            | 1 5000               | -             |
| 004BH         | Gerilim Trafosu Oranı             | Word              | Data x 0.1                      | 1.0 4000.0           | -             |
|               | IO Röle Durumu (MPR60S/60S-21/41) |                   | Data & 0x0003                   | b0:Röle1, b1:Röle2   |               |
| 004CH         | IO Röle ve Kontrol Durumu         | Binary            |                                 | b0:Röle1, b1:Röle2   | -             |
|               | (MPR60S-10/20/40)                 |                   |                                 | b2:Giriş1, b3:Giriş2 |               |
| 004DH         | Toplam Güç Faktörü                | Signed Int        | Data x 0.001                    | -1.000 1.000         | -             |
| 004EH         | Nötr Akımı                        | Word              | Data x 0.001                    | UIN max.             | A             |
| 004FH         | *Demand Toplam Aktif Güç Yüksek   | Signed Int        | Data x GT x AT                  | 0Pt max              | W             |
| 0050H         | *Demand Toplam Reaktif Güç Yüksek | Signed Int        | Data x GT x AT                  | 0Qt max              | VAr           |
| 0051H         | *Demand Toplam Görünür Güç Yüksek | Word              | Data x GT x AT                  | 0St max              | VA            |
| 0052H         | *Demand Toplam Aktif Güç Düşük    | Signed Int        | Data x GT x AT                  | 0Pt max              | W             |
| 0053H         | *Demand Toplam Reaktif Güç Düşük  | Signed Int        | Data x GT x AT                  | 0Qt max              | VAr           |
| 0054H         | *Demand Toplam Görünür Güç Düşük  | Word              | Data x GT x AT                  | 0St max              | L VA          |

Word

: 16bit Unsigned (0..65,535) : 16bit Signed (-32,768 .. 32,767) Signed Int

\* Yazılabilen veriler (sadece 0 (sıfır) değeri yazılabilir.)

## 3.11 32 bit Veri Tablosu (Gerilim ve Akım Trafosu Oranları Çarpılmış Değerler)

| ADRES  | AÇIKLAMA                             | BOYUT<br>(32 bit) | ÇARPAN              | ARALIK                           | BIRIM         |
|--------|--------------------------------------|-------------------|---------------------|----------------------------------|---------------|
| 4000H  | Gerilim LN1                          | Long              | Data x 0.01         | 0 Vmax x GT                      | V             |
| 4002H  | Gerilim LN2                          | Long              | Data x 0.01         | 0Vmax x GT                       | V             |
| 4004H  | Gerilim LN3                          | Long              | Data x 0.01         |                                  | V.            |
| 4006H  |                                      | Long              | $Data \times 0.001$ |                                  | A             |
| 4008H  | Akim LN2                             | Long              | Data x 0.001        |                                  | <u> </u>      |
| 400AH  |                                      | Long              | Data × 0.001        |                                  | <u> </u>      |
| 400CH  |                                      | Sianed Lona       | Data x 0.01         | 0 +Pmax x GT x AT                |               |
| 400EH  |                                      | Signed Long       | Data x 0.01         | $0 \pm Pmax \times GT \times AT$ | VV            |
| 4010H  | Aktif Guç L2                         | Signed Long       | Data x 0.01         | $0 \pm Pmax \times GT \times AT$ |               |
| 4012H  | Aktif Güç L3                         | Signed Long       | Data x 0.01         |                                  | W             |
| 4014H  | Reaktif Guc L1                       | Signed Long       | Data x 0.01         |                                  | VAr           |
| 4016H  | Reaktif Guç L2                       | Signed Long       | Data x 0.01         |                                  | VAr           |
| 4018H  | Reaktif Guç L3                       |                   | Data x 0.01         |                                  | VAr           |
| 401AH  | Görüpür Güç L 2                      | Long              | Data x 0.01         | 0Smax x GT x AT                  |               |
| 401011 | Göröpör Gög L2                       | Long              | Data x 0.01         | 0 Smax x GT x AT                 |               |
| 401L11 | Göra Faktörö I. 1                    | Signed Long       | Data x 0.001        | -1,000, 1,000                    |               |
| 4020H  | Güç Faktörü L 2                      | Signed Long       | Data x 0.001        | -1.000 1.000                     | _             |
| 40228  | Güç Faktörü L3                       | Signed Long       | Data x 0.001        | -1.000 1.000                     | _             |
| 4024H  |                                      | Signed Long       | Data x 0.001        | -1.000 1.000                     | -             |
| 402011 |                                      | Signed Long       | Data x 0.001        | -1.000 1.000                     | -             |
| 4026日  |                                      | Signed Long       | Data x 0.001        | -1.000 1.000                     | -             |
|        | Gerilim L12                          | Long              | Data x 0.01         | 0 Vmax × GT                      | 1/            |
| 402CH  | Gerilim L 23                         | Long              | Data x 0.01         |                                  | V V           |
| 4030H  | Gerilim L 31                         | Long              | Data x 0.01         | 0Vmax x GT                       | , v           |
| 4032H  | Gerilim I N (Ortalama)               | Lona              | Data x 0 01         | 0 Vmax x GT                      | <u> </u>      |
| 4034H  | Gerilim I.L. (Ortalama)              | Lona              | Data x 0.01         | 0Vmax x GT                       | V V           |
| 4036H  | Frekans                              | Lona              | Data x 0.01         | 45.00 65.00                      |               |
| 4038H  | Toplam Aktif Güc                     | Signed Long       | Data v 0.01         | 0 +Pt max × GT × AT              |               |
| 40344  | Toplam Reaktif Güo                   | Signed Long       | Data x 0.01         |                                  | 1/0-          |
| 403CH  | Toplam Görünür Güç                   | Lona              | Data x 0.01         |                                  |               |
| 403EH  | THD V1                               | Long              | Data x 0.1          | 0900                             | %             |
| 4040H  | THD V2                               | Long              | Data x 0.1          | 0900                             | %             |
| 4042H  | THD V3                               | Long              | Data x 0.1          | 0900                             | %             |
| 4044H  | THD V3P                              | Long              | Data x 0.1          | 0900                             | %             |
| 4046H  | THD I1                               | Long              | Data x 0.1          | 0900                             | %             |
| 4048H  | THD 12                               | Long              | Data x 0.1          | 0900                             | %             |
| 404AH  | THD 13                               | Long              | Data x 0.1          | 0900                             | %             |
| 404CH  | THD I3P                              | Long              | Data x 0.1          | 0900                             | %             |
| 404EH  | *Gerilim Yüksek LN1                  | Long              | Data x 0.01         | 0 Vmax x GT                      | V             |
| 4050H  | *Gerilim Yüksek LN2                  | Long              | Data x 0.01         | 0 Vmax x GT                      | V             |
| 4052H  | *Gerilim Yüksek LN3                  | Long              | Data x 0.01         | 0 Vmax x GT                      | V             |
| 4054H  | *Gerilim Düşük LN1                   | Long              | Data x 0.01         | 0 Vmax x GT                      | V             |
| 4056H  | *Gerilim Düşük LN2                   | Long              | Data x 0.01         | 0 Vmax x GT                      | V             |
| 4058H  | *Gerilim Düşük LN3                   | Long              | Data x 0.01         | 0 Vmax x GT                      | V             |
| 405AH  | *Demand Akım Yüksek L1               | Long              | Data x 0.001        | 0 Imax x AT                      | А             |
| 405CH  | *Demand Akım Yüksek L2               | Long              | Data x 0.001        | 0 Imax x AT                      | А             |
| 405EH  | *Demand Akım Yüksek L3               | Long              | Data x 0.001        | 0 Imax x AT                      | А             |
| 4060H  | *Demand Akım Düşük L1                | Long              | Data x 0.001        | 0 Imax x AT                      | А             |
| 4062H  | *Demand Akım Düşük L2                | Long              | Data x 0.001        | 0 Imax × AT                      | А             |
| 4064H  | *Demand Akım Düşük L3                | Long              | Data x 0.001        | 0 Imax x AT                      | А             |
| 4066H  | *Demand Akım L1                      | Long              | Data x 0.001        | 0 Imax x AT                      | А             |
| 4068H  | *Demand Akim L2                      | Long              | Data x 0.001        | 0 Imax x AT                      | A             |
| 406AH  | *Demand Akım L3                      | Long              | Data x 0.001        | 0 Imax × AT                      | А             |
| 406CH  | *Demand Toplam Akım Yüksek           | Long              | Data x 0.001        | 0 Imax x AT                      | A             |
| 406EH  | *Demand Toplam Akım Düşük            | Long              | Data x 0.001        | 0 Imax x AT                      | A             |
| 4070H  | *Demand Toplam Akım                  | Long              | Data x 0.001        | 0 Imax x AT                      | A             |
| 4072H  | *Demand Toplam Aktif Güç             | Signed Long       | Data x 0.01         | 0Pt max x GT x AT                | W             |
| 4074H  | *Demand Toplam Reaktif Güç           | Signed Long       | Data x 0.01         | 0Qt max x GT x AT                | VAr           |
| 4076H  | *Demand Toplam Görünür Güç           | Long              | Data x 0.01         | 0St max x G T x AT               | VA            |
| 4078H  | *Export Aktif Enerji                 | Long              | Data                | 99999999                         | kWh/MWh       |
| 407AH  | *İndüktif Reaktif Enerii             | Long              | Data                | 99999999                         | kVArh / MVArh |
|        | *Kapasitif Beaktif Enerii            | Long              | Data                | 3333333                          | kVArb / MVArb |
| 407EH  | Saat                                 | Long              | Data                | 0 23                             | sa            |
| 40800  | Dakika                               | Long              |                     | 023                              | sa.           |
| 408/14 | Saniva                               | Long              | Data                | 0.59                             | ак.<br>sn.    |
| 4086   | Gön                                  | Long              | Data                | 1 31                             | Gün           |
| 4088H  |                                      | Long              | Data                | 1 12                             |               |
| 4084   |                                      | Long              | Data                | 00 99                            |               |
| 40801  | Akım Trofosu Orası                   | Long              | Data                | 15000                            |               |
| 408FH  | Gerilim Trafosu Orani                | Long              | Data x 0 1          | 1.0., 4000.0                     | -             |
|        | IO Böle Durumu (Sadece MPReos/eos ~) | g                 | Data & 0x0002       | b0:Röle1 b1·Röle2                |               |
| 4090H  |                                      | Binary            |                     |                                  | 1 -           |
|        | (Sadece MPR60S-10/20/40)             | y                 | Data & 0x000F       | b2:Giris1, b3:Giris2             |               |
| 40921  | Toplam Güç Faktörü                   | Signed Long       | Data × 0.001        | -1.000 1.000                     | -             |
| 4094H  | Nötr Akımı                           | Lona              | Data x 0 001        | 0. IN max                        | A             |
| 4096H  | *Demand Toplam Aktif Güc Yüksek      | Signed Long       | Data x 0.01         | 0. Pt max × G T × AT             |               |
| 40984  | *Demand Toplam Reaktif Cüc Vüksek    | Signed Long       | Data x 0.01         |                                  | VAr           |
| 4094   | *Demand Toplam Görünür Güc Yüksek    | Lona              | Data x 0.01         | 0. St max × G T × AT             | VA            |
| 409CH  | *Demand Toplam Aktif Güc Dücök       | Signed Long       | Data x 0.01         |                                  | Ŵ             |
| 409FH  | *Demand Toplam Positif Güe Düsük     | Signed Long       | Data x 0.01         | 0. Qt max × G T × AT             | VAr           |
| 40A0H  | *Demand Toplam Görünür Güc Düşük     | Long              | Data x 0.01         | 0St max x G T x AT               | VA            |

Long : 32bit Unsigned (Hi:Lo) 0..4294967295 Signed Long : 32bit Signed (Hi:Lo) -2,147,483,648 .. 2,147,483,647 \* Yazılabilen veriler (sadece 0 (sıfır) değeri yazılabilir.)

## 3.12 16 bit Ayarlar Tablosu (MPR60S)

| ADRES          | AÇIKLAMA                             | BOYUT        | ÇARPAN                   | BIRIM     |
|----------------|--------------------------------------|--------------|--------------------------|-----------|
| 0100H          | Akım Trafosu Oranı                   | Word         | Data                     |           |
| 0101H          | Gerilim Trafosu Oranı                | Word         | Data x 0.1               |           |
| 0102H          | Bağlantı Tipi                        | Word         | 0:3P4W 1:3P3W 2:ARON     |           |
| 0103H          | Rezerve                              | Word         | Data                     | k\M/b     |
| 0104H          | 3.Fals-A Fill.                       | Word         | Data                     | ms        |
| 0105H          | 4 Pals-R Prm                         | Word         | Data                     | kVArh     |
| 0108H          | 4.Fals-R Gecikme                     | Word         | Data                     | ms        |
| 0108H          | Röle1 Parametre1                     | Word         | Data                     |           |
| 0109H          | Röle1 Yüksek1                        | Word         | Data                     |           |
| 010AH          | Röle1 Düşük1                         | Word         | Data                     |           |
| 010BH          | Röle1 Gecikme1                       | Word         | Data                     | sn.       |
| 010CH          | Röle1 Histeresis1                    | Word         | Data                     |           |
| 010DH          | Rezerve                              | Word         | Data                     |           |
| 010EH          | Röle1 Parametre2                     | Word         | Data                     |           |
| 010FH          | Röle1 Yüksek2                        | Word         | Data                     |           |
| 0110H          | Röle1 Gesikme?                       | Word         | Data                     | sn.       |
|                | Röle1 Historesis2                    | Word         | Data                     |           |
| 011211         | Rezerve                              | Word         | Data                     |           |
| 0114H          | Röle1 Parametre3                     | Word         | Data                     |           |
| 0115H          | Röle1 Yüksek3                        | Word         | Data                     |           |
| 0116H          | Röle1 Düşük3                         | Word         | Data                     |           |
| 0117H          | Röle1 Gecikme3                       | Word         | Data                     | sn.       |
| 0118H          | Röle1 Histeresis3                    | Word         | Data                     |           |
| 0119H          | Rezerve                              | Word         | Data                     |           |
| 011AH          | Röle1 Fonksiyonu                     | Word         | 0:Alarm /1:Dijital Çikiş |           |
| 011BH          | Role2 Parametre I                    | Word         | Data                     |           |
| 011CH          |                                      | Word         | Data                     |           |
| 011DH<br>011EH | Role2 Duşuk i<br>Böle2 Gecikme1      | Word         | Data                     | sn.       |
| 011FH          | Röle2 Histeresis1                    | Word         | Data                     |           |
| 0120H          | Rezerve                              | Word         | Data                     |           |
| 0121H          | Röle2 Parametre2                     | Word         | Data                     |           |
| 0122H          | Röle2 Yüksek2                        | Word         | Data                     |           |
| 0123H          | Rolez Duşukz<br>Bölez Gecikme2       | Word         | Data                     | en        |
| 0124H          | Röle2 Historesis2                    | Word         | Data                     | 511.      |
| 0125H          | Rozonyo                              | Word         | Data                     |           |
| 0126H          | Böle2 Parametre3                     | Word         | Data                     |           |
| 0127H          | Röle2 Yüksek3                        | Word         | Data                     |           |
| 0129H          | Röle2 Düşük3                         | Word         | Data                     |           |
| 012AH          | Röle2 Gecikme3                       | Word         | Data                     | sn.       |
| 012BH          | Röle2 Histeresis3                    | Word         | Data                     |           |
| 012CH          | Rezerve                              | Word         | Data                     |           |
| 012DH          | Röle2 Fonksiyonu                     | Word         | 0:Alarm /1:Dijital Çıkış |           |
| 012EH          | Rezerve                              | Word         | Data                     |           |
| 012FH          | Rezerve                              | Word         | Data                     |           |
| 0130H          | Vori Kovit Zamani                    | Word         | Data                     | sn        |
| 0131H          | Acil Durum Kaydı                     | Word         | 0:Kapali 1 : Acik        | 0.11      |
| 0133H          | Enerji Kayıt Zamanı                  | Word         | Data                     | sn.       |
| 0134H          | Log Pr 1                             | Word         | Data                     |           |
| 0135H          | Log Pr 2                             | Word         | Data                     |           |
|                |                                      | :            | Data                     |           |
| 014FH          | Log Par 28                           | Word         | Data                     |           |
|                | Rezerve                              | :<br>        | Data                     |           |
| 0156H          | Demand ∠amani                        | Word         |                          | dk.       |
| 0157H          | Saat<br>Dakika                       | Word         | Data                     | sa.<br>dk |
| 0159H          | Saniye                               | Word         | Data                     | sn.       |
| 015AH          | Rezerve                              | Word         | Data                     |           |
| 015BH          | Gün                                  | Word         | Data                     | Gün       |
| 015CH          | Ау                                   | Word         | Data                     | Ay        |
| 015DH          |                                      | Word         | Data                     | YII       |
| 015EH          | Rezerve                              | Word         | Data                     |           |
| 0160H          | Enerii Yazma Tipi Toplam / Avri Avri | Word         | 0:Toplam / 1: Avri Avri  |           |
| 0161H          | Seri Numarası (1,2)                  | Word (Hi/Lo) | Char.1 / Char.2          | ASC II    |
| 0162H          | Seri Numarası (3,4)                  | Word (Hi/Lo) | Char.3 / Char.4          | ASC II    |
| 0163H          | Seri Numarası (5,6)                  | Word (Hi/Lo) | Char.5 / Char.6          | ASC II    |
| 0164H          | Seri Numarası (7,8)                  | Word (Hi/Lo) | Char.7 / Char.8          | ASC II    |
| 0165H          | Rezerve                              | Word         | Data                     |           |
| 0166H          | Rezerve                              | Word         | Data                     |           |
| 0167H          | Rezerve                              | Word         | Data                     |           |
| 0169H          | Rezerve                              | Word         | Data                     |           |
| 016AH          | Rezerve                              | Word         | Data                     |           |
| 016BH          | Rezerve                              | Word         | Data                     |           |
| 016CH          | Enerji Sayacı Birimi                 | Word         | 0:Kilo / 1 :Mega         |           |

## 3.13 16 bit Ayarlar Tablosu (MPR60S-10)

| ADRES  | AÇIKLAMA                             | BOYUT        | ÇARPAN                   | BIRIM      |
|--------|--------------------------------------|--------------|--------------------------|------------|
| 0100H  | Akım Trafosu Oranı                   | Word         | Data                     |            |
| 0101H  | Gerilim Trafosu Oranı                | Word         | Data x 0.1               |            |
| 0102H  | Bağlantı Tipi                        | Word 0:3P4W  |                          |            |
| 0103H  | Rezerve                              | Word         | Data                     |            |
| 0104H  | Bezerve                              | Word         | Data                     |            |
| 0105H  | Rezerve                              | Word         | Data                     |            |
| 0100H  | Bezerve                              | Word         | Data                     |            |
| 0108H  | Röle1 Parametre1                     | Word         | Data                     |            |
| 0109H  | Röle1 Yüksek1                        | Word         | Data                     |            |
| 010AH  | Röle1 Düşük1                         | Word         | Data                     |            |
| 010BH  | Röle1 Gecikme1                       | Word         | Data                     | sn.        |
| 010CH  | Röle1 Histeresis1                    | Word         | Data                     |            |
| 010DH  | Rezerve                              | Word         | Data                     |            |
| 010EH  | Role1 Parametre2                     | Word         | Data                     |            |
|        | Role I Yuksekz                       | Word         | Data                     |            |
| 0110H  | Röle1 Gecikme2                       | Word         | Data                     | sn.        |
| 0112H  | Böle1 Histeresis2                    | Word         | Data                     |            |
| 0113H  | Rezerve                              | Word         | Data                     |            |
| 0114H  | Röle1 Parametre3                     | Word         | Data                     |            |
| 0115H  | Röle1 Yüksek3                        | Word         | Data                     |            |
| 0116H  | Röle1 Düşük3                         | Word         | Data                     |            |
| 0117H  | Röle1 Gecikme3                       | Word         | Data                     | sn.        |
| 0118H  | Röle1 Histeresis3                    | Word         | Data                     |            |
| 0119H  | Rezerve                              | Word         |                          |            |
| 011AH  | Role1 Fonksiyonu                     | VVord        | 0:Alarm /1:Dijital Çikiş |            |
| 011BH  |                                      | Word         | Data                     |            |
| 0110   |                                      | Word         | Data                     |            |
| 011EH  | Röle2 Gecikme1                       | Word         | Data                     | sn.        |
| 011FH  | Röle2 Histeresis1                    | Word         | Data                     |            |
| 0120H  | Rezerve                              | Word         | Data                     |            |
| 0121H  | Röle2 Parametre2                     | Word         | Data                     |            |
| 0122H  | Rőle2 Yűksek2                        | Word         | Data                     |            |
| 0123H  | Rolez Duşukz<br>Bölez Gecikme2       | Word         | Data                     | sn         |
| 0124H  | Röle2 Historesis2                    | Word         | Data                     | 311.       |
| 0125H  | Bezerve                              | Word         | Data                     |            |
| 012011 | Böle2 Parametre3                     | Word         | Data                     |            |
| 0128H  | Röle2 Yüksek3                        | Word         | Data                     |            |
| 0129H  | Röle2 Düşük3                         | Word         | Data                     |            |
| 012AH  | Röle2 Gecikme3                       | Word         | Data                     | sn.        |
| 012BH  | Röle2 Histeresis3                    | Word         | Data                     |            |
| 012CH  | Rezerve                              | Word         | Data                     |            |
| 012DH  | Röle2 Fonksiyonu                     | Word         | 0:Alarm /1:Dijital Çıkış |            |
| 012EH  | Rezerve                              | Word         | Data                     |            |
| 012FH  | Bezerve                              | Word         | Data                     |            |
| 0130H  | Veri Kavit Zamani                    | Word         | Data                     | sn.        |
| 0132H  | Acil Durum Kaydı                     | Word         | 0:Kapalı 1 : Acık        |            |
| 0133H  | Enerji Kayıt Zamanı                  | Word         | Data                     | sn.        |
| 0134H  | Log Pr 1                             | Word         | Data                     |            |
| 0135H  | Log Pr 2                             | Word         | Data                     |            |
| :      | :                                    | <u> </u>     | Data                     |            |
| 014FH  | Log Par 28                           | Word         | Data                     |            |
|        | Rezerve<br>Demand Zamani             |              | Data                     |            |
| 0156H  |                                      | VVord        | Data                     | <u>ик.</u> |
| 0157H  | Dakika                               | Word         | Data                     | sa.<br>dk. |
| 0159H  | Saniye                               | Word         | Data                     | sn.        |
| 015AH  | Rezerve                              | Word         | Data                     |            |
| 015BH  | Gün                                  | Word         | Data                     | Gün        |
| 015CH  |                                      | Word         | Data                     | Ay         |
| 01500  | Bezerve                              | Word         | Data                     |            |
| 015FH  | Bezerve                              | Word         | Data                     |            |
| 0160H  | Enerji Yazma Tipi Toplam / Avrı Avrı | Word         | 0:Toplam / 1: Ayrı Ayrı  |            |
| 0161H  | Seri Numarası (1,2)                  | Word (Hi/Lo) | Char.1 / Char.2          | ASC II     |
| 0162H  | Seri Numarası (3,4)                  | Word (Hi/Lo) | Char.3 / Char.4          | ASC II     |
| 0163H  | Seri Numarası (5,6)                  | Word (Hi/Lo) | Char.5 / Char.6          | ASC II     |
| 0164H  | Seri Numarası (7,8)                  | Word (Hi/Lo) | Char.7 / Char.8          | ASC II     |
| 0165H  | Giriş 1 Fonksiyonu                   | Word         | 0:Anlık / 1:Latch        |            |
| 0166H  | Giriş 2 Fonksiyonu                   | Word         | 0:Anlık / 1:Latch        |            |
| 016/H  | Rezerve                              | Word         | Data                     |            |
| 0169H  | Rezerve                              | Word         | Data                     |            |
| 016AH  | Rezerve                              | Word         | Data                     |            |
| 016BH  | Rezerve                              | Word         | Data                     |            |
| 016CH  | Enerji Sayacı Birimi                 | Word         | 0:Kilo / 1:Mega          |            |

## 3.14 16 bit Ayarlar Tablosu (MPR60S-20)

| ADRES  | AÇIKLAMA                             | BOYUT        | ÇARPAN                    | BIRIM  |
|--------|--------------------------------------|--------------|---------------------------|--------|
| 0100H  | Akım Trafosu Oranı                   | Word         | Data                      |        |
| 0101H  | Gerilim Trafosu Oranı                | Word         |                           |        |
| 0102H  | Bagianti ripi<br>Bezerve             | Word         | Data                      |        |
| 0103H  | Rezerve                              | Word         | Data                      |        |
| 0105H  | Rezerve                              | Word         | Data                      |        |
| 0106H  | Rezerve                              | Word         | Data                      |        |
| 0107H  | Rezerve                              | Word         | Data                      |        |
| 0108H  | Röle1 Parametre1                     | Word         | Data                      |        |
| 0109H  | Röle1 Yüksek1                        | Word         | Data                      |        |
| 010AH  | Röle1 Düşük1                         | Word         | Data                      |        |
| 010BH  | Rôle1 Gecikme1                       | Word         | Data                      | sn.    |
| 010CH  | Role1 Histeresis1                    | Word         | Data                      |        |
|        | Röle1 Parametre2                     | Word         | Data                      |        |
|        | Böle1 Yüksek2                        | Word         | Data                      |        |
| 0110H  | Röle1 Düşük2                         | Word         | Data                      |        |
| 0111H  | Röle1 Gecikme2                       | Word         | Data                      | sn.    |
| 0112H  | Röle1 Histeresis2                    | Word         | Data                      |        |
| 0113H  | Rezerve                              | Word         | Data                      |        |
| 0114H  | Röle1 Parametre3                     | Word         | Data                      |        |
| 0115H  | Röle1 Yüksek3                        | Word         | Data                      |        |
| 0116H  |                                      | Word         | Data                      | 60     |
| 0117H  | Röle 1 Historesis?                   | Word         | Data                      | 311.   |
| 0118H  | Rezerve                              | Vvord        | Data                      |        |
| 0119H  | Röle1 Fonksivonu                     | Word         | 0:Alarm /1:Diiital Cikis  |        |
| 0118H  | Röle? Parametre1                     | Word         | Data                      |        |
| 011CH  | Böle2 Yüksek1                        | Word         | Data                      |        |
| 011DH  | Röle2 Düsük1                         | Word         | Data                      |        |
| 011EH  | Röle2 Gecikme1                       | Word         | Data                      | sn.    |
| 011FH  | Röle2 Histeresis1                    | Word         | Data                      |        |
| 0120H  | Rezerve<br>Böle2 Parametre2          | Word         | Data                      |        |
| 0121H  | Röle2 Yüksek2                        | Word         | Data                      |        |
| 0123H  | Röle2 Düşük2                         | Word         | Data                      |        |
| 0124H  | Röle2 Gecikme2                       | Word         | Data                      | sn.    |
| 0125H  | Röle2 Histeresis2                    | Word         | Data                      |        |
| 0126H  | Rezerve                              | Word         | Data                      |        |
| 0127H  | Röle2 Parametre3                     | Word         | Data                      |        |
| 0128H  | Röle2 Yüksek3                        | Word         | Data                      |        |
| 0129H  | Röle2 Düşük3                         | Word         | Data                      | 0.0    |
| 012AH  | Role2 Gecikme3                       | Word         | Data                      | 511.   |
| 012BH  | Rolez Histeresisa                    | Word         | Data                      |        |
|        | Böle2 Eonksiyonu                     | Word         | 0:Alarm /1:Dijital Cıkıs  |        |
| 012EH  | Analog Çıkış Parametresi             | Word         | Data                      |        |
| 012FH  | Analog Çıkış Düşük                   | Word         | Data                      |        |
| 0130H  | Analog Çıkış Yüksek                  | Word         | Data                      |        |
| 0131H  | Veri Kayıt Zamanı                    | Word         | Data                      | sn.    |
| 0132H  | Acil Durum Kaydı                     | Word         | 0:Kapalı 1 : Açık         |        |
| 0133H  | Enerji Kayıt Zamanı                  | Word         | Data                      | sn.    |
| 0134H  | Log Pr 2                             | Word         | Data                      |        |
| :      | :                                    | :            | Data                      |        |
| 01/FH  | Log Par 28                           | Word         | Data                      |        |
| :      | Rezerve                              | :            | Data                      |        |
| 0156H  | Demand Zamanı                        | Word         | Data                      | dk.    |
| 0157H  | Saat                                 | Word         | Data                      | sa.    |
| 0158H  | Dakika                               | Word         | Data                      | dk.    |
| 0159H  | Bezerve                              | Word         | Data                      | sn.    |
| 015BH  | Gün                                  | Word         | Data                      | Gün    |
| 015CH  | Ау                                   | Word         | Data                      | Ау     |
| 015DH  | Yıl                                  | Word         | Data                      | Yıl    |
| 015EH  | Rezerve                              | Word         | Data                      |        |
| 015FH  | Rezerve                              | Word         | Data                      |        |
| 0160H  | Enerji Yazma Tipi Toplam / Ayrı Ayrı | Word         | 0: I oplam / 1: Ayrı Ayrı |        |
| 0161H  | Seri Numarasi (1,2)                  | Word (Hi/Lo) | Char. 1 / Char.2          |        |
| 0163H  | Seri Numarası (5.6)                  |              | Char 5 / Char 6           | ASCII  |
| 0164H  | Seri Numarası (7,8)                  |              | Char 7 / Char 8           | ASC II |
| 0165H  | Giriş 1 Fonksiyonu                   | Word         | 0:Anlık / 1:Latch         |        |
| 0166H  | Giriş 2 Fonksiyonu                   | Word         | 0:Anlık / 1:Latch         |        |
| 0167H  | Analog Çıkış Tipi                    | Word         | 0: 2-10V / 1: 0-10V       |        |
| 0168H  | Rezerve                              | Word         | Data                      |        |
| 0169H  | Rezerve                              | Word         | Data                      |        |
| 016AH  | Rezerve                              | Word         | Data                      |        |
|        | Eporii Savacı Pirimi                 | Word         |                           |        |
| H JOIN |                                      | Ivvora       | L U.NIO / LIVIega         |        |

## 3.15 16 bit Ayarlar Tablosu (MPR60S-21)

| ADRES      | AÇIKLAMA                             | BOYUT        | ÇARPAN                   | BIRIM    |
|------------|--------------------------------------|--------------|--------------------------|----------|
| 0100H      | Akım Trafosu Oranı                   | Word         | Data                     |          |
| 0101H      | Gerilim Trafosu Oranı                | Word         | Data x 0.1               |          |
| 0102H      | Bagianti Tipi<br>Rozonio             | Word         | 0:3P4W 1:3P3W 2:ARON     |          |
| 0103H      | 3 Pals-A Prm                         | Word         | Data                     | kWh      |
| 0104H      | 3 Pals-A Gecikme                     | Word         | Data                     | ms       |
| 0106H      | 4 Pals-R Prm                         | Word         | Data                     | kVArh    |
| 0107H      | 4.Pals-B Gecikme                     | Word         | Data                     | ms       |
| 0108H      | Röle1 Parametre1                     | Word         | Data                     |          |
| 0109H      | Röle1 Yüksek1                        | Word         | Data                     |          |
| 010AH      | Röle1 Düşük1                         | Word         | Data                     |          |
| 010BH      | Röle1 Gecikme1                       | Word         | Data                     | sn.      |
| 010CH      | Röle1 Histeresis1                    | Word         | Data                     |          |
| 010DH      | Rezerve                              | Word         | Data                     |          |
| 010EH      | Rôle1 Parametre2                     | Word         | Data                     |          |
| 010FH      | Role I YUKSEK2                       | Word         | Data                     |          |
| 0110H      | Role 1 Duşukz                        | Word         | Data                     | sn       |
|            | Röle1 Historesis2                    | Word         | Data                     |          |
|            | Bezerve                              | Word         | Data                     |          |
| 0113H      | Röle1 Parametre3                     | Word         | Data                     |          |
| 0115H      | Röle1 Yüksek3                        | Word         | Data                     |          |
| 0116H      | Röle1 Düşük3                         | Word         | Data                     |          |
| 0117H      | Röle1 Gecikme3                       | Word         | Data                     | sn.      |
| 0118H      | Röle1 Histeresis3                    | Word         | Data                     |          |
| 0119H      | Rezerve                              | Word         | Data                     |          |
| 011AH      | Röle1 Fonksiyonu                     | Word         | 0:Alarm /1:Dijital Çıkış |          |
| 011BH      | Röle2 Parametre1                     | Word         | Data                     |          |
| 011CH      | Röle2 Yüksek1                        | Word         | Data                     |          |
| 011DH      | Röle2 Düşük1                         | Word         | Data                     |          |
| 011EH      | Role2 Gecikmen<br>Böle2 Histeresis1  | Word         | Data                     | 511.     |
| 0120H      | Rezerve                              | Word         | Data                     |          |
| 0121H      | Röle2 Parametre2                     | Word         | Data                     |          |
| 0122H      | Röle2 Yüksek2                        | Word         | Data                     |          |
| 0123H      | Röle2 Düşük2                         | Word         | Data                     |          |
| 0124H      | Röle2 Gecikme2                       | Word         | Data                     | sn.      |
| 0125H      | Röle2 Histeresis2                    | Word         | Data                     |          |
| 0126H      | Rezerve                              | Word         | Data                     |          |
| 0127H      | Röle2 Parametre3                     | Word         | Data                     |          |
| 0128H      | Röle2 Yüksek3                        | Word         | Data                     |          |
| 0129H      | Rolez Duşuk3<br>Rölez Gesikme?       | Word         | Data                     | sn       |
| 012AH      | Röle2 Gecikmes                       | Word         | Data                     |          |
|            | Bezerve                              | Word         | Data                     |          |
| 0120H      | Röle2 Fonksivonu                     | Word         | 0:Alarm /1:Dijital Çıkış |          |
| 012EH      | Analog Çıkış Parametresi             | Word         | Data                     |          |
| 012FH      | Analog Çıkış Düşük                   | Word         | Data                     |          |
| 0130H      | Analog Çıkış Yüksek                  | Word         | Data                     |          |
| 0131H      | Veri Kayıt Zamanı                    | Word         | Data                     | sn.      |
| 0132H      | Acil Durum Kaydı                     | Word         | 0:Kapalı 1 : Açık        |          |
| 0133H      | Enerji Kayıt Zamanı                  | Word         | Data                     | sn.      |
| 0134H      | Log Pr 1                             | Word         | Data                     |          |
| 0135H      |                                      | VVord        | Data                     | <u> </u> |
|            | Log Par 28                           | :            | Data                     |          |
| 014FH<br>: | Bezerve                              | vvora<br>:   | Data                     |          |
| 0156Н      | Demand Zamanı                        | Word         | Data                     | dk.      |
| 0157H      | Saat                                 | Word         | Data                     | sa.      |
| 0158H      | Dakika                               | Word         | Data                     | dk.      |
| 0159H      | Saniye                               | Word         | Data                     | sn.      |
| 015AH      | Rezerve                              | Word         | Data                     |          |
|            | Av                                   | Word         | Data                     | Av       |
| 015DH      | Yıl                                  | VVord        | Data                     | Yu<br>Yu |
| 015EH      | Bezerve                              | Word         | Data                     |          |
| 015FH      | Rezerve                              | Word         | Data                     |          |
| 0160H      | Enerji Yazma Tipi Toplam / Ayrı Avrı | Word         | 0:Toplam / 1: Ayrı Ayrı  |          |
| 0161H      | Seri Numarası (1,2)                  | Word (Hi/Lo) | Char.1 / Char.2          | ASC II   |
| 0162H      | Seri Numarası (3,4)                  | Word (Hi/Lo) | Char.3 / Char.4          | ASC II   |
| 0163H      | Seri Numarası (5,6)                  | Word (Hi/Lo) | Char.5 / Char.6          | ASC II   |
| 0164H      | Seri Numarası (7,8)                  | Word (Hi/Lo) | Char.7 / Char.8          | ASC II   |
| 0165H      | Rezerve                              | Word         | Data                     |          |
| 0166H      | Rezerve                              | Word         | Data                     |          |
| 0167H      | Analog Çikiş Tipi                    | Word         | 0: 2-10V / 1: 0-10V      |          |
|            | Rezerve                              | Word         | Data                     |          |
| 0160H      | Bezerve                              | Word         | Data                     |          |
| 016BH      | Rezerve                              | Word         | Data                     |          |
| 016CH      | Enerji Sayacı Birimi                 | Word         | 0:Kilo / 1:Mega          |          |

## 3.16 16 bit Ayarlar Tablosu (MPR60S-40)

| ADRES        | AÇIKLAMA                                | AA BOYUT      |                                   | BIRIM  |  |
|--------------|-----------------------------------------|---------------|-----------------------------------|--------|--|
| 0100H        | Akım Trafosu Oranı                      | Word          | Data                              |        |  |
| 0101H        | Gerilim Trafosu Oranı                   | Word          | Data x 0.1                        |        |  |
| 0102H        | Bağlantı Tipi                           | Word          | 0:3P4W 1:3P3W 2:ARON              |        |  |
| <u>0103H</u> | Rezerve                                 | Word          | Data                              |        |  |
| 0104H        | Rezerve                                 | Word          | Data                              |        |  |
| 0105H        | Bezerve                                 | Word          | Data                              |        |  |
| 0103H        | Bezerve                                 | Word          | Data                              |        |  |
| 0108H        | Röle1 Parametre1                        | Word          | Data                              |        |  |
| 0109H        | Röle1 Yüksek1                           | Word          | Data                              |        |  |
| 010AH        | Röle1 Düşük1                            | Word          | Data                              |        |  |
| 010BH        | Röle1 Gecikme1                          | Word          | Data                              | sn.    |  |
| 010CH        | Röle1 Histeresis1                       | Word          | Data                              |        |  |
| 010DH        |                                         | Word          | Data                              |        |  |
| 010EH        | Role i Parametrez                       | Word          | Data                              |        |  |
|              | Böle1 Düsük2                            | Word          | Data                              |        |  |
| 0110H        | Böle1 Gecikme2                          | Word          | Data                              | sn.    |  |
| 0112H        | Röle1 Histeresis2                       | Word          | Data                              |        |  |
| 0113H        | Rezerve                                 | Word          | Data                              |        |  |
| 0114H        | Röle1 Parametre3                        | Word          | Data                              |        |  |
| 0115H        | Röle1 Yüksek3                           | Word          | Data                              |        |  |
| 0116H        | Röle1 Düşük3                            | Word          | Data                              |        |  |
| 0117H        | Röle1 Gecikme3                          | Word          | Data                              | sn.    |  |
| 0118H        | Röle1 Histeresis3                       | Word          | Data                              |        |  |
| 0119H        | Rezerve                                 | Word          |                                   |        |  |
|              | Role 1 Fonksiyonu<br>Röle 2 Parametra 1 | vvord         | 0:Alarm / T:Dijilai Çikiş<br>Data |        |  |
|              |                                         | Word          | Data                              |        |  |
|              |                                         | Word          | Data                              |        |  |
| 011EH        | Röle2 Gecikme1                          | Word          | Data                              | sn.    |  |
| 011FH        | Röle2 Histeresis1                       | Word          | Data                              |        |  |
| 0120H        | Rezerve                                 | Word          | Data                              |        |  |
| 0121H        | Rolez Parametrez                        | Word          | Data                              |        |  |
| 0122H        | Böle2 Düsük2                            | Word          | Data                              |        |  |
| 0123H        | Röle2 Gecikme2                          | Word          | Data                              | sn.    |  |
| 012411       | Röle2 Histeresis2                       | Word          | Data                              |        |  |
| 0126H        | Rezerve                                 | Word          | Data                              |        |  |
| 0127H        | Röle2 Parametre3                        | Word          | Data                              |        |  |
| 0128H        | Röle2 Yüksek3                           | Word          | Data                              |        |  |
| 0129H        | Röle2 Düşük3                            | Word          | Data                              |        |  |
| 012AH        | Röle2 Gecikme3                          | Word          | Data                              | sn.    |  |
| 012BH        | Röle2 Histeresis3                       | Word          | Data                              |        |  |
| 012CH        | Rezerve<br>Bölo2 Fonkoivonu             | Word          | Data<br>0:Alarm (1:Diiital Cikip  |        |  |
|              | Analog Cikis Parametresi                | Word          | Data                              |        |  |
| 012EH        | Analog Cikis Düsük                      | Word          | Data                              |        |  |
| 0130H        | Analog Çıkış Yüksek                     | Word          | Data                              |        |  |
| 0131H        | Veri Kayıt Zamanı                       | Word          | Data                              | sn.    |  |
| 0132H        | Acil Durum Kaydı                        | Word          | 0:Kapalı 1 : Açık                 |        |  |
| 0133H        | Enerji Kayıt Zamanı                     | Word          | Data                              | sn.    |  |
| 0134H        | Log Pr 1                                | Word          | Data                              |        |  |
| 0135H        | Log Pr 2                                | Word          | Data                              |        |  |
| :            | :<br>Log Par 28                         | :             |                                   |        |  |
| 014FH<br>:   | Bezerve                                 | vvord         | Data                              |        |  |
| 0156H        | Demand Zamanı                           | Word          | Data                              | dk     |  |
| 0157H        | Saat                                    | Word          | Data                              | sa.    |  |
| 0158H        | Dakika                                  | Word          | Data                              | dk.    |  |
| 0159H        | Saniye                                  | Word          | Data                              | sn.    |  |
| 015RH        | Gün                                     | Word          | Data<br>Data                      | Gün    |  |
| 015CH        | Αγ                                      | Word          | Data                              | Av     |  |
| 015DH        | Yıl                                     | Word          | Data                              | Yil    |  |
| 015EH        | Rezerve                                 | Word          | Data                              |        |  |
| 015FH        | Rezerve                                 | Word          | Data                              |        |  |
| 0160H        | Enerji Yazma Tipi Toplam / Ayrı Ayrı    | Word          | 0:Toplam / 1: Ayrı Ayrı           |        |  |
| 0161H        | Seri Numarası (1,2)                     | Word (Hi/Lo)  | Char.1 / Char.2                   | ASC II |  |
| 0162H        | Seri Numarası (3,4)                     | Word (Hi/Lo)  | Char.3 / Char.4                   | ASC II |  |
| 0163H        | Seri Numarasi (5,6)                     | Word (Hi/Lo)  | Char.5 / Char.6                   | ASCII  |  |
| 01651        | Giris 1 Eopkoiyopu                      | vvora (Hi/Lo) |                                   | ASC II |  |
| 0166H        | Giris 2 Fonksiyonu                      | Word          | O'Anlik / I:Latch                 |        |  |
| 0167H        | Analog Cikis Tipi                       | Word          | 0: 4-20mA / 1· 0-20mA             |        |  |
| 0168H        | Rezerve                                 | Word          | Data                              |        |  |
| 0169H        | Rezerve                                 | Word          | Data                              |        |  |
| 016AH        | Rezerve                                 | Word          | Data                              |        |  |
| 016BH        | Rezerve                                 | Word          | Data                              |        |  |
| 016CH        | Enerji Sayacı Birimi                    | Word          | 0:Kilo / 1:Mega                   |        |  |

## 3.17 16 bit Ayarlar Tablosu (MPR60S-41)

| ADRES          | AÇIKLAMA                           | BOYUT   | ÇARPAN                           | BIRIM     |
|----------------|------------------------------------|---------|----------------------------------|-----------|
| 0100H          | Akım Trafosu Oranı                 | Word    | Data                             |           |
| 0101H          | Gerilim Trafosu Oranı              | Word    | Data x 0.1                       |           |
| 0102H          | Bağlantı Tipi                      | Word    | 0:3P4W 1:3P3W 2:ARON             |           |
| 0103H          |                                    | Word    | Data                             | k\M/b     |
| 0104H          | 3.Pais-A Prin.                     | Word    | Data                             | ms        |
| 0105H          | 4 Pala P. Prm                      | Word    | Data                             | kVArh     |
| 0108H          | 4.Fals-N FIII.<br>4 Pals-R Gecikme | Word    | Data                             | ms        |
| 0108H          | Röle1 Parametre1                   | Word    | Data                             |           |
| 0109H          | Röle1 Yüksek1                      | Word    | Data                             |           |
| 010AH          | Röle1 Düşük1                       | Word    | Data                             |           |
| 010BH          | Röle1 Gecikme1                     | Word    | Data                             | sn.       |
| 010CH          | Röle1 Histeresis1                  | Word    | Data                             |           |
| 010DH          | Rezerve                            | Word    | Data                             |           |
| 010EH          | Röle1 Parametre2                   | Word    | Data                             |           |
| 010FH          | Röle1 Yüksek2                      | Word    | Data                             |           |
| 0110H          | Role1 Duşuk2                       | Word    | Data                             | en        |
| <u>0111H</u>   | Role1 Gecikme2                     | Word    | Data                             | 511.      |
| 0112H          | Role I Histeresisz                 | Word    | Data                             |           |
|                | Böle1 Parametre3                   | Word    | Data                             |           |
| 0114H          | Böle1 Yüksek3                      | Word    | Data                             |           |
| 0116H          | Röle1 Düsük3                       | Word    | Data                             |           |
| 0117H          | Röle1 Gecikme3                     | Word    | Data                             | sn.       |
| 0118H          | Röle1 Histeresis3                  | Word    | Data                             |           |
| 0119H          | Rezerve                            | Word    | Data                             |           |
| 011AH          | Röle1 Fonksiyonu                   | Word    | 0:Alarm /1:Dijital Çıkış         |           |
| 011BH          | Röle2 Parametre1                   | Word    | Data                             |           |
| 011CH          | Röle2 Yüksek1                      | Word    | Data                             |           |
| 011DH          | Röle2 Düşük1                       | Word    | Data                             |           |
| 011EH          | Röle2 Gecikme1                     | Word    | Data                             | sn.       |
| 011FH          | Role2 Histeresis1                  | Word    | Data                             |           |
| 0120日          | Röle2 Parametre2                   | Word    | Data                             |           |
| 012111         | Röle2 Yüksek2                      | Word    | Data                             |           |
| 0123H          | Röle2 Düşük2                       | Word    | Data                             |           |
| 0124H          | Röle2 Gecikme2                     | Word    | Data                             | sn.       |
| 0125H          | Röle2 Histeresis2                  | Word    | Data                             |           |
| 0126H          | Rezerve                            | Word    | Data                             |           |
| 0127H          | Röle2 Parametre3                   | Word    | Data                             |           |
| 0128H          | Röle2 Yüksek3                      | Word    | Data                             |           |
| 0129H          | Röle2 Düşük3                       | Word    | Data                             |           |
| 012AH          | Röle2 Gecikme3                     | Word    | Data                             | sn.       |
| 012BH          | Role2 Histeresis3                  | Word    | Data                             |           |
| 012CH          | Rezerve<br>Böle2 Foekeiveev        | Word    | Data<br>O:Alarm /1:Diiital Oikin |           |
| 012DH          | Analog Cikis Parametresi           |         | Data                             |           |
|                | Analog Çıkış Düsük                 | Word    | Data                             |           |
| 01201          | Analog Cikis Yüksek                | Word    | Data                             |           |
| 0131H          | Veri Kavıt Zamanı                  | Word    | Data                             | sn.       |
| 0132H          | Acil Durum Kaydı                   | Word    | 0:Kapalı 1 : Açık                |           |
| 0133H          | Enerji Kayıt Zamanı                | Word    | Data                             | sn.       |
| 0134H          | Log Pr 1                           | Word    | Data                             |           |
| 0135H          | Log Pr 2                           | Word    | Data                             |           |
| i              | :                                  | :       | Data                             |           |
| 014FH          | Log Par 28                         | Word    | Data                             |           |
| :              | Rezerve                            | :<br>   | Data                             |           |
| 0156H          | Demand Zamani                      | Word    | Data                             | dk.       |
| 0157H          | Saat<br>Dakika                     | Word    | Data                             | sa.<br>dk |
| 0158H<br>0159H | Saniye                             | Word    | Data                             | sn.       |
| 015AH          | Rezerve                            | Word    | Data                             |           |
| 015BH          | Gün                                | Word    | Data                             | Gün       |
| 015CH          | Ay                                 | Word    | Data                             | Ay        |
| 015DH          | Yıl                                | Word    | Data                             | Yıl       |
| 015EH          | Rezerve                            | VVord   | Data                             |           |
| U15FH          | Hezerve                            | VVord   | Data<br>OrToplam ( 1) Aver Aver  |           |
|                | Seri Numaraci (1.2)                | VVord   | Char 1 / Char 2                  |           |
| 0167H          | Seri Numarasi $(1,2)$              |         | Char 3 / Char 4                  | ASCII     |
| 0163H          | Seri Numarası (5,6)                |         | Char 5 / Char 6                  | ASC II    |
| 0164H          | Seri Numarası (7,8)                |         | Char.7 / Char.8                  | ASC II    |
| 0165H          | Rezerve                            | Word    | Data                             |           |
| 0166H          | Rezerve                            | Word    | Data                             |           |
| <u>016</u> 7H  | Analog Çıkış Tipi                  | Word    | 0: 4-20mA / 1: 0-20mA            |           |
| 0168H          | Rezerve                            | Word    | Data                             |           |
| 0169H          | Rezerve                            | Word    | Data                             |           |
| 016AH          | Rezerve                            | Word    | Data                             |           |
| 016BH          | Rezerve                            | Word    | Data                             |           |
| U16CH          | Enerji Sayaci Birimi               | l vvord | U:KIIO / 1:Mega                  |           |

## 4.1 AYARLAR

Aşağıda, AYARLAR menüsünün içerisindeki alt menüler ve bu menülerin hangi amaçla kullanılabileceği ayrıntılı olarak belirtilmıştır.

## 4.2 Şebeke

Akım trafosu çeviri oranı, gerilim trafosu çeviri oranı ve sistem bağlantı şeklinin cihaza bildirildiği ana menüdür.

Şebeke menüsünün 5 adet alt menüsü vardır. "AT:....", "GT:.....", "Bağ:......", "Enj:......", "Birim:......."

#### AT: (Akım trafosu çeviri oranı)

Akım trafosu çeviri oranı 1...5000 arası ayarlanabilir. Akım trafosu için **Primer akımı** yerine trafo oranının doğrudan girildiğine dikkat ediniz.

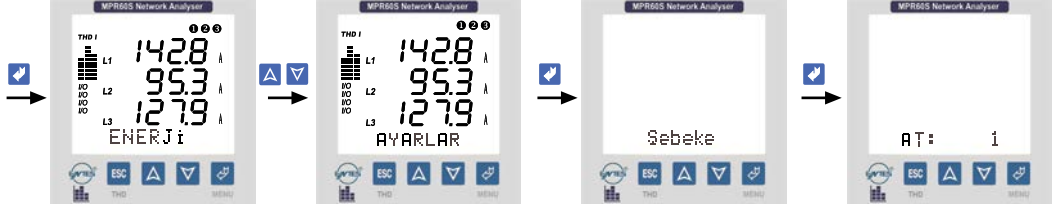

Şekil 11: Akım trafosu çeviri oranı ayarı

#### GT: (Gerilim trafosu çeviri oranı)

Gerilim trafosu (1.0-4000.0 arası) ayarlanabilir. Trafo oranı 0,1 adımla girilebilir. Gerilim trafosu için **Primer gerilimi** yerine trafo oranının doğrudan girildiğine dikkat ediniz.

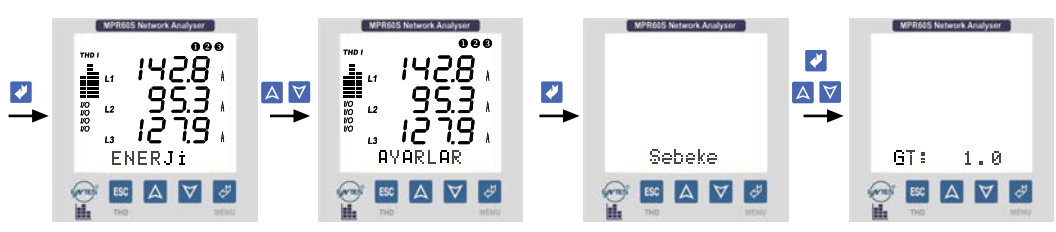

Şekil 12: Gerilim trafosu çeviri oranı ayarı

#### Bağ: (Bağlantı Tipi)

Sistem bağlantı şeklini tanımlama menüsü **3P4W** : 3 Faz + Nötr (Yıldız bağlantı) **3P3W** : 3 Faz Nötrsüz (Üçgen bağlantı) **ARON**: ARON Bağlantı

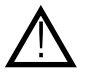

NOT : 3P3W bağlantıda nötr ucu boşta olduğundan, gerilim dengesizliklerinde VLN gerilimleri farklı görülebilir.

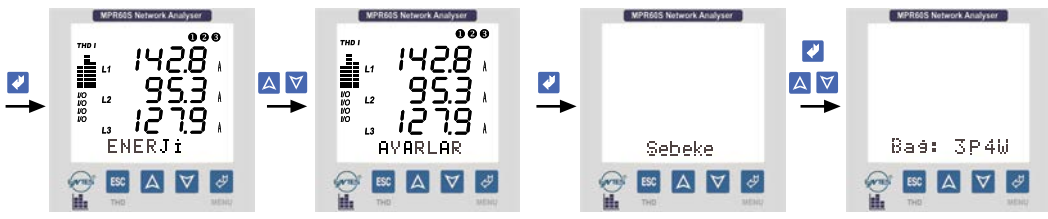

Şekil 13: Sistem bağlantı tipi ayarı

#### Enj: (Enerji yazma tipi)

"Tplm" menüsü seçilmişse, cihaz 3 Fazın reaktif güçlerini ölçer. Fazların toplamı ind. ise indüktif reaktif hanesine, kap. ise kapasitif reaktif hanesine kaydeder. "Ayrı" menüsü seçilmişse, cihaz 3 Fazın reaktif güçlerini her faz için ayrı ayrı ölçer. Indüktif bölgede olan fazları indüktif reaktif hanesine, kapasitif bölgede olan fazları kapasitif reaktif nanesine kaydeder.

Ayrı Ayrı ölçüm 3P4W'li sistemlerde geçerlidir.

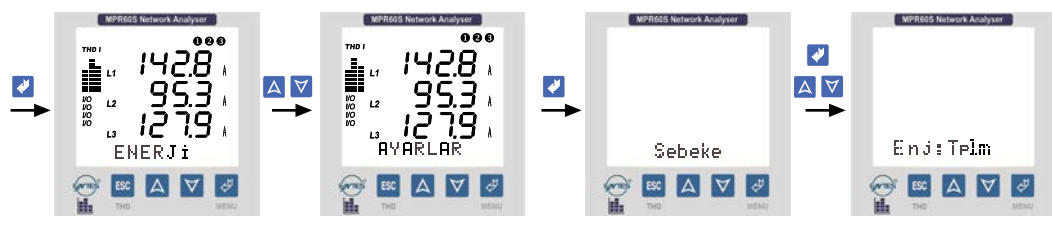

Şekil 14: Enerji yazma tipi ayarı

### Birim: (Enerji birimi)

Enerji Sayaçlarının biriminin belirlenmesinde kullanılır. Sayaçlar Mega veya Kilo seçilebilir.

Örnek : Enerji sayaç değerimiz 12345678901 kWh iken;

"k" (kilo) seçildiğinde ekranda 45678901 kWh veya

"M" (Mega) seçildiğinde 12345678 MWh şeklinde görülecektir.

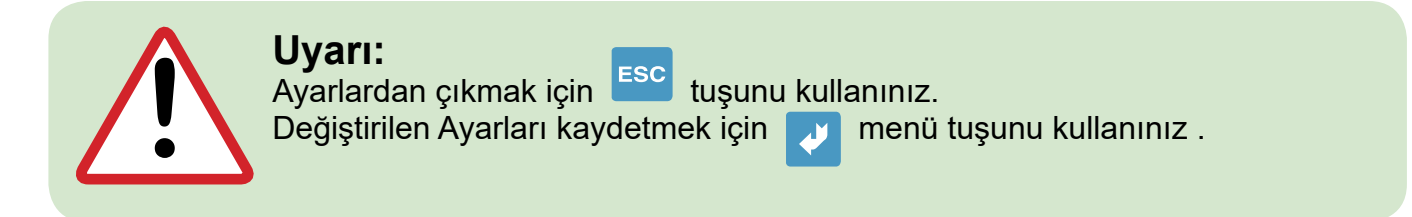

## 4.3 Tarih ve Saatin Ayarlanması

Cihaz Veri Kaydı menüsünde girilen parametrelere ait ölçüm değerlerini saat ve tarihleriyle birlikte hafızasına kaydeder. Bu nedenle, tarih ve saat bilgilerinin doğru bir şekilde girilmesi gereklidir.

Tarih: (GG/AA/YY)

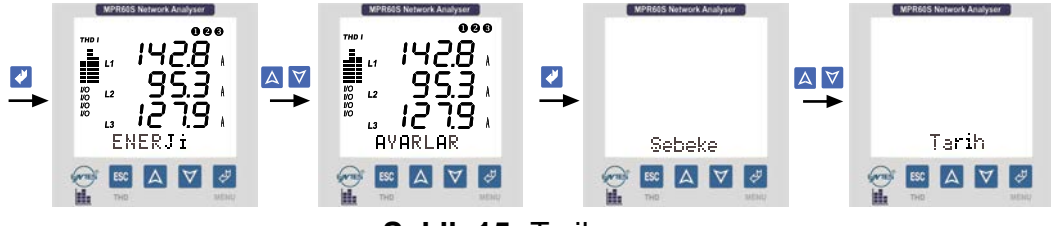

Şekil 15: Tarih ayarı

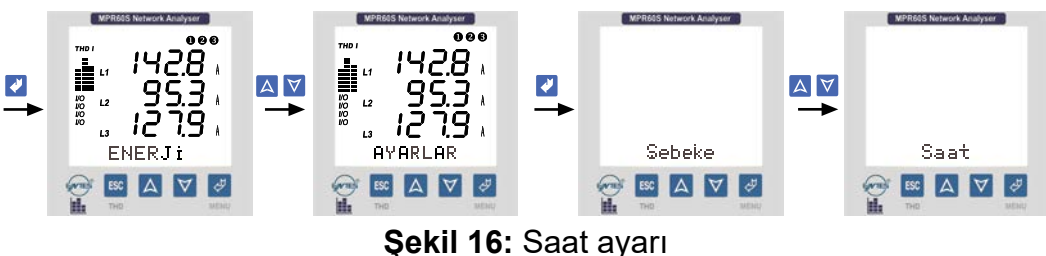

ŞEKII ID. Saal aya

## 4.4 RS-485 (PC Haberleşme Ayarları)

Cihaz MODBUS RTU haberleşme protokolüne sahiptir. Cihaz tarafından ölçülen tüm değerler uygun yazılım MPR-SW aracılığıyla bilgisayara aktarılabilir. Yine bu yazılımı kullanarak cihazın menülerinden yapabileceğiniz tüm işlemleri bilgisayar aracılığıyla yapabilirsiniz.

Bilgisayar ile haberleşmenin yapılabilmesi için Baud Rate, Adres ve Parite değerleri cihaza girilmelidir.

RS-485 menüsünün 3 alt menüsü vardır. "Adr: ...", "BH: ...", "Prt: ..."

#### Adr: (Adres Bilgisi)

Adres bilgisi 1... 247 arasında bir değer girilebilir.

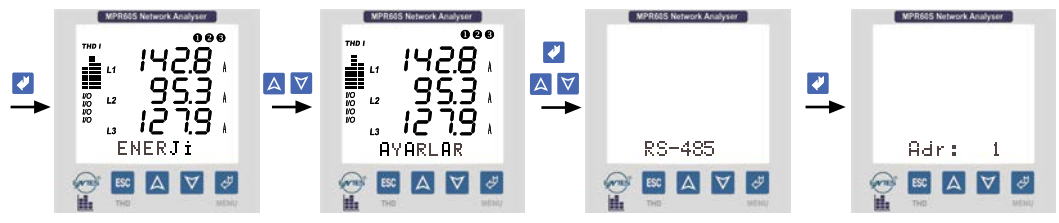

Şekil 17: Adres bilgisi ayarı

#### BH: (Baud Rate Değeri)

1200 bps, 2400 bps, 4800 bps, 9600 bps, 19200 bps, 38400 bps değerlerinden haberleşme yazılımında tanimli degeri girin.

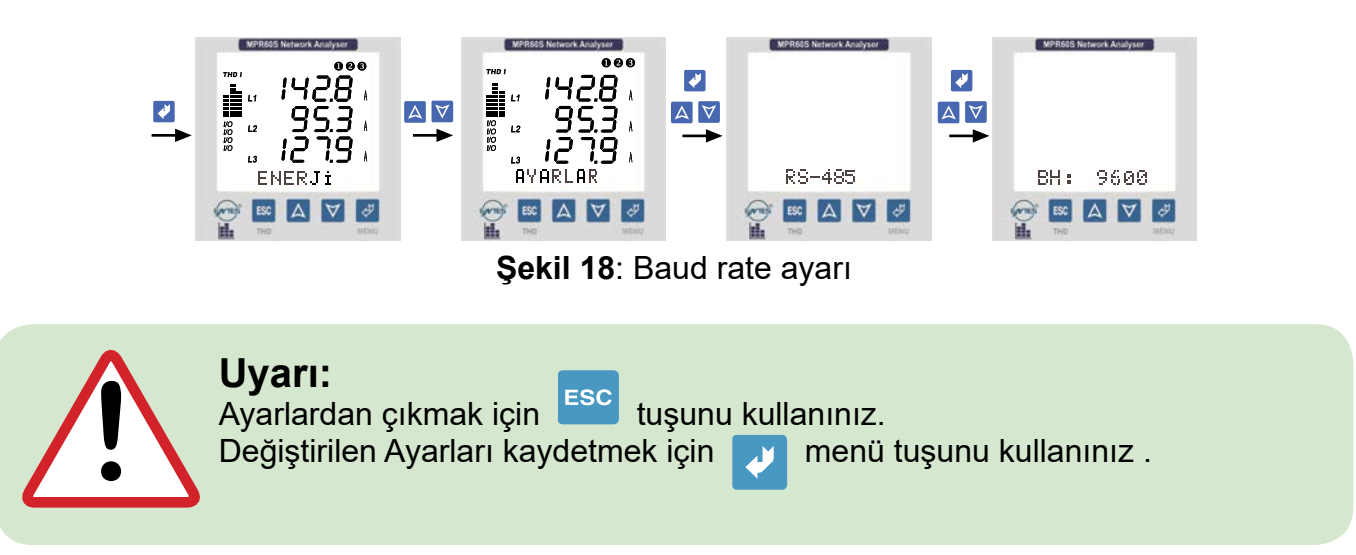

Prt: (Parite Ayarı)

Parite ayarını Yok, Tek, Çift olarak girebilirsiniz.

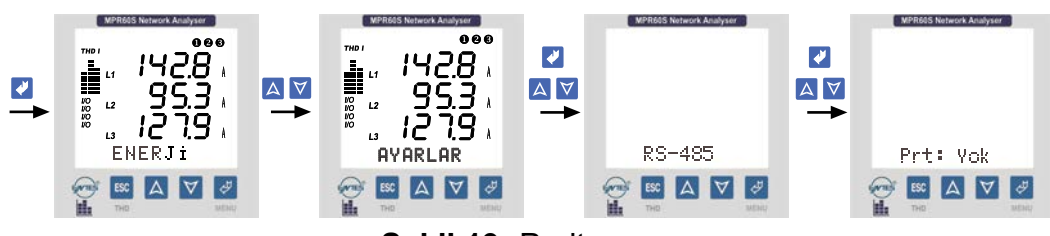

Şekil 19: Parite ayarı

#### ÖNEMLI NOT:

MPR-SW yazılımı ile haberleşebilmek için PARITE "Yok" seçilmelidir.

# 4.5 Enerji Sayaçları için Pals Çıkışları (Pals A ve Pals R) (MPR60S/MPR60S-21/41)

Cihaz 2 adet Pals Çıkışına sahiptir.

Bu çıkışlardan hangisinin/hangilerinin çıkış verdığını LCD ekranda her an görebilirsiniz.

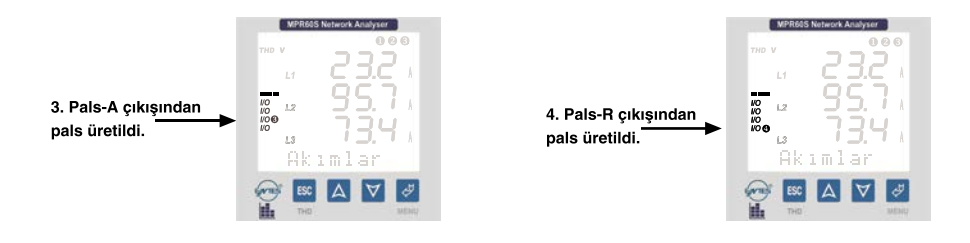

Pals Çıkışlarında; tüketilen enerjilerin her "Prm" değeri kadar artışında girilen "Gec" değeri kadar sürelik (mili saniye) bir pals üretilir.

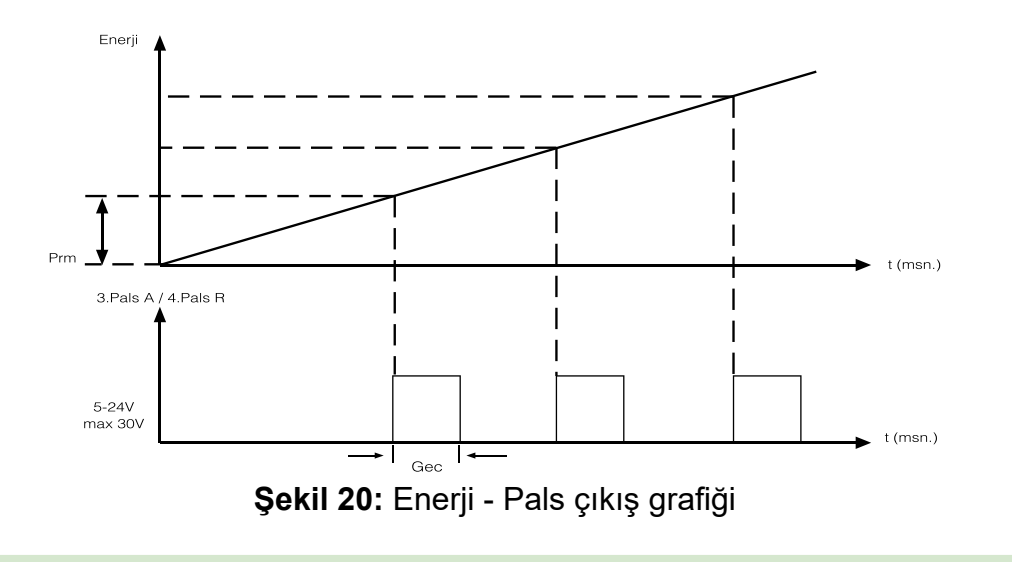

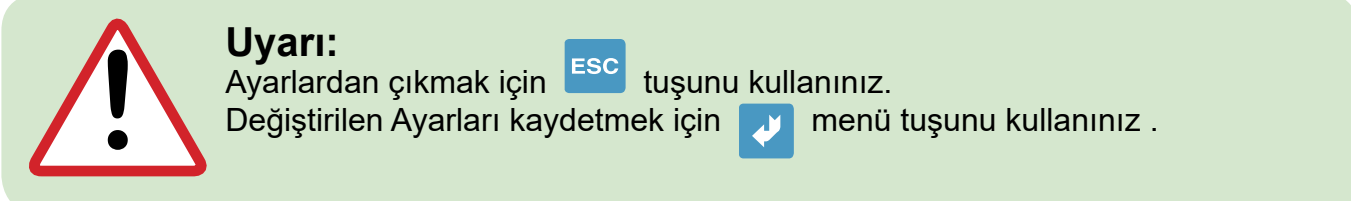

## 3. Pals-A (Import Aktif Enerji Pals Çıkışı) (Sadece MPR60S/MPR60S-21/41)

### 4. Pals-R (Indüktif Reaktif Enerji Pals Çıkışı) (Sadece MPR60S/MPR60S-21/41)

3. Pals-A Çıkışından ölçülen aktif enerjinin import değeriyle orantılı, 4. Pals-R Çıkışından ölçülen reaktif enerjinin indüktif değeriyle orantılı pals elde edebilirsiniz.

Örneğin; 3. Pals-A Çıkışından her 10 kWh'lik enerji artışında 1 pals, 4. Pals-R Çıkışından 10 kVArh'lik enerji artışında bir pals gibi.

3. Pals-A ve 4. Pals-R menülerinin 2 adet alt menüsü vardır. "Prm: ...", "Gec: .."

### Prm: (1 Pals'a eşitlenecek import aktif / indüktif reaktif enerji değeri)

Prm menüsüde girilecek olan değerler (3. pals A için ve 4. pals R için) kadarlik bir enerji artışında pals Çıkışlarından1 pals üretilir (1kWh - 50MWh / 1kVArh - 50MVArh)

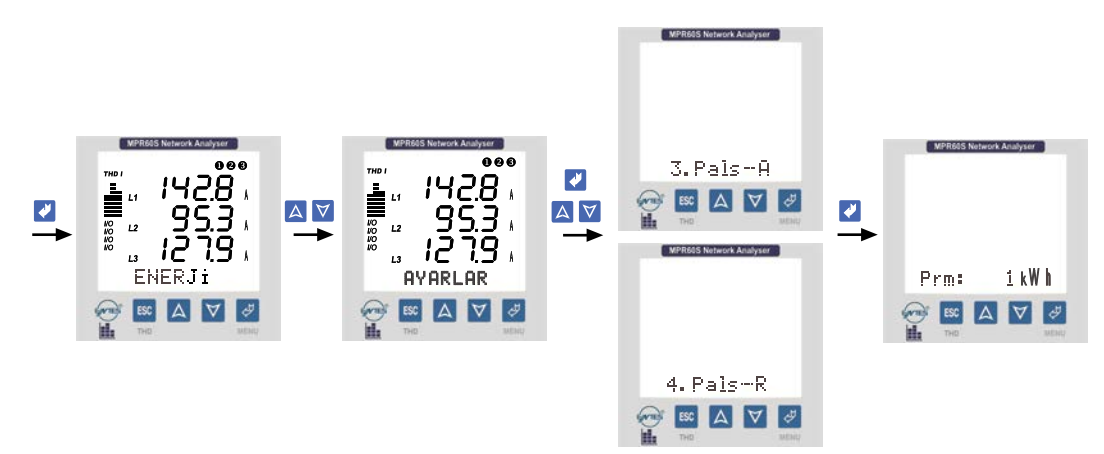

Şekil 21: Prm değerinin ayarı

### Gec: (Pals genişliği)

"Gec" menüsüne girilecek olan değer (100...2500 mili saniye) arasında girilebilir. Pals Çıkışlarından "Gec" değeri genişliğinde pals elde edilir.

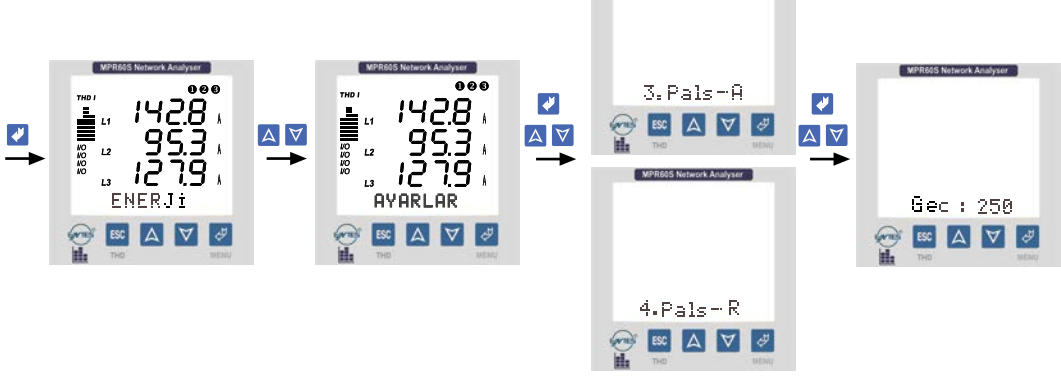

Şekil 22: Pals genişliği ayarı

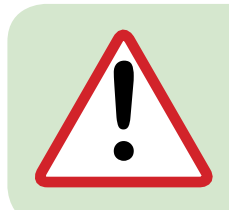

### Uyarı:

3. Pals-A ve 4. Pals-R'ye ait alt menüler ismen aynı olmalarına rağmen birbirlerinden bağımsızdırlar.

Örneğin: 3. Pals-A'nin alt menüsü olan "Prm" ye farklı, 4. Pals-R'nin alt menüsü olan "Prm" ye farklı değerler girilebilir.

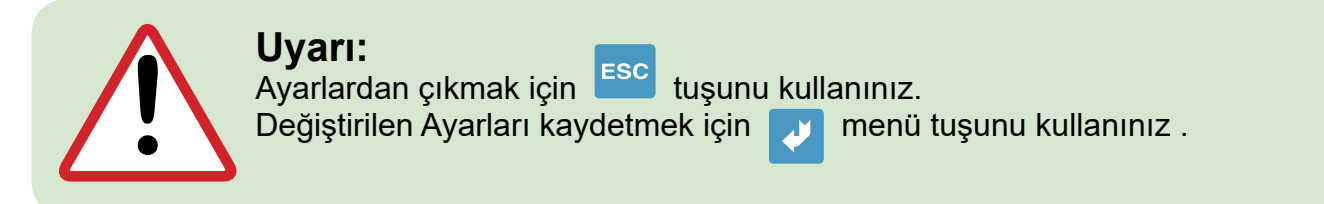

## 4.6 Dijital Girişler (3. Giriş 1 / 4. Giriş 2) (Sadece MPR60S-10/20/40)

Cihaz 2 adet dijital girişe sahiptir. Girişlere uygulanan gerilimi LCD ekranda her an gözlemleyebilirsiniz.

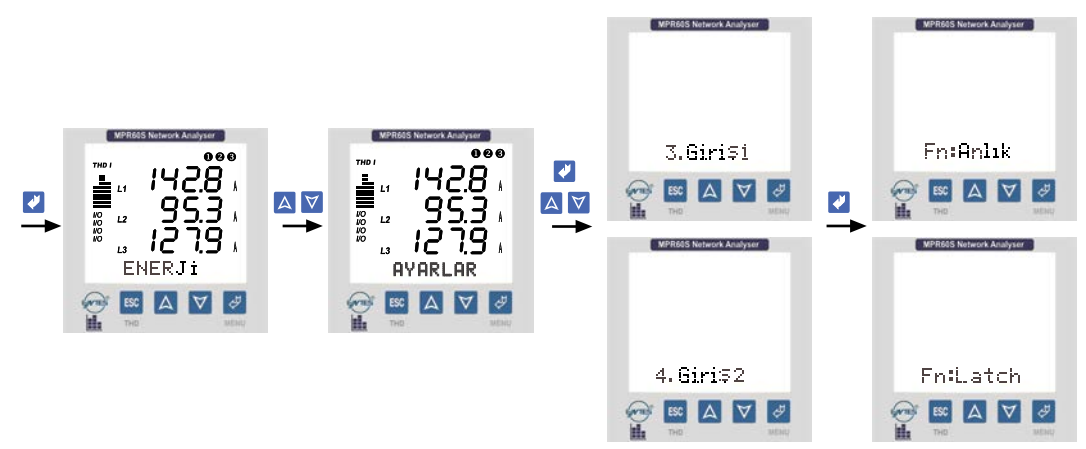

Şekil 23: Fonksiyonların ayarlanması.

- 3.Giriş1 Ayarları için 0165 H registerinde:
- Fn:Anlık için "0" ve
- Latch için "1" girilmelidir.
- 4.Giriş2 Ayarları için 0166 H registerinde:
- Fn:Anlık için "0" ve
- Latch için "1" girilmelidir.

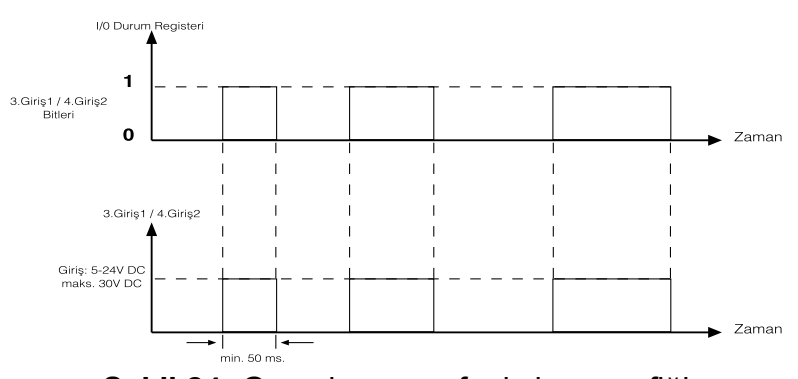

Şekil 24: Gerçek zaman fonksiyon grafiği

- Latch fonksiyonunda programlanan registerleri silmek için
- I/O durum registerinde "0" biti girilmelidir.

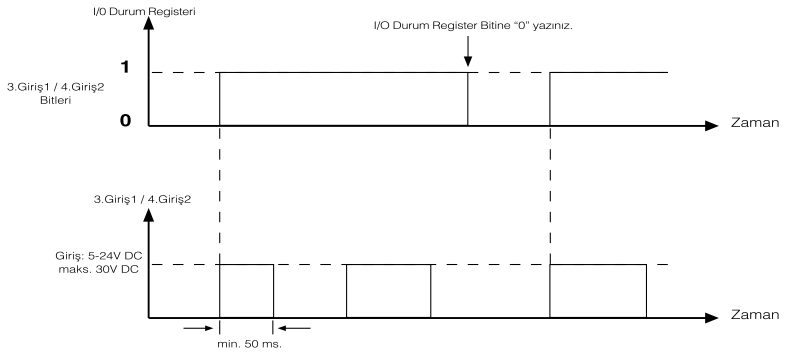

Şekil 25: Latch fonksiyonu grafiği

| Adre | es: 00 | 4C H |    |    |    |   |   |   |   |   |   |        |        |       |       |
|------|--------|------|----|----|----|---|---|---|---|---|---|--------|--------|-------|-------|
| 15   | 14     | 13   | 12 | 11 | 10 | 9 | 8 | 7 | 6 | 5 | 4 | 3      | 2      | 1     | 0     |
| 0    | 0      | 0    | 0  | 0  | 0  | 0 | 0 | 0 | 0 | 0 | 0 | Giriş2 | Giriş1 | Röle2 | Röle1 |

Giriş1 ve Giriş2 register bitleri giriş/çıkış değerlerinin durumunu gösterir.

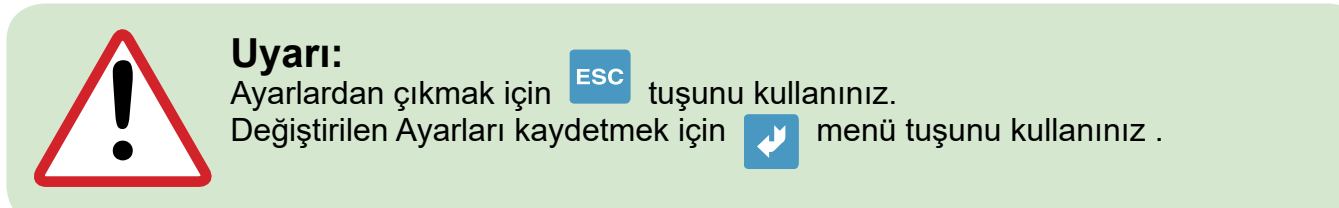

## 4.7 Ekran

#### Ekran: (LCD Ekran Ayarları Menüsü):

LCD ekran ile ilgili ayarlar bu menüden yapılır. Ekran menüsünün 3 adet alt menüsü vardır. "Gez: ...", "Kont: ...", "Işık: ..."

#### Gez: (Anlık değerlerin gösterimi döngüsü)

Anlık değerler menüsündeyken; herhangi bir tuşa basılmadan Gez menüsünden girilen süre (1...600 saniye arasında) kadar beklenirse, Anlık değerler ard arda (Gez süresi kadar aralıklarla) gösterilmeye başlanır.

Örneğin: Gez: 10 girildiyse, Anlık değerler menüsünde 10 sn. boyunca hiçbir tuşa basılmadığı takdirde Anlık değerlerin sirayla 10 sn. aralıklarla gösterildiği döngüye girilir. Bu esnada herhangi bir tuşa basılırsa bu döngüden çıkılır. Bu özellik sayesinde hiçbir tuşa basılmadan, ekranda belirli aralıklarla tüm Anlık değerleri ard arda gözlemleyebilirsiniz. Gez menüsüne "H" girilirse, Anlık değerler menüsünde en son hangi değer gözlemlenmiş ise ekranda sürekli o değerin ölçümü görüntülenir.

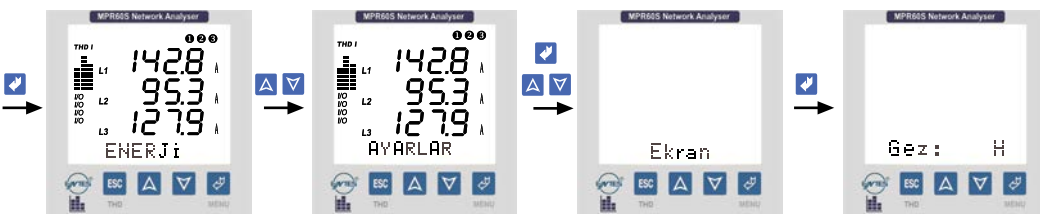

Şekil 26: Anlık değerlerin gösterimi döngüsü ayarı

### Kont: (Kontrast - LCD ekranın netlik ayarı)

Kont menüsüne (1 ... 6 arasında) bir değer girebilirsiniz.

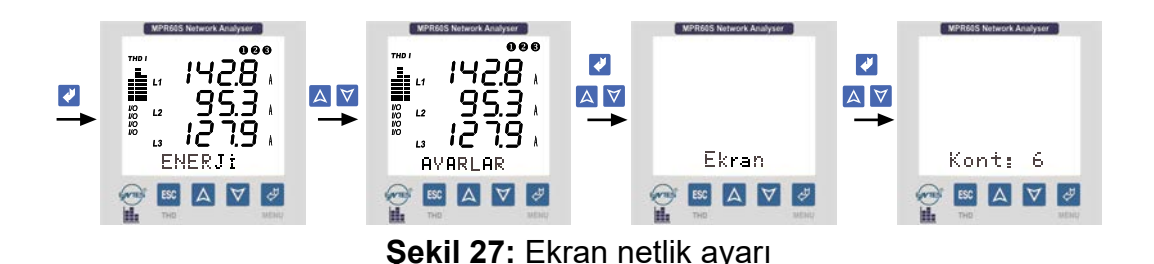

#### lşık: (Arka plan ışıklandırması Ayarları)

Cihaz içerisine konulan arka plan ışıklandırma sayesinde karAnlık ortamlarda da LCD ekrandaki görüntü rahatlıkla okunabilir. Arka plan ışıklandırma menüsüne 3 adet seçenek girilebilir.

"Aç" : Arka plan ışıklandırma sürekli Açik

"Kap": Arka plan ışıklandırma sürekli Kapalı

"**Oto":** Arka plan ışıklandırma herhangi bir tuşa basıldığında Otomatik olarak yanar. 30 saniye süreyle hiçbir tuşa basılmazsa otomatik olarak söner.

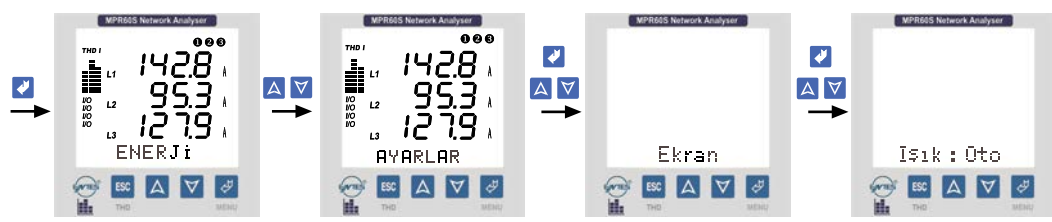

Şekil 28: Arka plan ışıklandırması Ayarları

L3

12

ESC

Gerilima

A

000

 $\forall \forall$ 

## 4.8 Anlık Değerler

Herhangi bir menüde tuşlara basılmadan bir süre beklenirse otomatik olarak "Anlık Değerler Menüsüne" dönülür ve Anlık ölçümler görüntülenir. Parametrelerin Anlık değerlerinin gösterildiği menüdür.

Herhangi bir menüdeyken ESC tuşuna basarak ulaşabileceğiniz en son nokta "Anlık Değerler" menüsüdür.

Bu menü cihazın ana menüsüdür. Ilk enerji

verildiğinde cihaz, Anlık Değerler Menüsündedir ve Anlık değerler gösterilir. Ekranın görüntüsü yandaki gibidir.

Ekranın en altında Anlık Değerlere ait hangi alt menüde bulunulduğu gösterilir ve bu alt menüye ait Anlık değerler ekranda görüntülenir.

Ekranın sol tarafındaki barlardan herbiri bir faza ait akım veya gerilimin toplam harmonik miktarinin, şebeke frekansındaki akım veya gerilim oranını % olarak gösterir (Her basamak %10'u ifade etmektedir.) Barların üzerindeki "THD V" ibaresi gerilimlerin toplam harmoniklerinin, "THD I" ibaresi ise akımların toplam harmoniklerinin grafiksel olarak gösterildığını ifade etmektedir. ESC tuşuna basılarak "THD V" ve "THD I" arasında geçiş yapilabilir. Ayrıca Anlık Değerler menüsüne girerek THD değerlerini rakamsal olarak da izleyebilirsiniz.

**NOT:** Cihazın faz gerilimleri 330.0 V, faz-faz gerilimleri 530.0 V, faz akımları 5.500 A olan ölçme üst sinirini aştiğindan cihazın ekranında "**HIGH**" yazısı görünür.

Anlık Değerler menüsündeyken 🔼 YUKARI ve 💟 Aşağı tuşlarını kullanarak aşağıdaki tabloda verilen şebekeye ait parametreleri ard arda gözlemleyebilirsiniz.

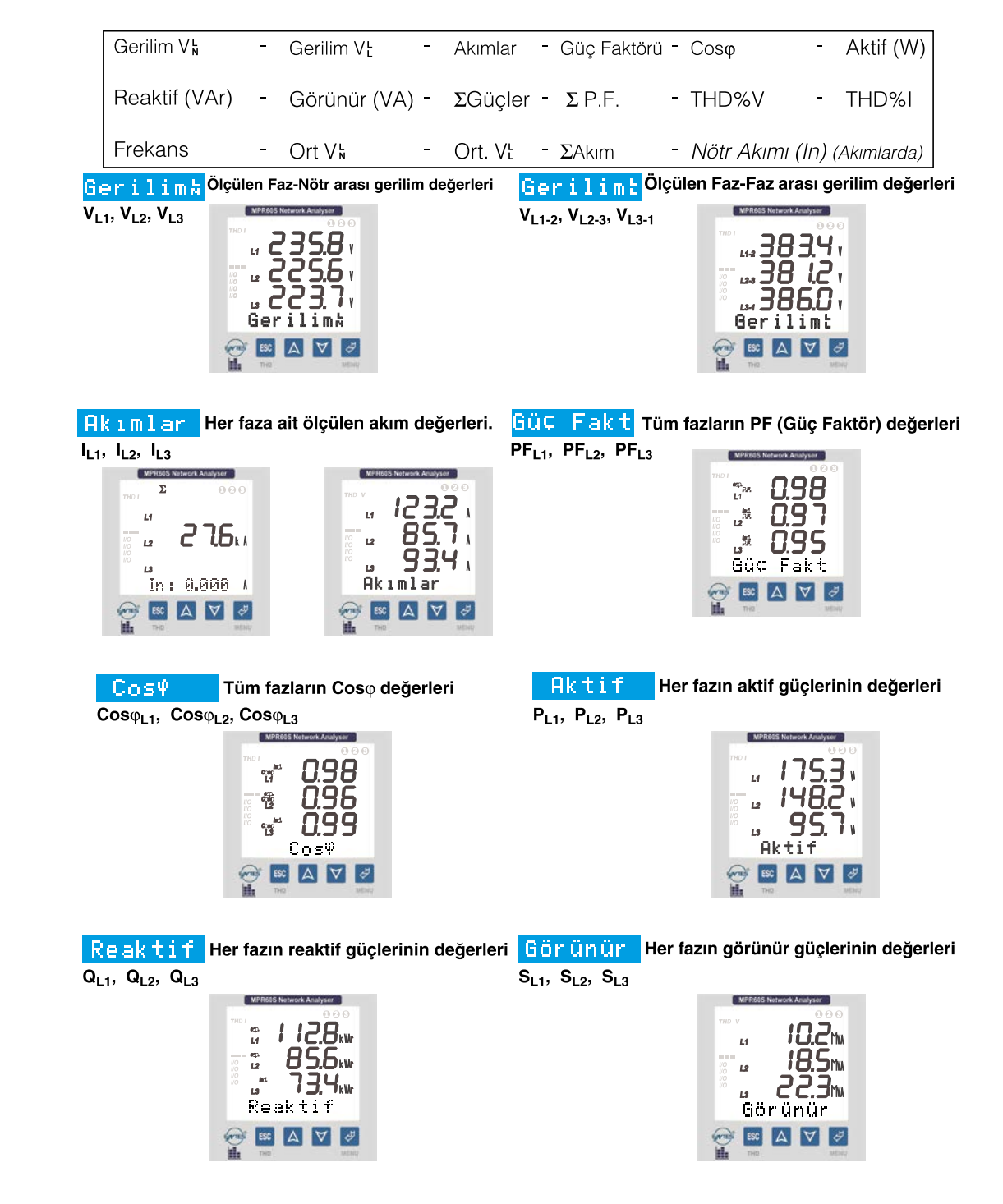

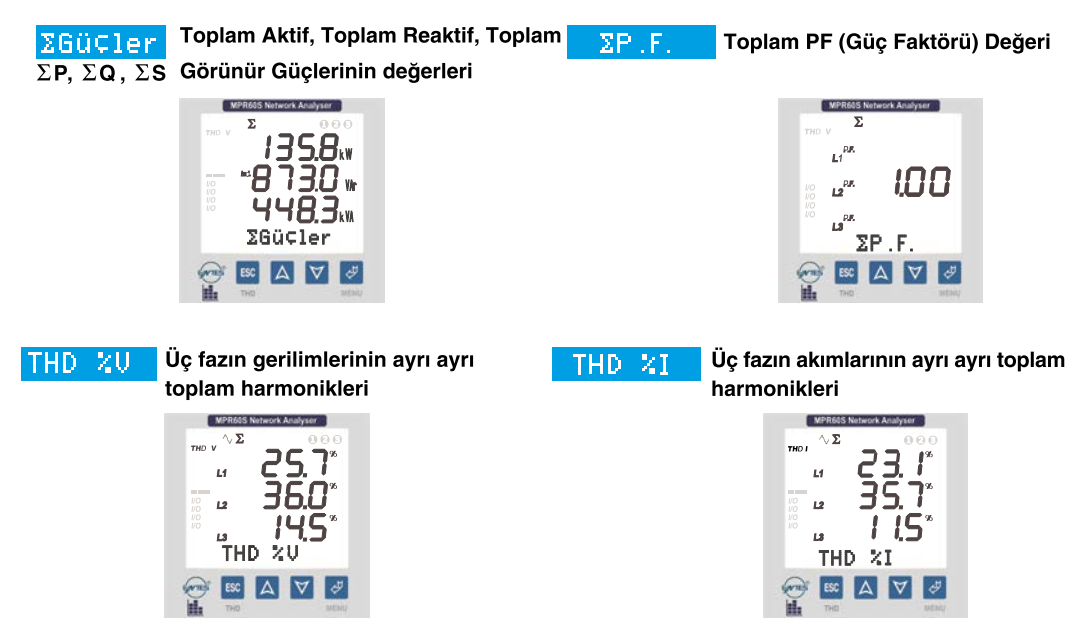

#### **ÖNEMLI NOTLAR :**

Ölçülen aktif gücün önünde "-" işaretinin olmasi aktif Export gücün varlığını gösterir. ARON bağlantı seçildiğinde ekranda Akımlar, Güç Fakt, Cost, Aktif, Reaktif, Görünür, THD XI, DEMAND max.IL, DEMAND min. IL, DEMAND IL menülerinde (L2 ---) görünür.

THD%V ve THD%I menülerinde gösterilen toplam akım-gerilim harmoniklerinin değerlerini grafiksel olarak ekranın sol tarafındaki barlardanda takip edebilirsiniz.

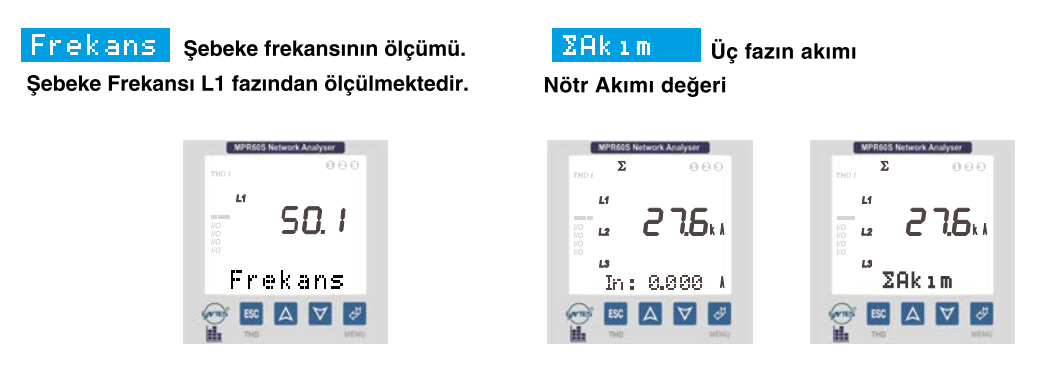

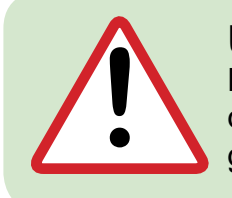

## Uyarı:

Nötr akımı (In) değerinin izlenebilmesi için  $\Sigma$  Akım veya faz akımları değerleri gösterilirken 3 sn.'ye kadar beklendikten sonra ekranın altında görülür.

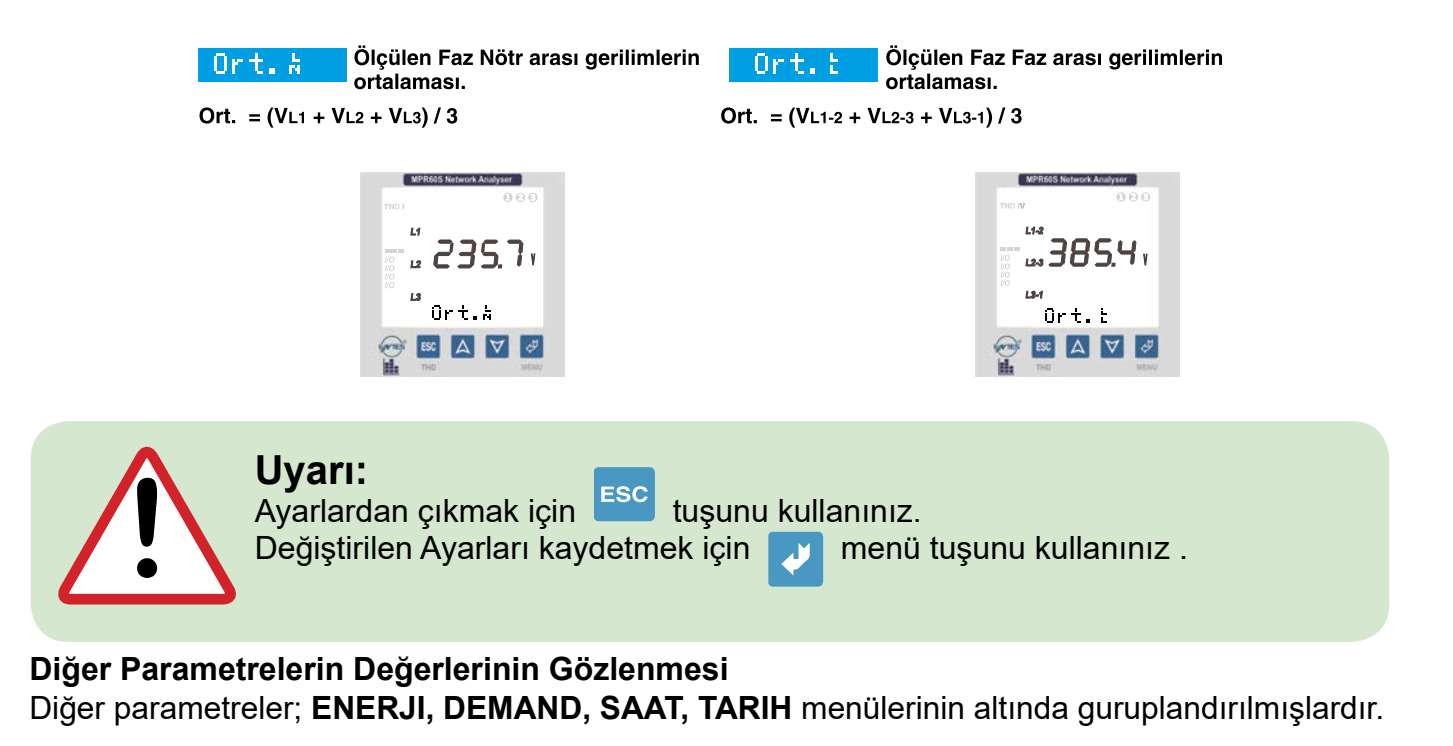

## 4.9 Enerji

Ölçülen enerji değerlerinin gösterildiği ve enerji Sayaçlarının sıfırlandığı menüdür. Enerji menüsünden aşağıdaki enerjilerin değerlerini gözlemleyebilirsiniz:

| Exp. Export Aktif Enerji | Imp. Import Aktif Enerji    |
|--------------------------|-----------------------------|
| Indüktif Reaktif Enerji  | ⊣⊢ Kapasitif Reaktif Enerji |

Ayrıca bu enerjilere ait sayaçları isterseniz tek tek, isterseniz hepsini birden sıfırlayabilirsiniz.

## Imp.: (Import Aktif Enerji)

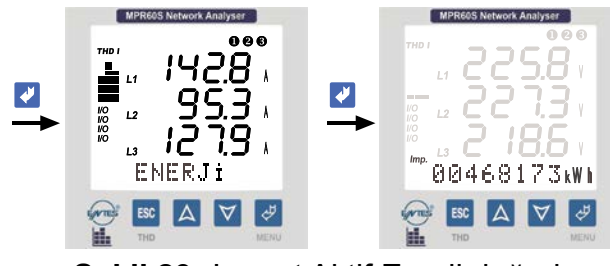

Şekil 29: Import Aktif Enerji değeri

## Import Aktif Enerji Değerinin Silinmesi

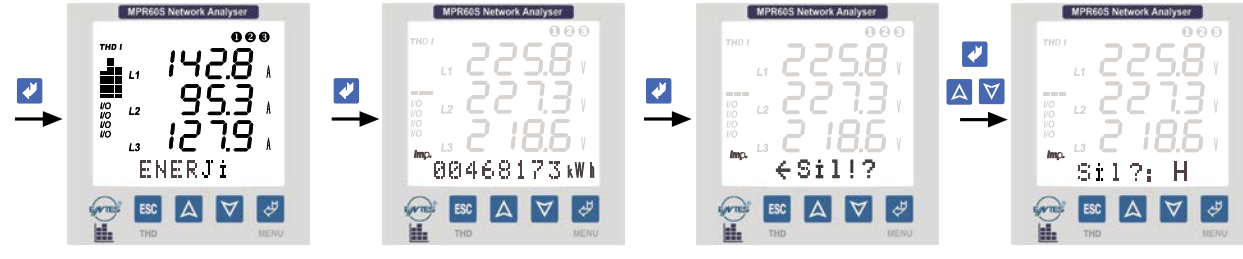

Şekil 30: Import Aktif Enerji değerinin silinmesi

## Exp. : (Export Aktif Enerji)

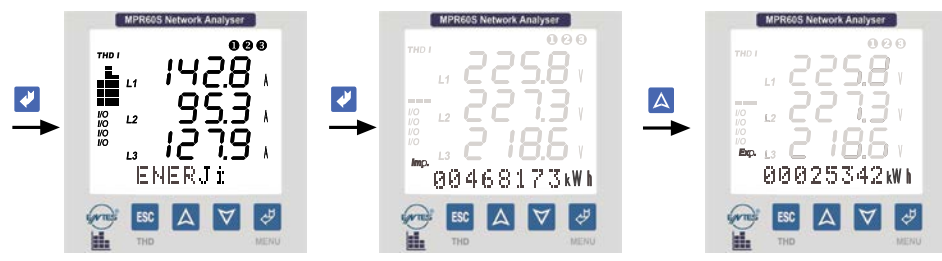

Şekil 31: Export Aktif Enerji değeri

## Export Aktif Enerji Değerinin Silinmesi

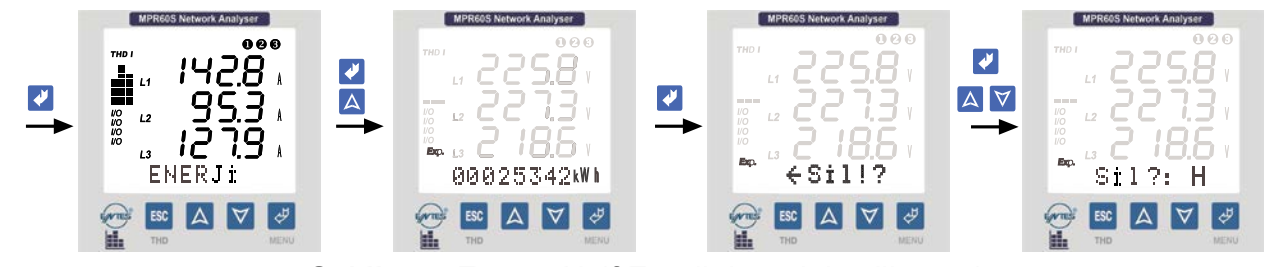

Şekil 32: Export Aktif Enerji değerinin silinmesi

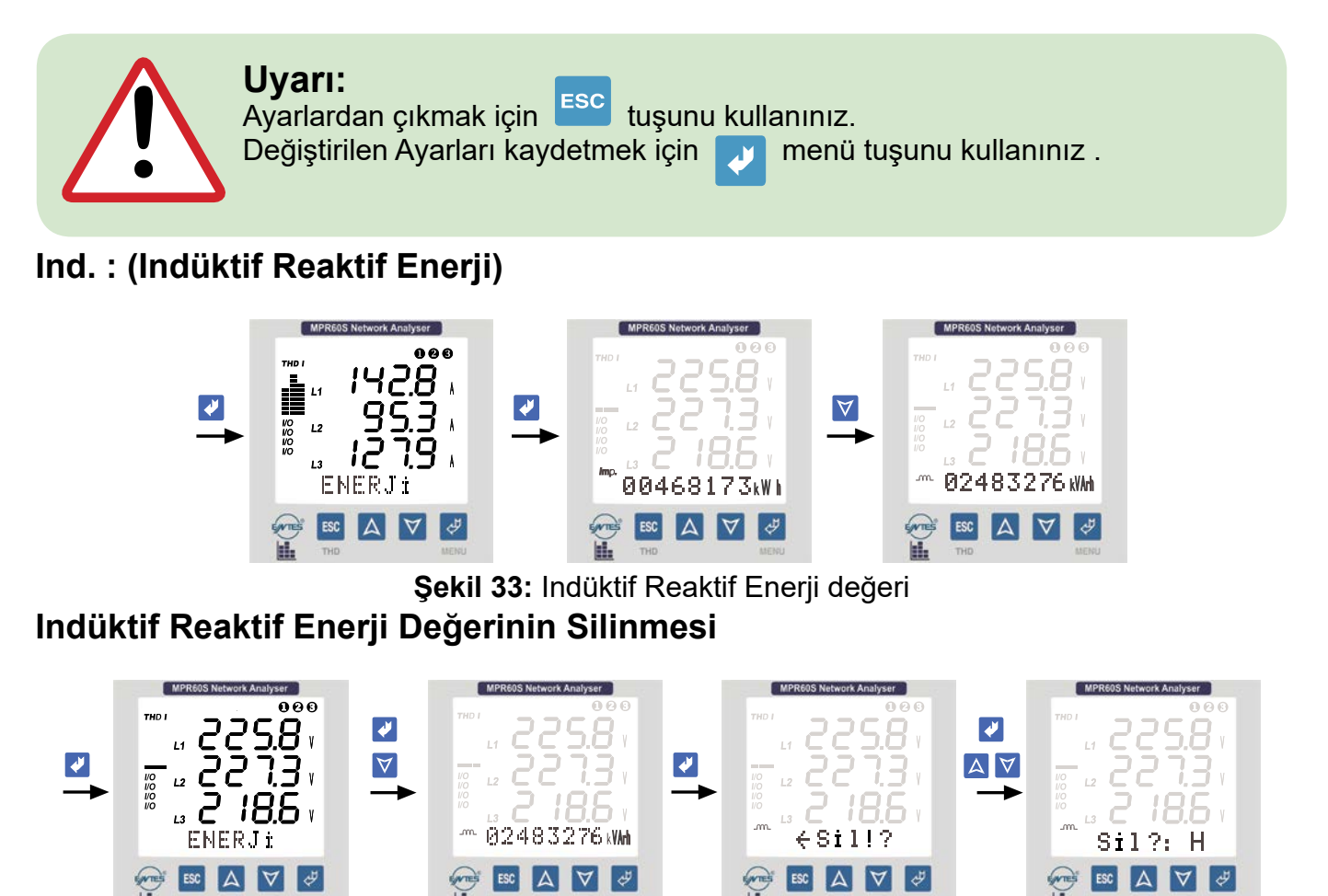

Şekil 34: Indüktif Reaktif Enerji Değerinin Silinmesi

## Cap. : (Kapasitif Reaktif Enerji)

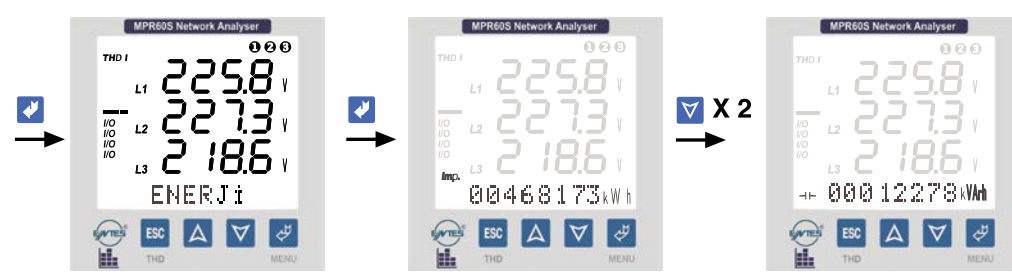

Şekil 35: Kapasitif Reaktif Enerji değeri

## Kapasitif Reaktif Enerji Değerinin Silinmesi

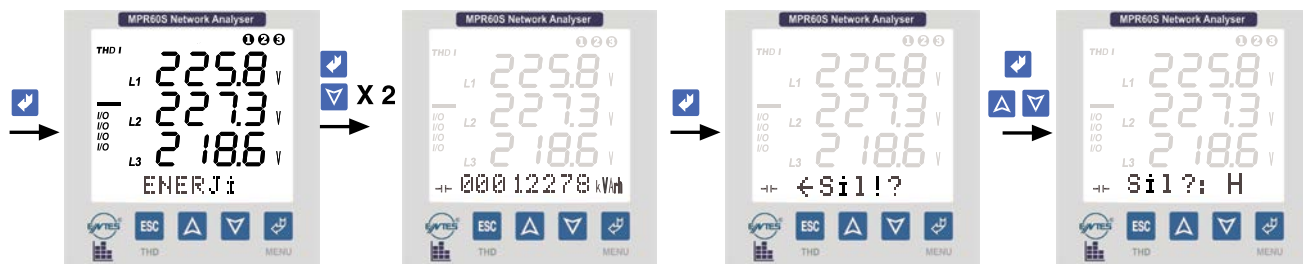

Şekil 36: Kapasitif Reaktif Enerji değerinin silinmesi

## Tüm Enerji Değerlerinin Silinmesi (Exp, Imp, Ind, Cap)

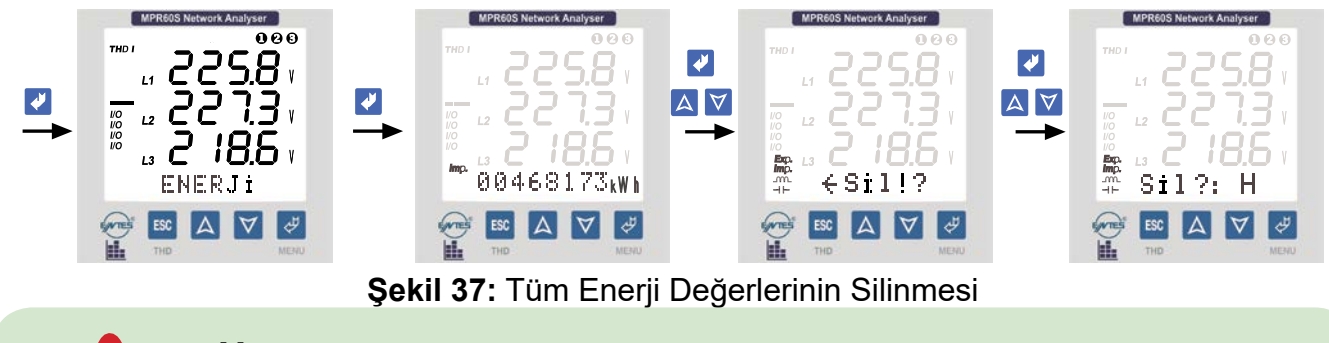

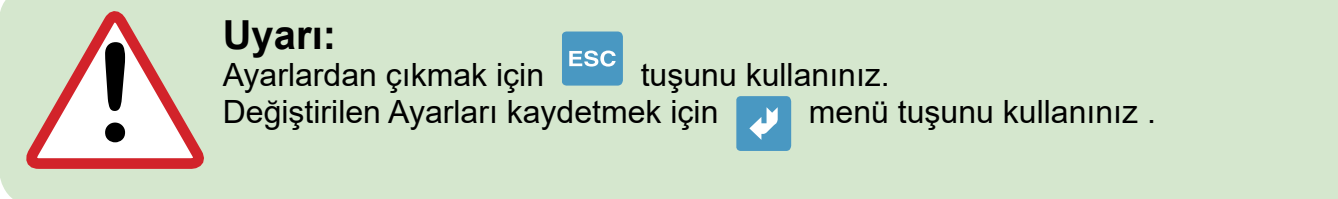

## 4.10 Demand

Demand, min. ve max. Değerlerinin Gözlenmesi

**Demand:** Demand süresi boyunca güçlerde ve akımlarda oluşmuş olan ortalamaları gösterir. **min. değer:** Gerilimlerde ölçülen sıfırdan farklı en düşük değeri gösterir.

max. değer: Gerilimlerde ölçülen en yüksek değeri gösterir.

Demand menüsünden aşağıdaki değerleri gözlemleyebilirsiniz.

\*max. VL-N (Faz-Nötr arası max. gerilimler.)

\*min. VL-N (Faz-Nötr arası min. gerilimler.)

\*max. Demand IL (max. Faz akımlarının demandları)

\*min. Demand IL (min. Faz akımlarının demandları)

\*Demand IL(Faz akımlarının demandları)

\*max. Demand  $\Sigma$ I ve min. Demand  $\Sigma$ I (Toplam Faz akımlarının max. ve min. demand değerleri) \*Demand  $\Sigma$ IL (Toplam Faz akımlarının demand değeri)

\*Demand  $\Sigma P$ , Demand  $\Sigma Q$  ve Demand  $\Sigma S$  (Toplam Güçlerin demand değerleri)

max. Demand  $\Sigma$ P, max. Demand  $\Sigma$ Q ve max. Demand  $\Sigma$ S (Toplam Güçlerin max. demand değerleri)

**min. Demand**  $\Sigma$ **P, min. Demand**  $\Sigma$ **Q ve min. Demand**  $\Sigma$ **S** (Toplam Güçlerin min. demand değerleri)

Gözlemledığınız min. ve max. değerler ve demandları isterseniz tek tek, isterseniz hepsini birden silebilirsiniz.

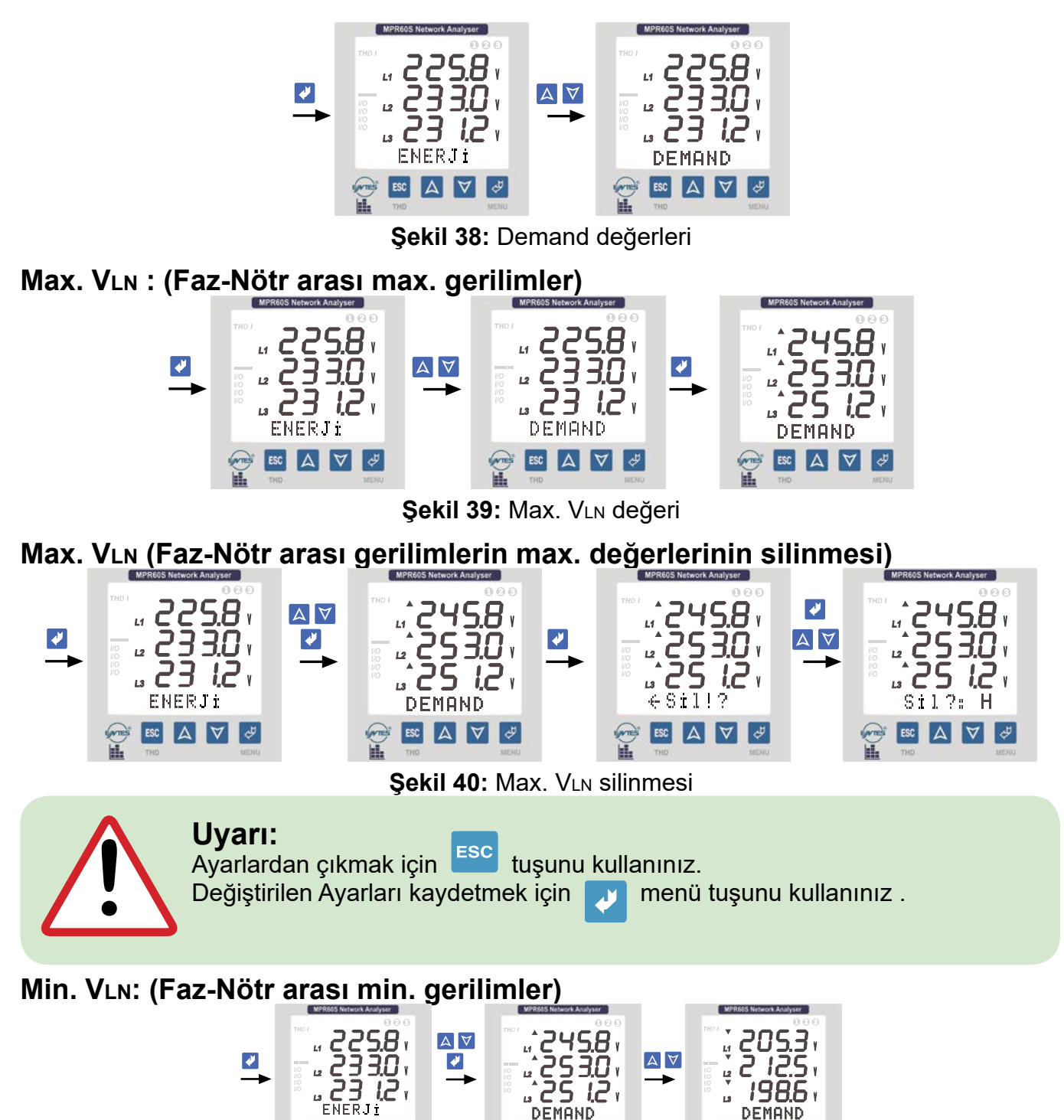

Şekil 41: Min. VLN değeri

🚭 🛤 🗛 💆 🦑

ESC A

 $\forall \forall$ 

Min. VLN: (Faz-Nötr arası gerilimlerin min. değerlerinin silinmesi)

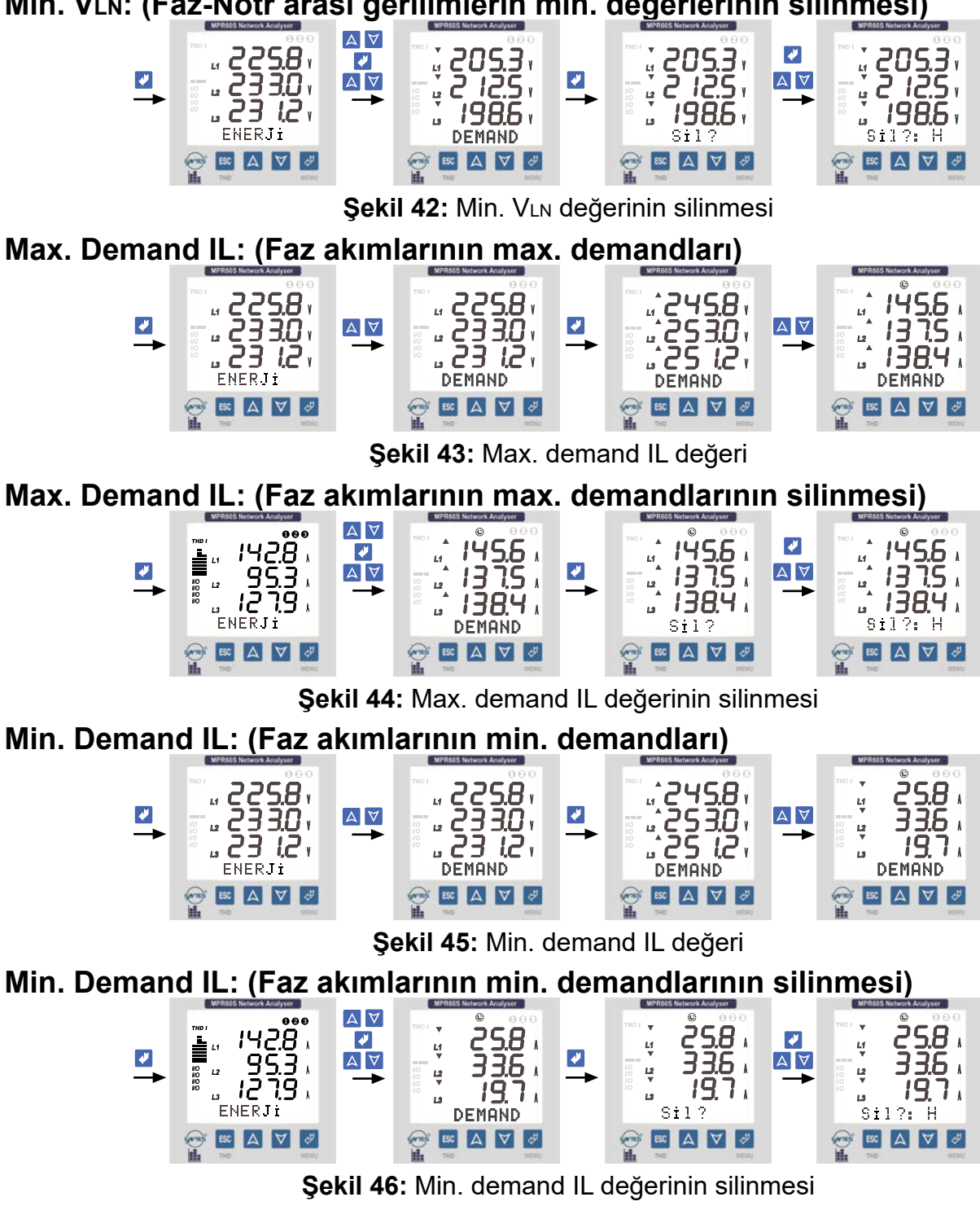

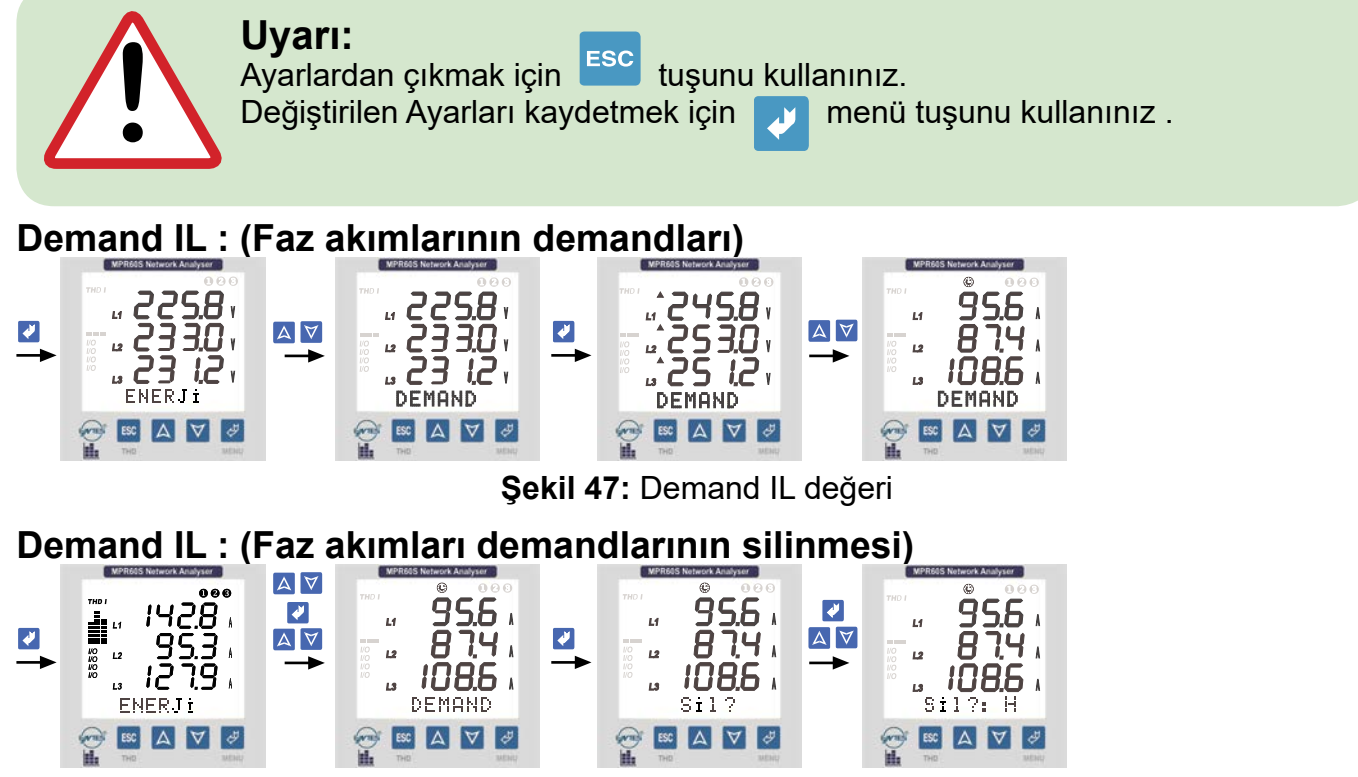

Şekil 48: Demand IL değerinin silinmesi

Demand  $\Sigma$  I, Min. / Max. Demand  $\Sigma$  I (Toplam faz akımlarının demand ve min. / max. demand değerleri)

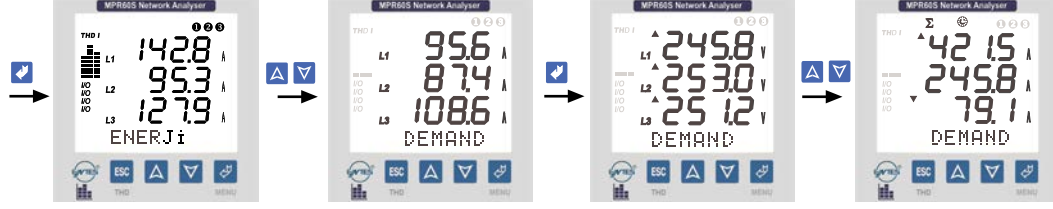

Şekil 49:  $\Sigma$  I,  $\Sigma$  I Min. / Max. demand değerleri

Demand  $\Sigma$  I, Min. / Max. Demand  $\Sigma$  I (Toplam faz akımlarının demand ve min. / max. demand değerlerinin silinmesi)

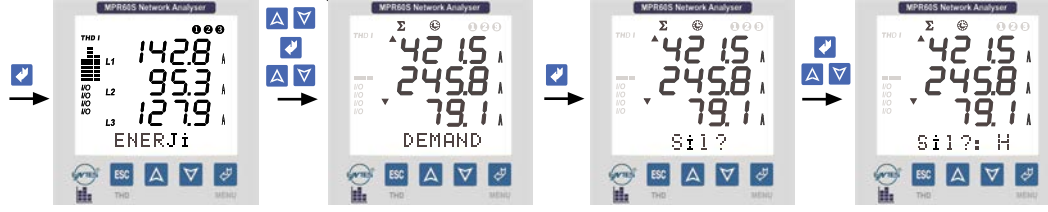

Şekil 50:  $\Sigma$  I,  $\Sigma$  I Min. / Max. demand değerilerinin silinmesi

**Demand** Σ. **Güçler: (Toplam güçlerin demand değerleri)** Aktif (P), Reaktif (Q) ve Görünür (S) Güçler

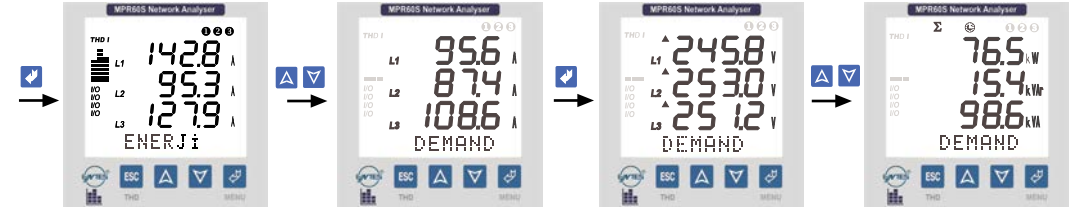

Şekil 51:  $\Sigma$ . güçlerin demand değeri

Demand **D**. Güçler: (Toplam güçlerin demand değerlerinin silinmesi)

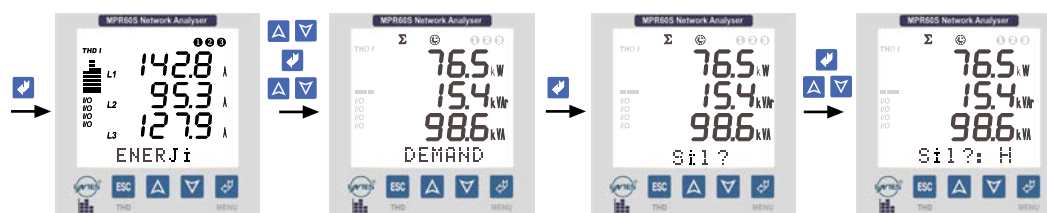

Şekil 52: Demand **D**. güçlerin demand değerlerinin silinmesi

Max. Demand **<b>\Sigma**. Güçler: (Toplam güçlerin max. demand değerleri)

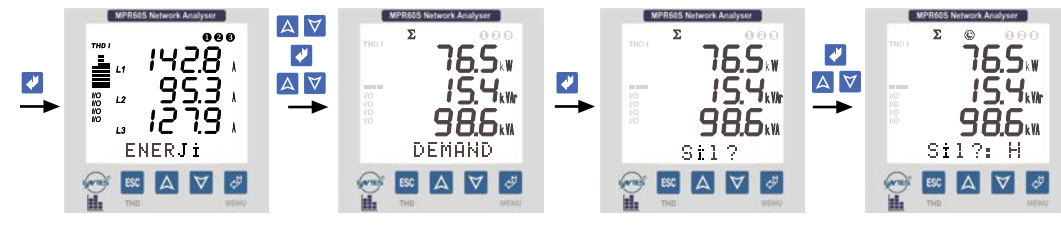

Şekil 53:  $\Sigma$ . güçlerin max. demand değeri

Max. Demand **D**. Güçler: (Toplam güçlerin max. demand değerlerinin silinmesi)

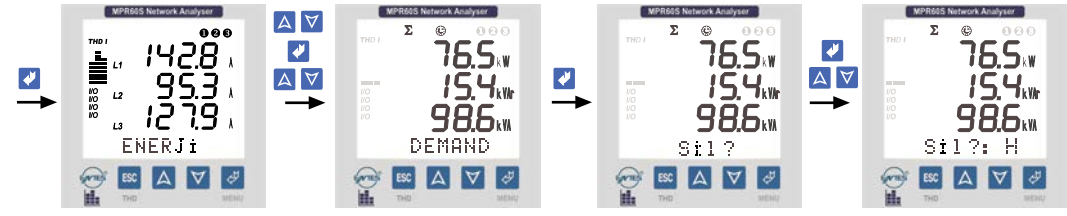

Şekil 54:  $\Sigma$ . güçlerin max. demand değerlerinin silinmesi

Min. Demand **D**. Güçler: (Toplam güçlerin min. demand değerleri)

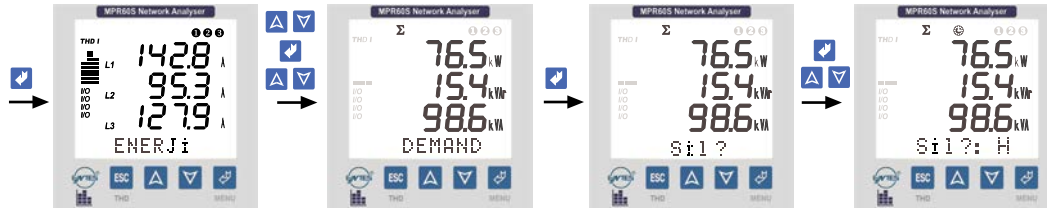

Şekil 55:  $\Sigma$ . güçlerin min. demand değeri

Min. Demand **D**. Güçler: (Toplam güçlerin min. demand değerlerinin silinmesi)

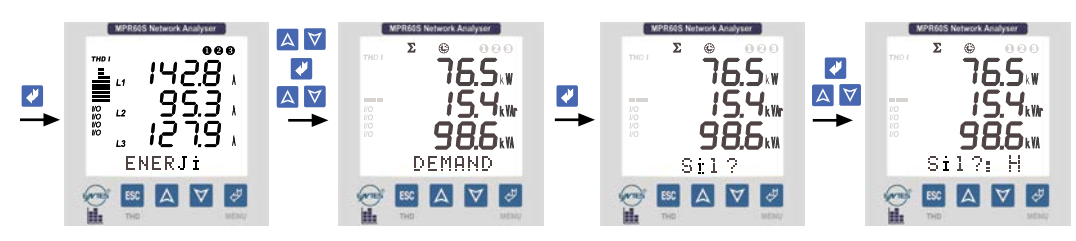

Şekil 56:  $\Sigma$ . güçlerin min. demand değerlerinin silinmesi

Tüm Demand, Min. / Max. değerlerin aynı anda silinmesi

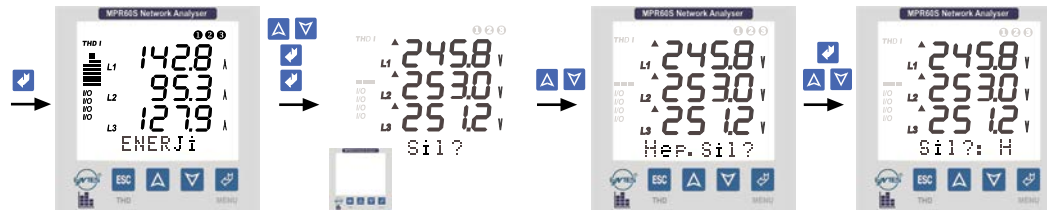

Şekil 57: Tüm Demand, Min. / Max. değerlerin aynı anda silinmesi

## 4.11 Tarih ve Saat

Cihaz AYARLAR menüsünden ayarlanan Saat ve Tarihi hassas bir şekilde işletir.

Cihazın enerjisi kesilse dahi uzun bir süre Saat-Tarih bilgileri korunur ve işletilmeye devam edilir.

## SAAT: (Gerçek saat görüntüleme menüsü)

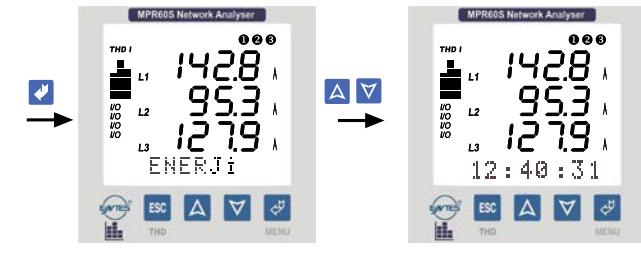

Şekil 58: Saat

## TARiH: (Tarih görüntüleme menüsü)

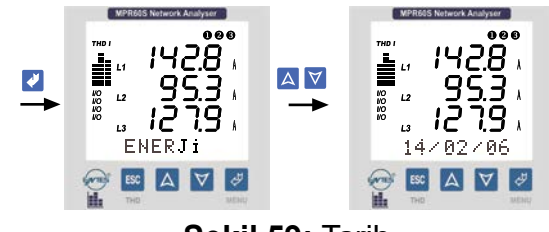

Şekil 59: Tarih

## 4.12 Bilgi

Bilgilendirme menüsüdür. Kullanıcının cihazın Kalıcı hafızasının o anki durumunu gözlemleyebildiği ve üreticiye ait bilgilere ulaşabildiği ana menüdür.

Bilgi menüsünün 3 adet alt menüsü vardır.

"Ver. Kay. :...", "Enj. Kay. :..", "Üretici-Üretim Bilgileri:.."

**Veri Kaydı (Ver. Kay.):** Pr1'den Pr28'e kadar olan (Veri Kay menüsünden ayarlanan parametreler) parametrelerin Kalıcı bellekte geriye dönük olarak kaç adet Kaydı olduğunu ve o anda kayıtlı olan verilerin Kalıcı bellekte bu parametreler için ayrılan kısmın % kaçini kapladığını gösterir.

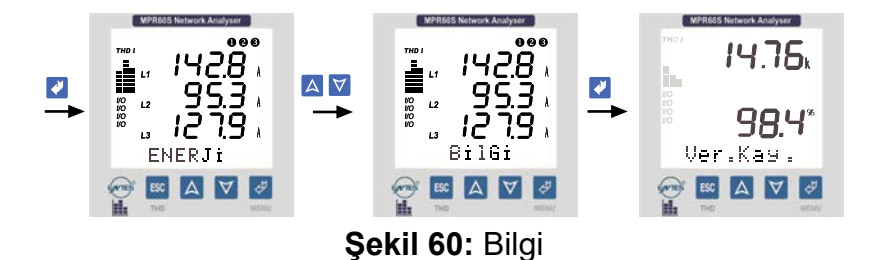

Yukarıdaki ekran görüntüsünden; Kalıcı hafızada bu parametreler için ayrılan alanda 14760 adet birim kayıt olduğu ve bu andaki kayıtların ayrılan alanın %98.4'ünü işgal ettiği anlaşılmalıdır.

## Kalıcı hafızada kayıtlı olan tüm parametre bilgilerinin (Pr1'den Pr28'e kadar olan parametreleri) silinmesi

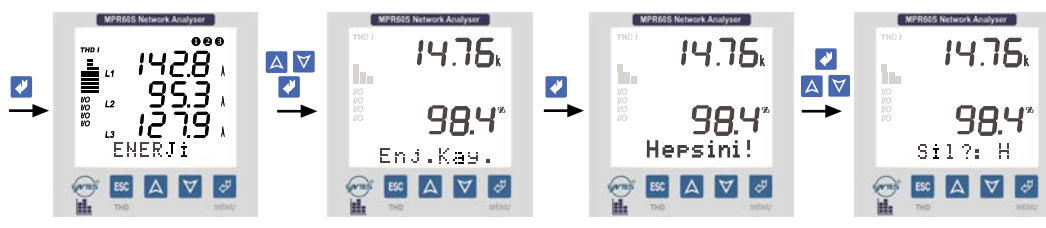

Şekil 61: Tüm kayıtların silinmesi

## Enerji Kaydı (Enj. Kay.)

Cihaz tüm enerji değerlerini (Export Aktif, Import Aktif, Indüktif Reaktif, Kapasitif Reaktif Enerjiler) her 15 dakikada bir, Kalıcı hafızada enerjiler için ayrılan bölüme kaydeder. Enerjiler için Kalıcı hafızada 1000 kayıtlık yer ayrılmıştır. Bu alan dolduğunda tüm enerji kayıtları silinir ve yeni verilere yer açılır.

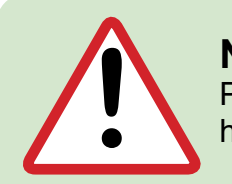

## Not:

Parametreler ve Enerjiler için ayrılan alanlar birbirinden bağımsızdır. Kalıcı hafıza elektrik kesilmelerinden etkilenmez.

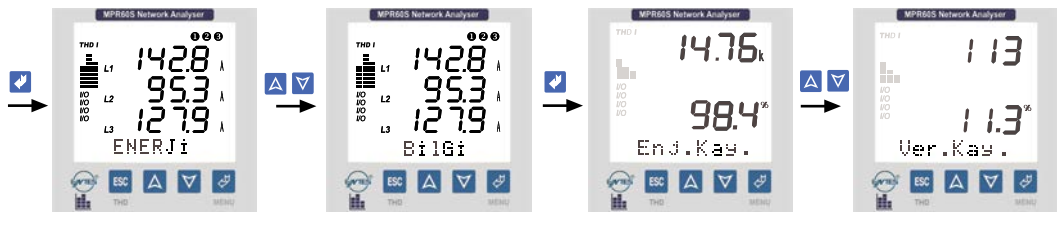

Şekil 62: Enerji kayıtları

Yukarıdaki ekran görüntüsünden; Kalıcı hafızada parametreler için ayrılan alanda 113 adet kayıt olduğu ve bu andaki kayıtların ayrılan alanın %11.3'sini işgal ettiği anlaşılmalıdır.

## Kalıcı hafızada kayıtlı olan tüm enerji bilgilerinin silinmesi

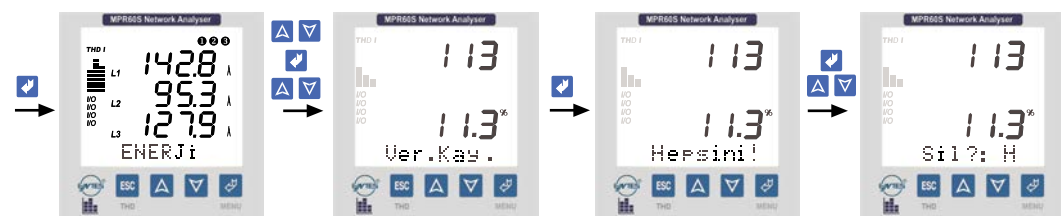

Şekil 63: Enerji kayıtlarının silinmesi

## 4.13 Üretici-Üretim Bilgileri

Bu menüye gelindiğinde ekranın alt kısmında; üretici firma, cihazın versiyon numarası, web sayfasi ve 8 haneli seri numarası bilgileri görülebilir.

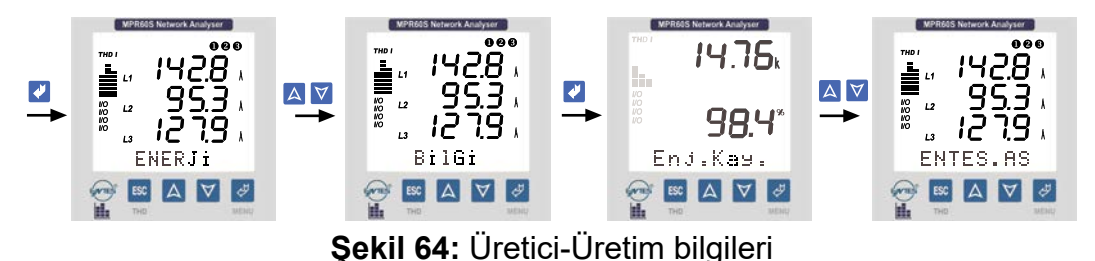

4.14 Şifre

. Kullanıcı şifresinin tanimlandiği ve aktif yapıldığı menüdür.

Cihazın (AYARLAR - DEMAND ve ENERJİ menülerinin) Ayarlarının yetkisiz kişilerce değiştirilmesini önlemek için, bu menüde 3 haneli bir Kullanıcı şifresi belirleyip bu şifreyi aktif hale getirmelisiniz.

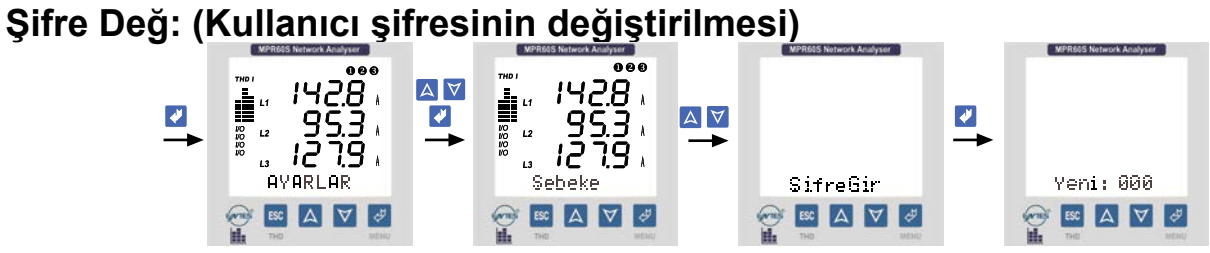

Şekil 65: Kullanıcı şifresinin aktif hale getirilmesi

### Şifre Değ: (Kullanıcı şifresinin değiştirilmesi)

Bu ayarlar yapıldığında AYARLAR - DEMAND ve ENERJI menülerine yeni şifreniz kaydolmuştur. ESC tuşunu kullanarak Anlık Değerler menüsüne dönebilirsiniz.

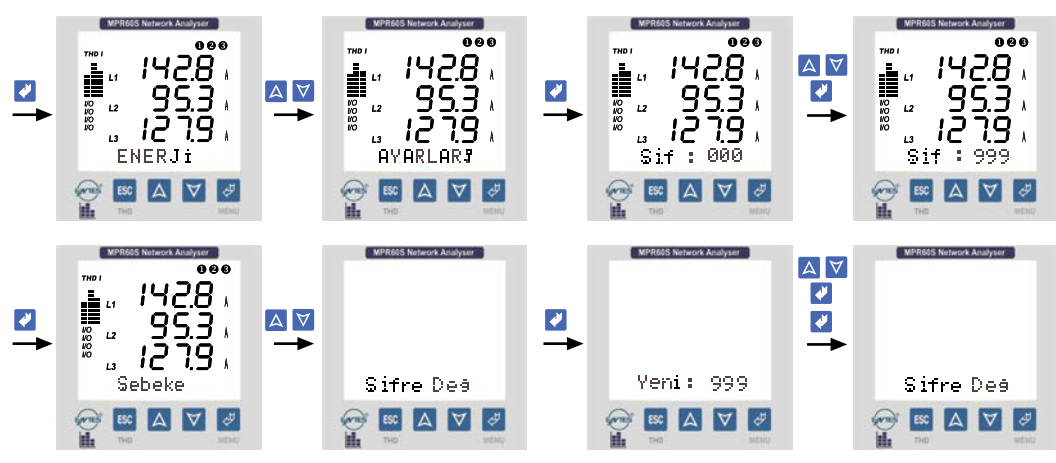

Şekil 66: Kullanıcı şifresinin değiştirilmesi

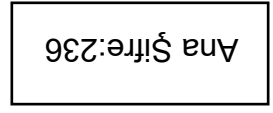

| *V11213                    | (Faz Gerilimleri)                          |
|----------------------------|--------------------------------------------|
| * <b>V</b>   12   23   31  | (Faz-Faz Gerilimleri)                      |
| * <b>V</b> [ (Ortalama)    | (Toplam Faz Gerilimlerinin Ortalaması)     |
| *V. (Ortalama)             | (Toplam Faz-Faz Gerilimlerinin Ortalaması) |
| *Frekans                   | (Frekans)                                  |
| * 111213                   | (Faz Akımları)                             |
| *ΣI                        | (Toplam Faz Akımları)                      |
| *Pi1 12 13(W)              | (Aktif Güc)                                |
| *Q11 12 13(VAr)            | (Reaktif Güc)                              |
| *SI1 12 13(VA)             | (Görünür Güc)                              |
| *ΣP. (W)                   | (Toplam Aktif Güc)                         |
| *ΣQ. (VAr)                 | (Toplam Reaktif Güc)                       |
| *ΣS. (VA)                  | (Toplam Görünür Güc)                       |
| *Coso11213                 | (Yer değiştirme Güç Katsayısı)             |
| *PFL1 12 13                | (Güc Faktörü)                              |
| $\Sigma P. F$              | (Toplam Güc Faktörü)                       |
| Exp.(KWh)                  | (Export Aktif Enerii)                      |
| Imp.(KWh)                  | (Import Aktif Enerji)                      |
| Ind. (KVAŕh)               | (İndüktif Reaktif Enerji)                  |
| Cap.(KVArh)                | (Kapasitif Reaktif Enerji)                 |
| *H-VL1, L2, L3             | (Gerilimlerin Harmonikleri)                |
| *H-I <sub>L1, L2, L3</sub> | (Akımların Harmonikleri)                   |
| *Max.VLN                   | (Maksimum Faz Gerilimleri)                 |
| *Min. VLN                  | (Minimum Faz Gerilimleri)                  |
| *Max. Demand IL            | (Faz Akımlarının Maksimum Demandı)         |
| *Min. Demand IL            | (Faz Akımlarının Minimum Demandı)          |
| *Max. Demand ΣI            | (Toplam Faz Akımlarının Maksimum Demandı)  |
| *Min. Demand <b>Σl</b>     | (Toplam Faz Akımlarının Minimum Demandı)   |
| *Demand IL                 | (Faz Akımlarının Demandı)                  |
| *Demand $\Sigma$ IL        | (Toplam Faz Akımlarının Demandı)           |
| *Demand $\Sigma$ W         | (Toplam Aktif Güçlerin Demandı)            |
| *Demand $\Sigma$ VAr       | (Toplam Reaktif Güçlerin Demandı)          |
| *Demand $\Sigma$ VA        | (Toplam Görünür Güçlerin Demandı)          |
| Hr.                        | (Saat)                                     |
| Min.                       | (Dakika)                                   |
| Sec.                       | (Saniye)                                   |
| Day                        | (Gün)                                      |
| Mo.                        | (Ay)                                       |
| Year                       | (Yil)                                      |
| CIR                        | (Akım Trafosu Oranı)                       |
| VIR                        | (Gerilim Trafosu Oranı)                    |
|                            | (Röle Pozisyonu)                           |
| nn<br>Mars Damand Stat     | (Nötr Akımı)                               |
| Max. Demand $\Sigma W$     | (Toplam Aktif Güçlerin Maksimum Demandı)   |
| Max. Demand <b>S</b> VAr   | (Toplam Reaktif Güçlerin Maksimum Demandı) |
| Min. Demand $\Sigma VA$    | (Toplam Görünür Güçlerin Maksimum Demandı) |
| Min. Demand 2W             | (Toplam Aktif Güçlerin Minimum Demandı)    |
| Min. Demand <b>EV</b> Ar   | (Toplam Reaktif Güçlerin Minimum Demandı)  |
| win. Demand 2VA            | (Toplam Görünür Güçlerin Minimum Demandı)  |

Alarm Çıkışlarına atayabileceğiniz parametreler tabloda "\*" ile işaretlenmıştır. Ayrıca tabloda bulunan tüm parametreler "Veri Kaydı" menüsüne girilebilir.

### 4.16 Formüller

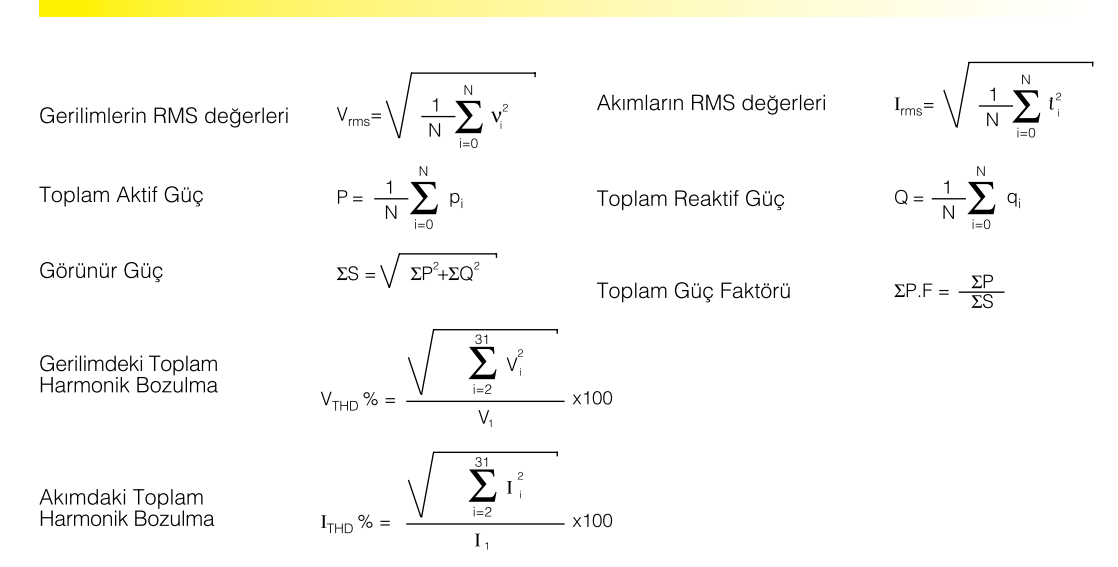

## 4.17 Analog Akım Çıkışı (0/4-20mA) (Sadece MPR60S-40/41'de)

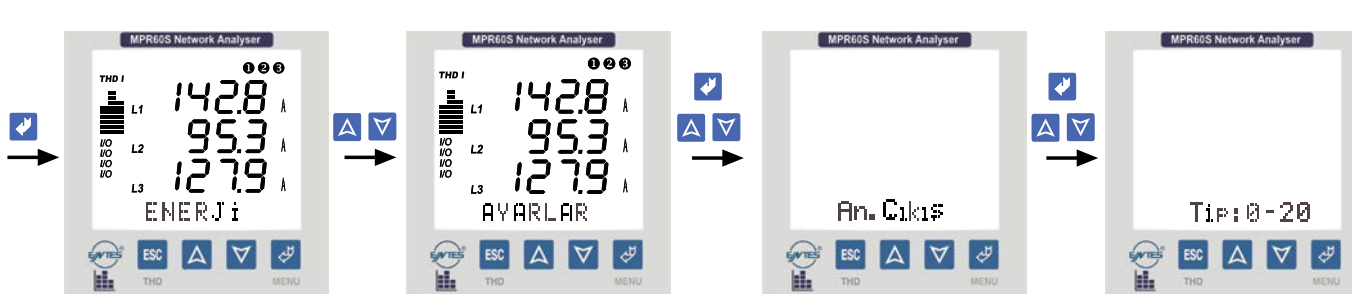

Cihazda ölçülen değerleri 0/4-20 mA aralığında akım bilgisine dönüştürerek başka cihazlar tarafından izlenmesine ve gösterilmesine olanak tanımaktadır. Cihazda aşağıdaki parametreler analog çıkış olarak ayarlanabilmektedir.

 $\begin{array}{l} VL1, L2, L3 \left( V \right) \\ VL12, L23, L31 \left( V \right) \\ V_{\cdot}^{L} \quad (Ortalama) \\ V_{\cdot}^{L} \quad (Ortalama) \\ Frekans \left( Hz \right) \\ IL1, L2, L3 \left( A \right) \\ THD \ \%VL1, L2, L3 \\ THD \ \%IL1, L2, L3 \end{array}$ 

(Faz Gerilimleri) (Faz-Faz Gerilimleri) (Toplam Faz Gerilimlerinin Ort.) (Toplam Faz-Faz Gerilimlerinin Ort.) (Frekans) (Faz Akımları) Toplam Gerilim Harmonikleri) (Toplam Akımların Harmonikleri) PL1, L2, L3 (W) (Aktif Güç) QL1, L2, L3 (VAr) (Reaktif Güç) SL1, L2, L3 (VA) (Görünür Güç) ΣΙ. (A) (Toplam Faz Akımları) ΣΡ. (W) (Toplam Aktif Güç) ΣQ. (VAr) (Toplam Reaktif Güç) ΣS. (VA) (Toplam Görünür Güç)

#### Örnek 1;

Cihazda ayarlar menüsüne gelinerek aşağıdaki ayarlar sırasıyla yapılmalıdır. Tip : 0-20mA

| lip               | : 0-20m |
|-------------------|---------|
| Prm (Parametre)   | : VL1   |
| Dü(Düşük değer)   | : 0V    |
| Yü (Yüksek değer) | : 300V  |
|                   |         |

Yukarıdaki ayarlar yapıldığında, VL1 değeri 0 V gösterirken analog çıkıştaki akım 0mA olacaktır; 300V gösterirken analog çıkış 20mA Yukarıdaki. Bu değer 220V için;

 $I_{cikis} = \frac{(20-0)x(220-0)}{(300-0)} = 14,67 \text{mA'dir.}$ 

#### Örnek 2;

Cihazın ayarlar menüsüne gelinerek aşağıdaki ayarlar sırasıyla yapılmalıdır.

| . 0-20 m/ |
|-----------|
| : PL1     |
| : -650 W  |
| : 350 W   |
|           |

Yukarıdaki ayarlar yapıldığında, PL1 değeri -650W gösterirken analog çıkıştaki akım 0mA olacaktır; 350 W gösterirken analog çıkış 20 mA olacaktır. Bu değer -300 W için;

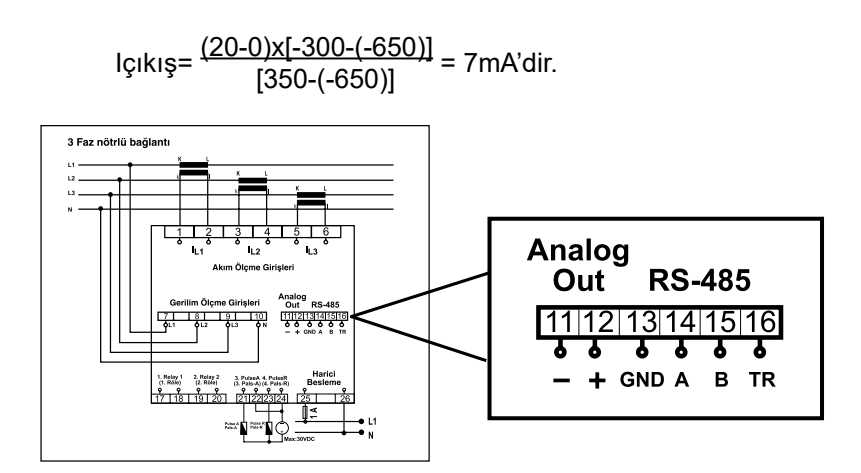

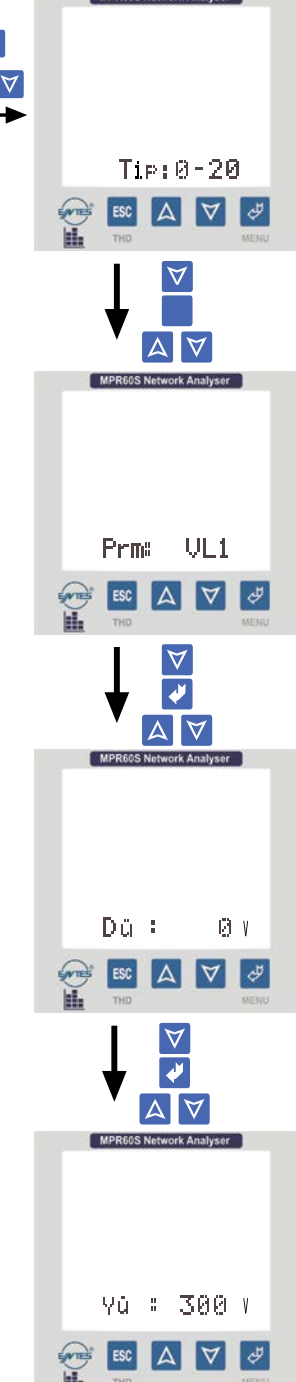

## 4.18 Analog Gerilim Çıkışı (0/2-10V) (Sadece MPR60S-20/21'de)

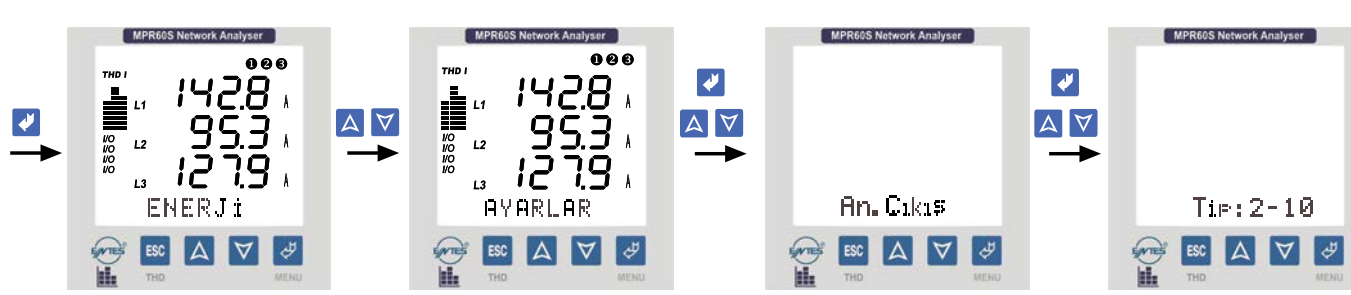

Cihazda ölçülen değerleri 0/2-10V mA aralığında gerilim bilgisine dönüştürerek başka cihazlar tarafından izlenmesine ve gösterilmesine olanak tanımaktadır. Cihazda aşağıdaki parametreler analog çıkış olarak ayarlanabilmektedir.

 $\begin{array}{l} VL1, L2, L3 (V) \\ VL12, L23, L31 (V) \\ V_{\cdot}^{N} \quad (Ortalama) \\ V_{\cdot}^{L} \quad (Ortalama) \\ Frekans (Hz) \\ IL1, L2, L3 (A) \\ THD \%VL1, L2, L3 \\ THD \%I L1, L2, L3 \end{array}$ 

(Faz Gerilimleri) (Faz-Faz Gerilimleri) (Toplam Faz Gerilimlerinin Ort.) (Toplam Faz-Faz Gerilimlerinin Ort.) (Frekans) (Faz Akımları) Toplam Gerilim Harmonikleri) (Toplam Akımların Harmonikleri)

PL1, L2, L3 (W) (Aktif Güç) QL1, L2, L3 (VAr) (Reaktif Güç) SL1, L2, L3 (VAr) (Görünür Güç)  $\Sigma$ I. (A) (Toplam Faz Akımları)  $\Sigma$ P. (W) (Toplam Aktif Güç)  $\Sigma$ Q. (VAr) (Toplam Reaktif Güç)  $\Sigma$ S. (VA) (Toplam Görünür Güç)

#### Örnek 1;

Cihazda ayarlar menüsüne gelinerek aşağıdaki ayarlar sırasıyla yapılmalıdır.

Tip: 2-10 VPrm (Parametre): IL1Dü(Düşük değer): 100 mAYü (Yüksek değer): 5 A

Yukarıdaki ayarlar yapıldığında, IL1 değeri 100 mA gösterirken analog çıkıştaki gerilim 2V olacaktır; 5 A gösterirken analog çıkış 10 V olacaktır. Bu değer 3.5 A için;

$$I_{\text{C}} = \frac{(10-2)x(3.5-0.1)}{(5-0.1)} + 2 = 7.551 \text{ V'tur.}$$

#### Örnek 2;

Cihazın ayarlar menüsüne gelinerek aşağıdaki ayarlar sırasıyla yapılmalıdır.

| lip               | : 0-10 V           |
|-------------------|--------------------|
| Prm (Parametre)   | : SQ               |
| Dü (Düşük değer)  | : <b>-</b> 250 VAr |
| Yü (Yüksek değer) | : 750 VAr          |

Yukarıdaki ayarlar yapıldığında, SQ değeri -250VAr gösterirken analog çıkıştaki gerilim 0 V olacaktır; 750 VAr gösterirken analog çıkış 10 V olacaktır. Bu değer 400 VAr için;

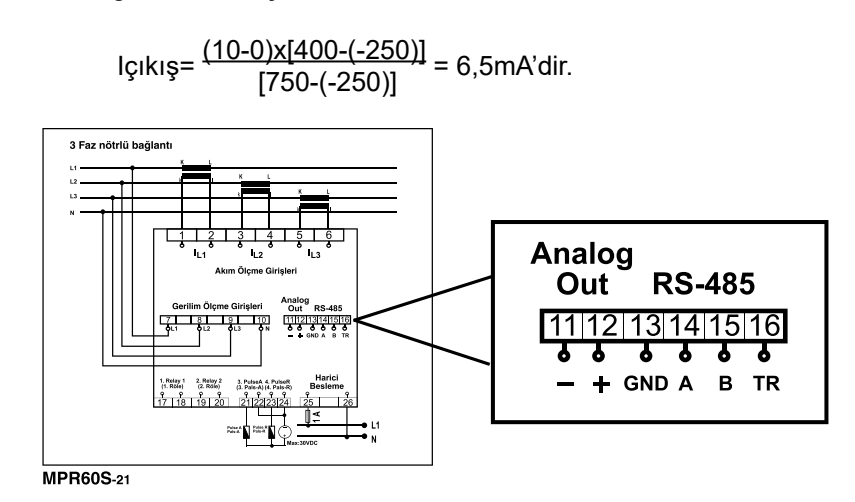

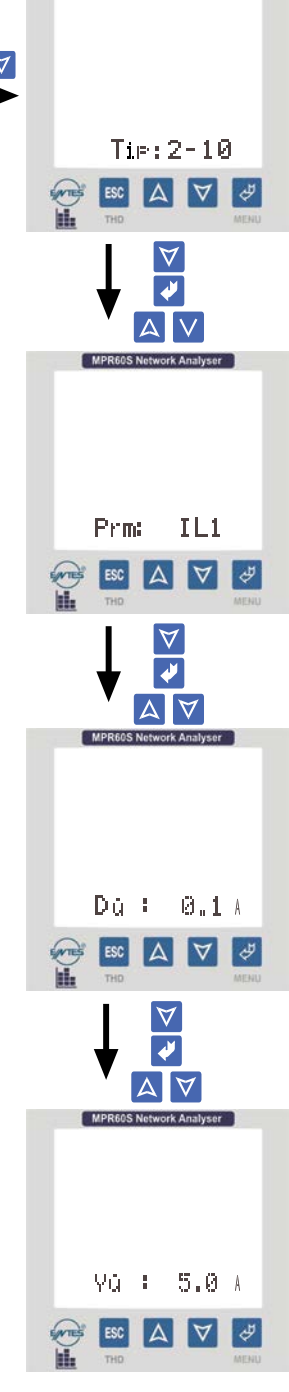

## 4.19 Fabrika Çıkış Değerleri

Pr1,Pr2,Pr3 (Parametreler)

Yü1,Yü2,Yü3 (Yüksek)

Dü1,Dü2,Dü3 (Düşük)

Hs1,Hs2,Hs3 (Histerisis)

Gec1,Gec2,Gec3 (Gecikme)

| Sebeke                            |                 | <u>2.Röle 2</u>                                    |                         |
|-----------------------------------|-----------------|----------------------------------------------------|-------------------------|
| AT (Akim trafosu ceviri orani)    | · 10            | Kon                                                | : Diiital Cıkıs         |
| CT (Corilim trafoqu aquiri aranı) | . 10            | Pr1 Pr2 Pr3 (Parametreler)                         | · Yok                   |
|                                   | . 1.0           | Vü1 Vü2 Vü2 (Vükeek)                               |                         |
| Bag (Sistem bagianti tipi)        | : 3P4W          | D01 D02 D02 (D0a0k)                                |                         |
| Enj (Enerji yazma tipi)           | : Tplm          | Du1,Du2,Du3 (Duşuk)                                | :                       |
| Birim (Enerji Birimi)             | : k             | Hs1,Hs2,Hs3 (Histerisis)                           | :                       |
|                                   |                 | Gec1,Gec2,Gec3 (Gecikme)                           | :                       |
| <u>Ekran</u>                      |                 |                                                    |                         |
| <br>Gez (Gösterim döngüsü)        | : H             | <u>3. Pals A (Sadece MPR60S/M</u>                  | <u> PR60S-21/41'de)</u> |
| Kont (Netlik avarı)               | · 6             | Prm(1 Pals'lık enerji değeri)                      | : 1 kWh                 |
| lsik (Arka plan isiklandirmasi)   | ·Oto            | Gec (Pals genisliği)                               | : 250 msn.              |
| işin. (Xina plan işinananması)    | .010            |                                                    |                         |
| RS-485                            |                 | 4. Pals R (Sadece MPR60S/MPR60S-21/41'de)          |                         |
| $\frac{10-400}{100}$              | . 1             | Prm(1 Pals'lık enerij değeri)                      | · 1 k\/Arh              |
| Aur (Aures)                       | . I             | Geo (Pals genisliği)                               | : 250 msn               |
| BH (Baud rate degeri)             | : 9600 bps      | Gec (Fais gerlişligi)                              | . 250 11511.            |
| Prt (Parite)                      | : Yok           | 2 Ciried (Cadada MDDCOC 40                         | (00/40/da)              |
|                                   |                 |                                                    |                         |
| <u>Veri Kaydı</u>                 |                 | FN                                                 | : Aniik                 |
| Per (Kayıt Zamanı)                | : 900 sn.       |                                                    |                         |
|                                   |                 | <u>4.Giriş2 (Sadece MPR60S-10/20/40'da)</u>        |                         |
| Durum                             | : H             | Fn                                                 | : Anlık                 |
| Pr1(Parametre 1)                  | : VL1           |                                                    |                         |
| Pr2(Parametre 2)                  | : VL2           | <u>Analog Akım Çıkışı (Sadece MPR60S-40/41'de)</u> |                         |
| Pr3(Parametre 3)                  | : VL3           | Tip (Çıkış Tipi)                                   | : 0-20 mA               |
| Pr4(Parametre 4)                  | : IL1           | Prm (Parametre)                                    | : Yok                   |
| Pr5(Parametre 5)                  | : IL2           | Dü (Düsük)                                         | · _                     |
| Pr6(Parametre 6)                  | : IL3           | Yü (Yüksek)                                        | ·                       |
| Pr7(Parametre 7)                  | : SI            |                                                    | •                       |
| Pr8(Parametre 8)                  | : P1            | Analog Carilim Cikici (Sadaaa MDB606 20/21/da)     |                         |
| Pr9(Parametre 9)                  | : P2            | Analog Germini Çıkışı (Sadec                       |                         |
| Pr10(Parametre 10)                | : P3            |                                                    | : U-10 V                |
| Pr11(Parametre 11)                | : Q1            | Prm (Parametre)                                    | : Yok                   |
| Pr12(Parametre 12)                | : Q2            | Dü (Düşük)                                         | :-                      |
| Pr13(Parametre 13)                | : 03            | Yü (Yüksek)                                        | :-                      |
| Pr14(Parametre 14)                | : S1            |                                                    |                         |
| Pr15(Parametre 15)                | : S2            | Sifre                                              |                         |
| Pr16(Parametre 16)                | : S3            | SifreGir                                           | · 000 (Yok)             |
| Pr17(Parametre 17)                | : PF1           | Şinoon                                             |                         |
| Pr18(Parametre 18)                | · PF2           |                                                    |                         |
| Pr19(Parametre 19)                | · PF3           |                                                    |                         |
| Pr20(Parametre 20)                | · Cos1          |                                                    |                         |
| Pr21(Parametre 21)                | : Cos2          |                                                    |                         |
| Pr22(Parametre 22)                | : Cos3          |                                                    |                         |
| Pr23(Parametre 23)                | · V12           |                                                    |                         |
| Pr24(Parametre 24)                | · V/23          |                                                    |                         |
| Pr25(Parametre 25)                | · V31           |                                                    |                         |
| Pr26(Parametre 26)                |                 |                                                    |                         |
| Pr27(Parametre 27)                |                 |                                                    |                         |
| Pr28 (Parametre 28)               | .v.<br>∙Frek    |                                                    |                         |
|                                   | . I ION.        |                                                    |                         |
| 1 Röle1                           |                 |                                                    |                         |
| Kon                               | · Dijital Cikie |                                                    |                         |
|                                   |                 |                                                    |                         |

48

: Yok

:----

:----

:----

:----

## 4.20 Teknik Özellikler

Işletme gerilimi (Un) Frekans Besleme Girişi Güç Tüketimi Ölçme Girişleri Güç Tüketimi Vin lin Ölçme Araliği Ölçme Sınıfı Doğruluk Gerilim, Akım Aktif Güç Reaktif, Görünür Güç Gerilim Trafosu Çeviri Öranı Akım Trafosu Çeviri Oranı Bağlantı Tipi Röle Çıkışları (2 adet) Demand Zamanı Haberleşme Baud Rate Adres Parite Veri Kaydı Hafıza Alanı Kayıt Zamanı (2 Kayıt arasındaki süre) Enerji Kaydı Hafıza Alanı Olay Kaydı Bellek Digital Girişler (2 adet) Fonksiyon Giriş Pals Genişliği Calisma Gerilimi Pals Çıkışları (2 adet) Anahtarlama Periyodu Darbe genişliği Çalişma Akimi Çalişma Gerilimi Analog Gerilim Çıkışı Yük Direnci Güncelleme Periyodu Analog Akım Çıkışı Yük Direnci Güncelleme Periyodu Gerçek Zaman Saati Ortam Sıcaklığı Gösterge Boyut Cihaz Koruma Sınıfı Kutu Koruma Sınıfı Terminal Koruma Sınıfı Kutu Malzemesi Bağlantı Sekli Voltaj Bağlantısı için Kablo Kesiti Akım Bağlantısı için Kablo Kesiti Pals Bağlantısı veya Dijital Giriş için Kablo Kalinliği RS-485 Bağlantısı Ağirlik Montaj sınıfı Tip Koli Boyutu Koli Ağirliği Kolideki Ürün Adedi

: Lütfen cihazın arkasina bakin. : 50/60 Hz : < 6 VA : < 1 VA (Akım Girişi) < 0.5 VÀ (Gerilim Girişi) : 1 - 300 VÀC (L-N) : 2 - 500 VAC (L-L) : 0.005 - 5.5 A-: 1,0 V - 400,0 kV : 0.005...10000 A : 0 - 4000 M (W, VAr, VA) : 0-99 999 999 kWh, kVÁrh veya MWh, MVArh : CAT III : %0.5±2digit %1±2digit : %2±2digit : 1...4000.0 : 1...5000 : 3P4W, 3P3W, ARON : 2 NO, 5A 1250 VA : 15 dakika : MODBUS RTU (RS 485) : 1200-38400 bps : 1-247 : Yok, Çift, Tek : Saat ve tarihleriyle birlikte 28 parametre 15000 satır : Kapalı, 5 - 32000 saniye : 1000 satır(15 dk.'da bir Kalıcı hafızaya kaydeder) : Evet, Hayır : 1 MB Dahili bellek Sadece MPR60S-10 : Anlık / Latch (Kilitlemeli) MPR60S-20 MPR60S-40 : Min. 50 ms. : 5...24 V DC, Max. 30 V DC icin. Sadece : Min.1 sn. MPR60S : 100-2500 ms MPR60S-21 : Max. 50 mA MPR60S-41 : 5.....24 V DC, max. 30 V DC icin : 0-10 V veya 2-10 V Sadece : ≥5 kΩ MPR60S-20 MPR60S-21 : 1 sn. : 0-20 mA veya 4-20 mA icin. : ≥500 **Ω** Sadece MPR60S-40 1 sn. MPR60S-41 : SS : dd : ss ; gg / aa / yy icin. : -5°C; +50°C : Aydinlatmalı 3.6" LCD Ekran : PR-19 : Çift yalitim-Sınıf II ( 🔲 ) : IP 54 : IP 00 : Yanmaz : Panoya Önden : 2.5 mm<sup>2</sup> : 4.0 mm<sup>2</sup> : 1.5 mm<sup>2</sup> (max.) : Kategori 5 kablo : 0.75 kg : Sinif II : PR 19 : 280x280x265 mm : 6 kg : 8 Adet

## 5. STANDARTLAR VE AÇIKLAMALARI

**TS EN 61000-6-2 :** Elektromanyetik uyumluluk (EMU) - Bölüm 6-2: Genel standardlar - Endüstriyel çevreler için bağışıklık.

**TS EN 61000-6-4 :** Elektromanyetik Uyumluluk (EMU)-Bölüm 6-4: Genel Standardlar-Endüstriyel Ortamlar Için Emisyon Standardı.

**TS EN 55016-2-1 :** Radyo rahatsızliği için özellik Standardı ve bağışıklık ölçme aparatı ve metotları - Bölüm 2-1: Rahatsızlık ve bağışıklığı ölçme metotları - Temaslı durumdaki rahatsız ölçümleri.

**TS EN 55016-2-3 :** Radyo rahatsızliği için özellik Standardı ve bağışıklık ölçme aparatı ve metotları - Bölüm 2-3: Rahatsızlık ve bağışıklığı ölçme metotları - Havadaki Rahatsızlık ölçümleri.

**TS EN 55011 :** Sanayi, bilimsel ve tibbi (ISM) radyofrekans cihazı - Elektromanyetik bozulma özellikleri - Sinir değerleri ve ölçme metotları.

**TS EN 61000-3-2 :** Elektromanyetik uyumluluk (EMU) - Bölüm 3-2: Sinir değerleri - Harmonik akım yayınları için sinir değerleri (donanim giriş akımı faz Başına 16 A).

**TS EN 61000-3-3 :** Elektromanyetik uyumluluk (EMU)-Bölüm 3-3: Sinir değerler-Beyan Akımı Faz Başına 16 A (Dahil) Olan ve şartli bağlantıya tabi olmayan Cihazlar Için Alçak Gerilim Besleme Sistemlerindeki Gerilim Değışıklikleri,Dalgalanmaları ve Kırpışma Sınırları.

**TS 2418 EN 61010-1 :** Ölçme, Kontrol ve Laboratuvarda Kullanılan Elektrikli Cihazlar Için Güvenlik Özellikleri Bölüm 1-Genel Özellikler.

TS EN 61000-4-2 : Elektrostatik boşalma bağışıklık deneyi.
TS EN 61000-4-3 : Işiyan, RF, Elektromanyetik alan, Bağışıklık Deneyi.
TS EN 61000-4-4 : Elektriksel hizli geçici rejime / ani darbeye karşı bağışıklık deneyleri.
TS EN 61000-4-5 : Ani yükselmelere karşı bağışıklık deneyi.
TS EN 61000-4-6 : RF alanlar tarafından indüklenen iletilen bozulmalara karşı bağışıklık.
TS EN 61000-4-8 : Şebeke frekanslı manyetik alan bağışıklık deneyi.

**TS EN 61000-4-11 :** Gerilim çukurları, kisa kesintiler ve gerilim değişmeleri ile ilgili bağışıklık deneyleri.

#### **MPR-60S MENÜ HARİTASI** BAŞLA ANLIK DEĞERLER Aktif Gerilim k Cosø Reaktif Görünür Güç Fakt æ 1 10 +== += 4 A ENERJI DEMAND AYARLAR TARIH SAAT BILG 6 V V to to t d .0 . 6 4 Şifre SIL? Şifre Ver.Kay. Imp. # # # # # # # # # # # # # # # # # # # # # # # # # # # # # # # # # # # # # # # # # # # # # # # # # # # # # # # # # # # # # # # # # # # # # # # # # # # # # # # # # # # # # # # # # # # # # # # # # # # # # # # # # #</th Şifre Varken Sifre SiL7 V+ 1 Enj.Kay. i <u>≈++</u>⊽ . ▲ 🕈 🖬 16 A V Şifre t Ekran Gez. ÷ Kont ΣW. VA: VA A V V A 🛛 🕂 🕈 💟 👹 1 lşık: SW.W.WT Sifre ▲ + 🖬 👹 R Sifre ī. BH: Şifre Varken 4 A t Ve **⊠ + + ⊠** đ 1. Rč le l Mavi renklerle belirtilen semboller cihazın önündeki tuşları temsil etmekte olup, kırmızı oklar yönündeki Pr3. hareketin hangi tuşla yapılacağını göstermektedir. Pr6 102 Yu2 Pr7. Pr8. • 🔻 A Pr9: Hez: Pr12: Hs3: Pr15: t 2. Röle TA + W Pr18: Du1: Pr19: Pr21: Pr2. ₩¥02 + 🛛 4 Pr24: Hs2 Pr27. Du3: His3: i. **\***<sup>[3</sup> V 4 t A A t ss dd ss 1 à gg/aa/yy

Sifre Gir Sifre Yokker

Sifre Değ Şifre Varker

## MPR-60S-10 MENÜ HARİTASI

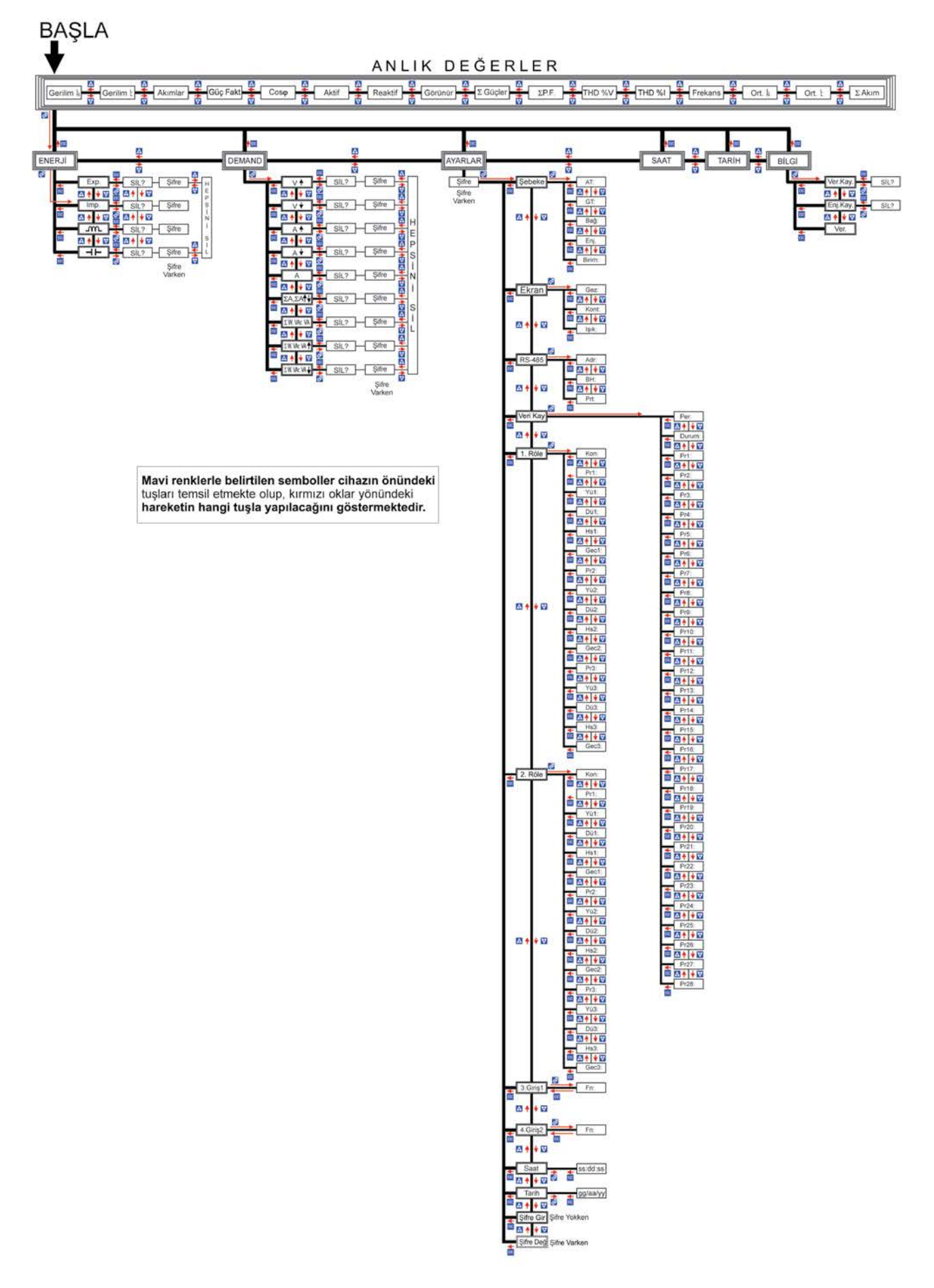

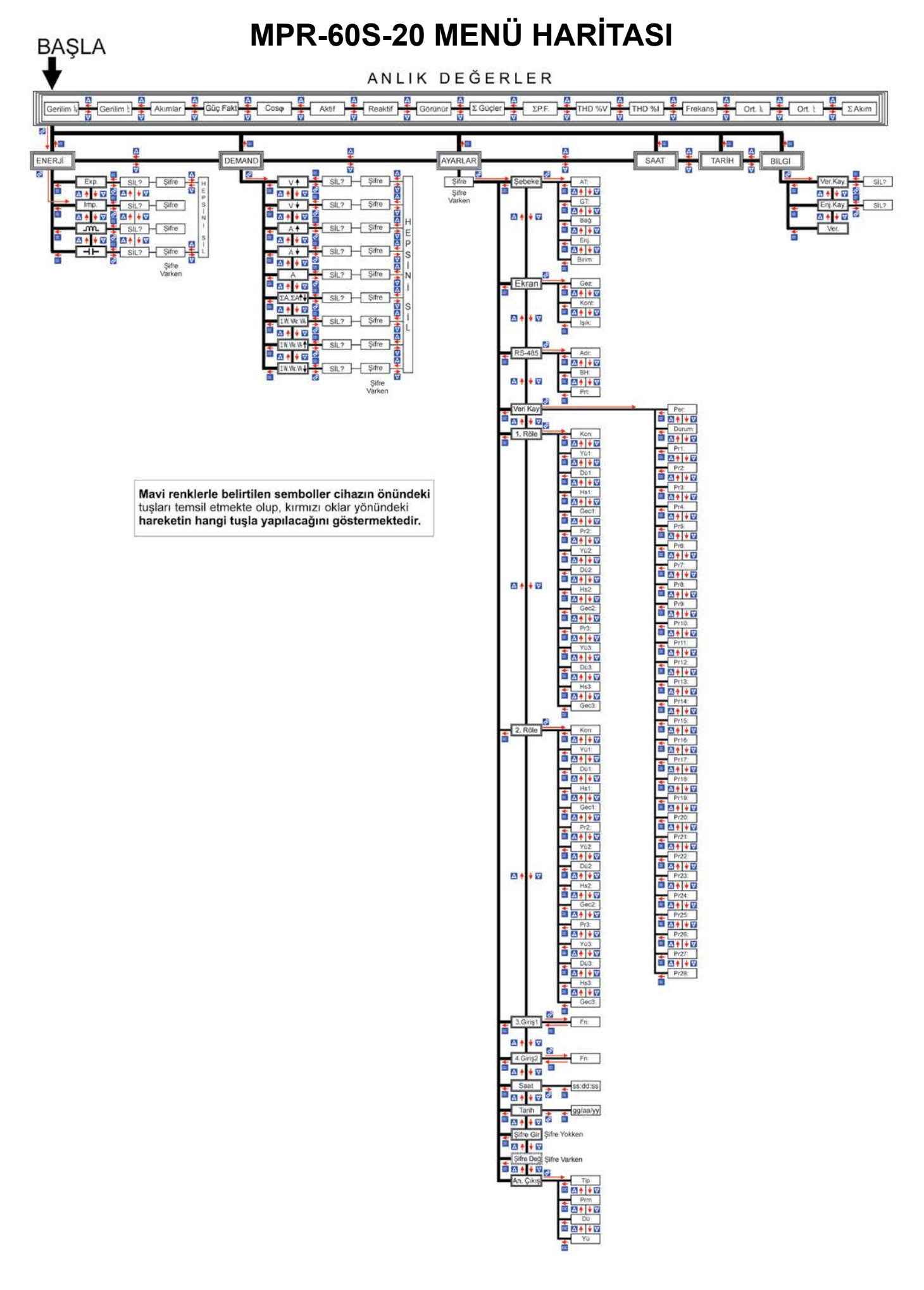

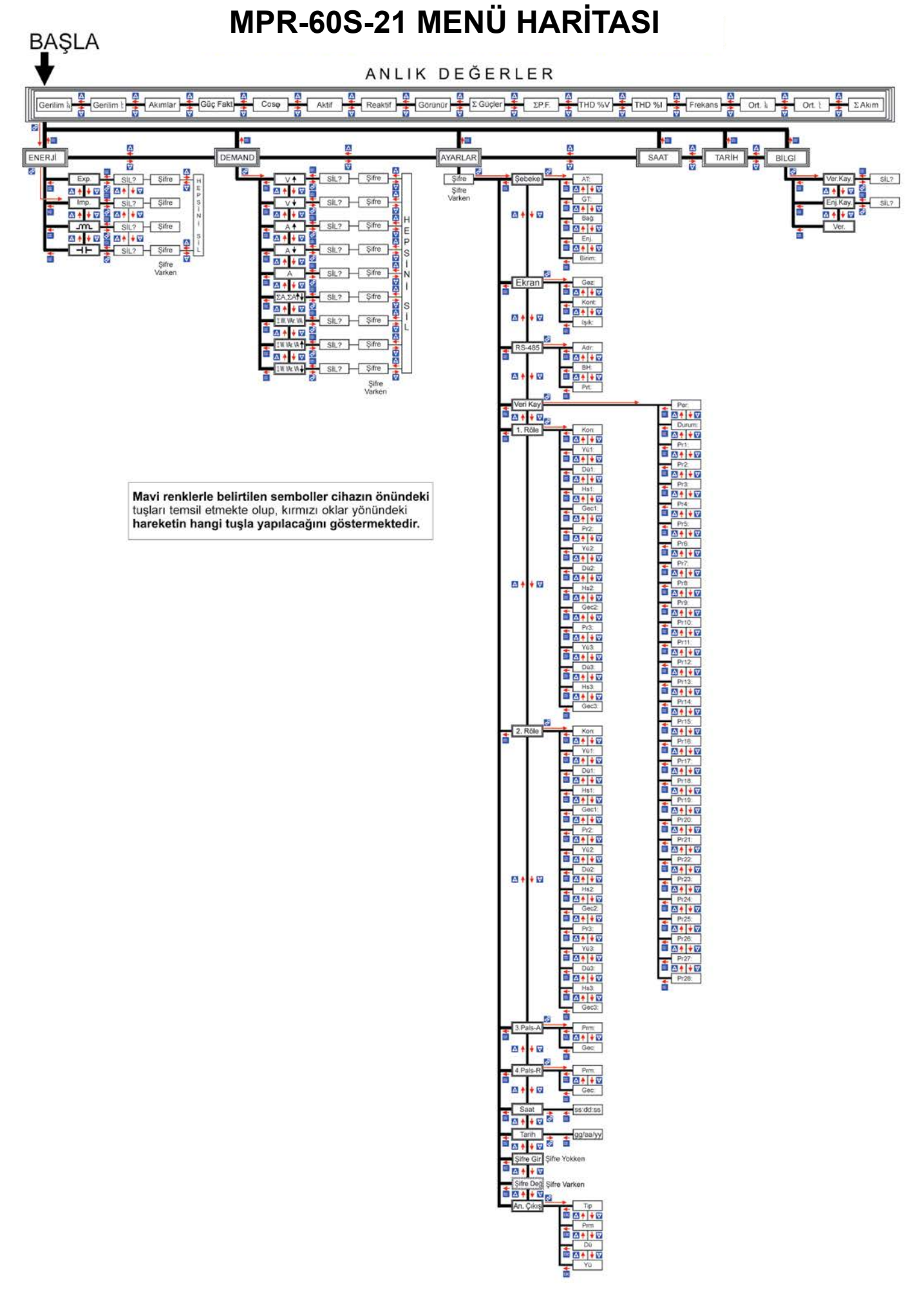

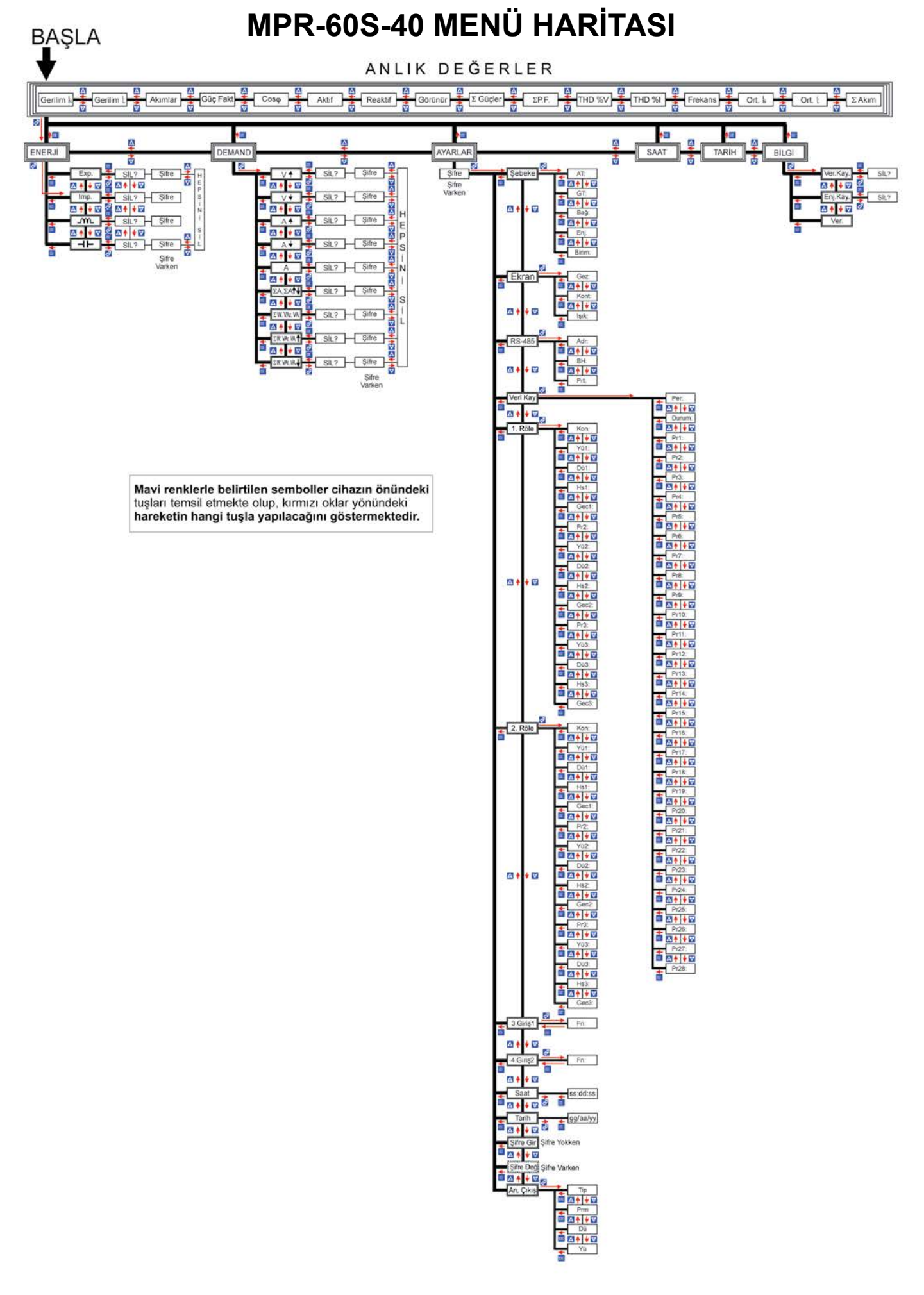

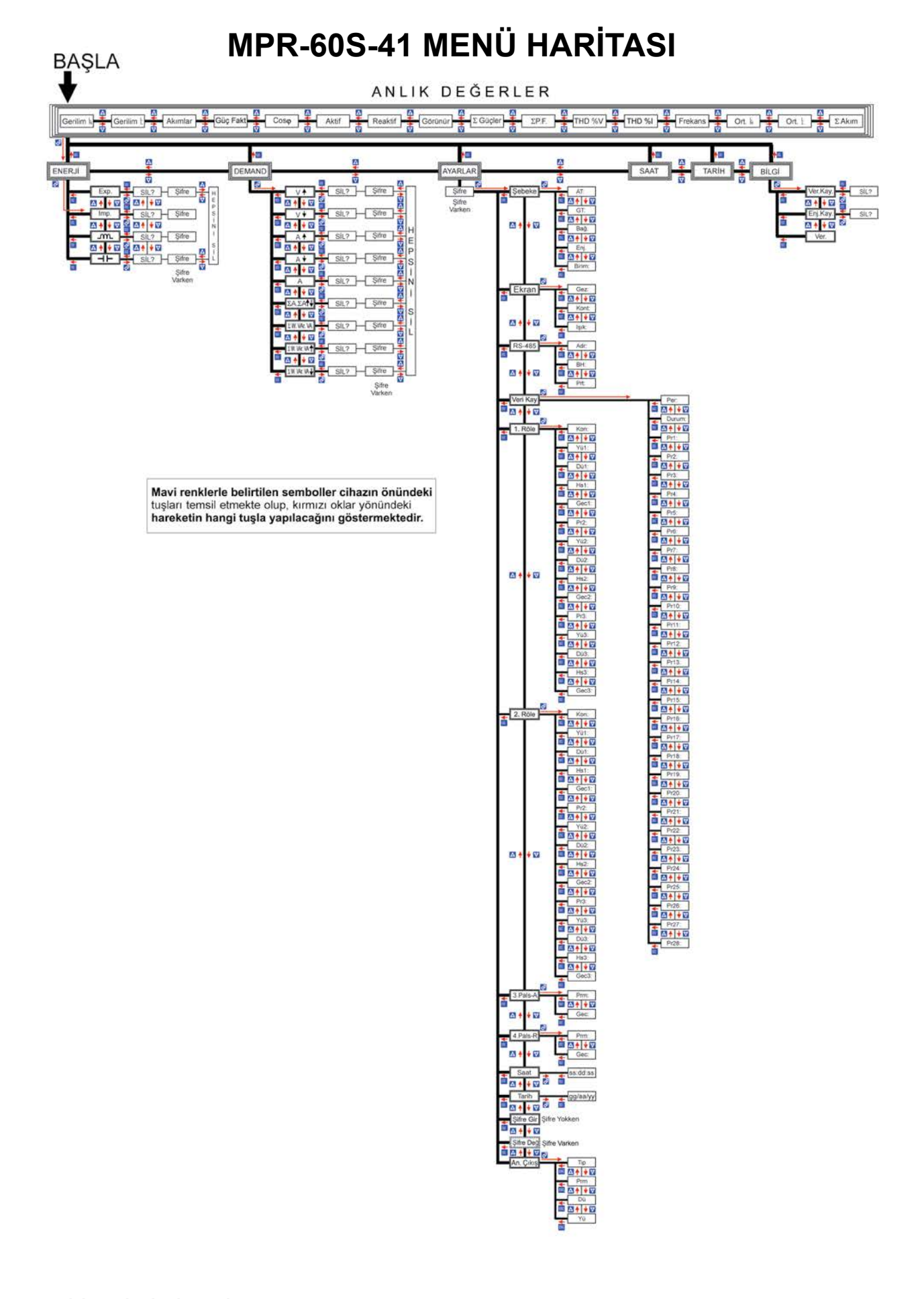

ENTES Elektronik Cihazlar Imalat ve Ticaret A.S. Adr: Dudullu OSB; 1. Cadde; No:23 34776 Ümraniye - İSTANBUL / TÜRKİYE Tel: +90 216 313 01 10 Faks: +90 216 314 16 15 E-mail: iletisim@entes.com.tr Web: www.entes.com.tr Teknik Destek çağrı Merkezi: 0850 888 84 25